| 目次 |  |  | P. 1 |
|----|--|--|------|
|----|--|--|------|

#### 目的別操作手順

#### 1-1 アカウントを管理する

- 1-1-1 新規でアカウントを作成する
- 1-1-2 既存アカウントの登録情報を変更する
- 1-1-3 アカウントロックを解除する

#### 1-2 新規予約を登録する

1-2-1 新規バラ予約を登録する

## 1-3 eAWB 情報を登録する

1-3-2 バラ予約の eAWB 情報を登録する(有償貨物プロダクト)

### 1-4 登録済み予約/eAWB 情報を検索する

1-4-1 AWB 番号から検索する

1-4-2予約一覧から検索する

#### 1-5 登録済み予約/eAWB 情報を更新する

1-5-1 登録済み予約/eAWB 情報を更新する

#### 1-6 登録済み予約をキャンセルする

- 1-6-1 予約全量をキャンセルする
- 1-6-2 バラ予約を一部キャンセルする

#### 1-7 登録済み予約を分割する

1-7-1 バラ予約を分割する

#### 1-8 危険物申告情報を登録する

- 1-8-1 非放射性危険物を申告する
- 1-8-2 放射性危険物を申告する
- 1-8-3 同梱を申告する
- 1-8-4 オーバーパックを申告する
- 1-8-5 危険物申告書を印刷する

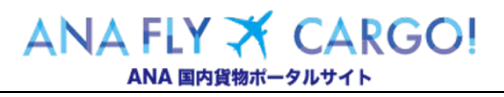

| 目次 |  | P. 2 |
|----|--|------|
|    |  |      |

#### 1-9 動物運送申告情報を登録する

1-9-1 動物運送申告情報を申告する

1-9-2 動物運送申告書を印刷する

#### 1-10 運送状を印刷する

1-10-1 運送状を印刷する

#### 1-11 宛先ラベルを印刷する

1-1 1-1 宛先ラベルを印刷する

#### 1-12 受領証を印刷する

1-12-1 受領証を印刷する

#### 1-13 引渡証を印刷する

1-13-1 引渡証を印刷する

### 1-14 貨物の動態情報を照会する

1-1 4-1 貨物の動態情報を照会する

#### 1-15 登録済み予約/eAWB 情報の更新履歴を照会する

1-15-1 登録済み予約/eAWB 情報の更新履歴を照会する

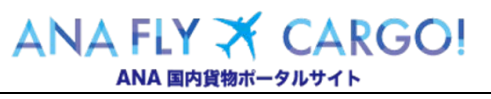

## 1-1 アカウントを管理する

本章は ANA FLY CARGO!のアカウントに関する操作手順を説明します。本章は以下で構成されています。

| 項番    | 名称                         | ページ         |
|-------|----------------------------|-------------|
| 1-1-1 | 新規アカウントを作成する               | P. 2 $\sim$ |
| 1-1-2 | 既存アカウントの登録情報を変更する          | P. 5 $\sim$ |
| 1-1-3 | パスワードを初期化する(アカウントロックを解除する) | P. 7 $\sim$ |

1 - 1 アカウントを管理する

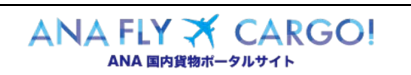

| 目的別操作手順 | 1 - 1 | アカウントを管理する | P. 2 |
|---------|-------|------------|------|
|---------|-------|------------|------|

#### 1-1-1 新規アカウントを作成する

本項でANA FLY CARGO!はの新規アカウントを作成する手順を説明します。 ※代理店様・後払法人様は専用アカウントが必要になりますので弊社営業担当までお問い合わせください。

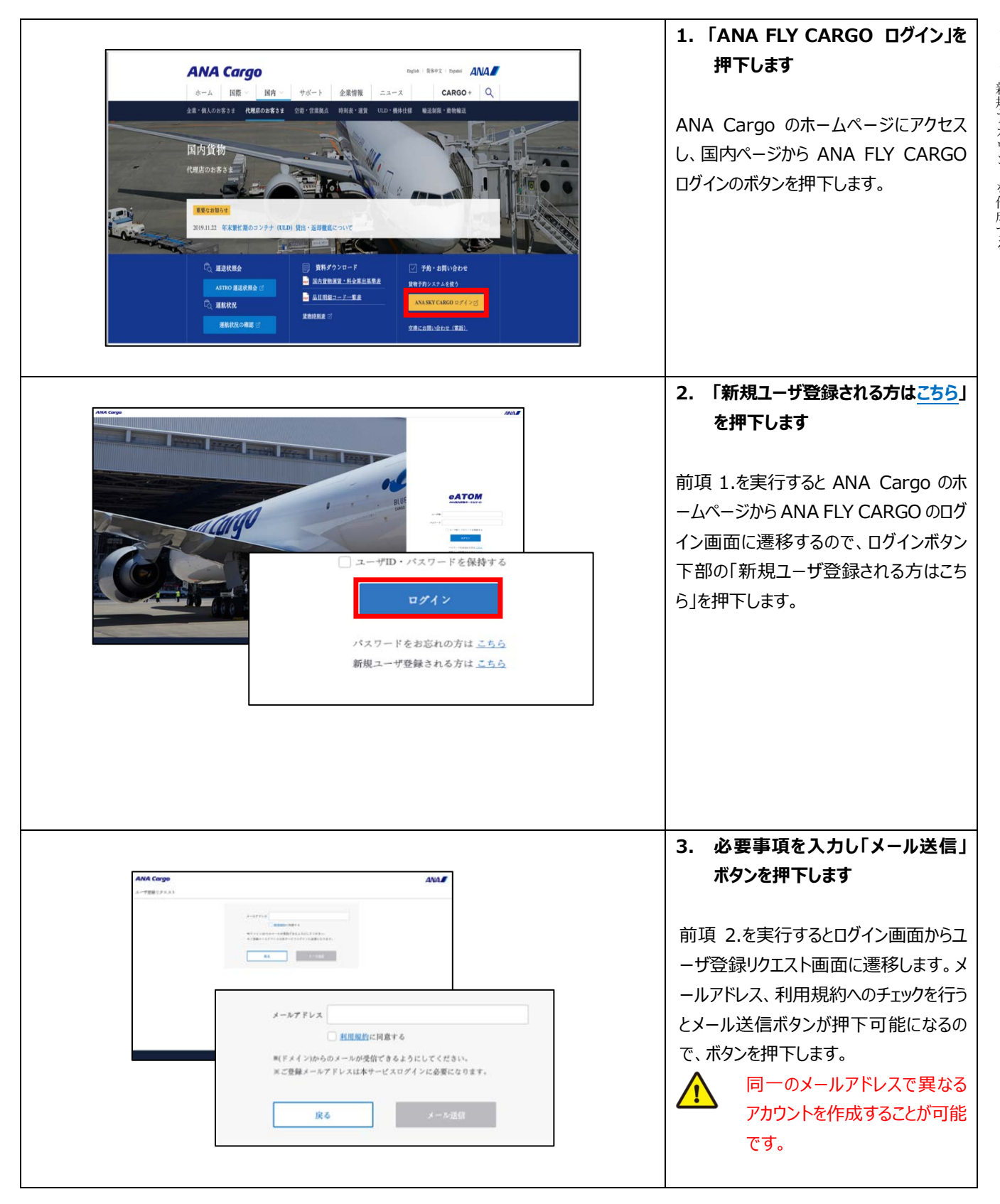

1

Org 2021 年 3 月 1 日

| 受信メールサンプル                                                                                                    |                                                                                                    | 4. URLリンクを押下します                                                                                                    |                  |
|----------------------------------------------------------------------------------------------------|----------------------------------------------------------------------------------------------------|----------------------------------------------------------------------------------------------------|------------------|
| ※本メールは自動配価メールです。本<br>お問い合わせは XXX@XXX com<br>この度は、ANA Cargo ポータルサイト<br>お客様情報の新規登録手続きへのURI<br>本メールを受価されてから、24時間以<br>引き続き会員登録手続きをお願いいた<br>(新規登録手続きURL)<br>http://XXXXXXXXXXXXXXXXXXXXXXXXXXXXXXXXXX | sメールにお心当たりのない方、メールの内容につ<br>までお問合せください。<br>Nをご利用いただきありがとうございます。<br>NPAに以下のURLにアクセスし、<br>とします。                                                                                                    | おいての<br>指定したメールアドレスに対して自動メール<br>が配信されるため、そのメールに付いている<br>URL リンクを押下します。<br>受信メールの URL リンクには 24<br>時間の有効期限があります。<br>有効期限が切れた場合、再度<br>前項 2.から実行します。 | 1 — 1 アカウントを管理する |
| お客様情報の登録                                                                                                    |                                                                                                    | 5. お客様情報の必須項目を入力し、次<br>ヘボタンを押下します                                                                                                    | 成する              |
| ※必須項目は騙れなくこ人方くたさい。<br>メールアドレス<br>ユーザ田                                                                                                    | 東本東京市         東本東京市市         東本東京市市         東本東京市市         東北市         東北市         東北市         東北市         東北市         東北市         東北市         東北市         東北市         東北市         東北市         東北市         東北市         東北市         東北市         東北市         東北市         東北市         東京市         東京市         東京市         東京市         東京市         東京         東京         東京         東京         東京         東京         東京         東京         東京         東京         東京         東京         東京         東京         東京         東京         東京         東京         東京         東京         東京         西         西         西         西         西         西 | <ul> <li>メールアドレスの URL リンクを押下し有効期限内であれば、お客様情報の登録画面に遭移します。</li> <li>必須ラベル @須 が付いている項目全てを入力後に、次へのボタンを押下します。</li> <li></li></ul>                     |                  |

ANA FLY X CARGO!

| F |                                                                                                    | ·                                                                                                    | n                                                                                           |                                                                                                    |
|---|----------------------------------------------------------------------------------------------------|----------------------------------------------------------------------------------------------------|---------------------------------------------------------------------------------------------|----------------------------------------------------------------------------------------------------|
|   | <ul> <li>秘密の質問</li> <li>秘密の質問の答え</li> <li>危険物貨物申請資格 有無</li> <li>お知らせメール希望</li> <li>定る</li> <li>※ブラウザの「戻る」ボタンは押さ</li> </ul> | 本社の最寄駅は:       ・         新橋       有         魚       有         希望するを設定頂いたお客様のメールアドレスに当社が提供する各種キャンペーン・サービス・商品などの情報を配信させて頂きます。          充了          ないでください。入力内容がリセットされる場合があります。 |                                                                                             | <ol> <li>5. 入力内容の確認を行い、完了ボタンを押下します</li> <li>前項 5.を実行すると入力確認画面(すべての項目が入力不可の状態)に遷移します。</li> <li>入力内容に間違いないことを確認した上で、完了ボタンを押下します。</li> </ol> |
|   | 登録                                                                                                    | が完了しました。<br>メインメニューへ                                                                                                    | ;<br>;<br>;<br>;<br>;<br>;<br>;<br>;<br>;<br>;<br>;<br>;<br>;<br>;<br>;<br>;<br>;<br>;<br>; | 7. メインメニューに遷移します<br>前項 6.を実行すると登録が完了し、新<br>現アカウントが作成されます。<br>「メインメニューへ」ボタンを押下するとログ<br>イン状態のままメインメニュー画面へ遷移<br>します。                         |

1-1 アカウントを管理する

目的別操作手順

1 |

1 − 1 − 1 新規アカウントを作成する

P. 4

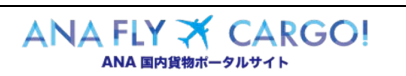

| 第2章目的別操作手順 | 1-1 アカウントを管理する | P. 5 |
|------------|----------------|------|
|------------|----------------|------|

## 1-1-2 既存アカウントの登録情報を変更する

本項では ANA FLY CARGO!の既存アカウント情報を変更する手順を説明します。

|                                                                                                    |                                                                       | 1. 「マイページ」ボタン 🌲 を押下            |
|----------------------------------------------------------------------------------------------------|-----------------------------------------------------------------------|--------------------------------|
| ANA Cargo                                                                                                    |                                                                       | ・ ます                           |
| x4>x===                                                                                                    | 009 AH 5 0<br>MAR 0 ≠ ( >118; 20000233)<br>= ( <                      | 3                              |
| 5別らせ<br>7約→第 > 2歳 ALL (全交後) ・                                                                                     | BZ                                                                    |                                |
| ア約用会         >           AWBにストリー用会         201905060         共通         供受報                                      |                                                                       | ANA FLY CARGO にロクインし、メイン       |
|                                                                                                    | FRA・プレミアムタラス・普通県の施展シートを一個ミパーソナルモニター対象の新シート編入<br>ヤッテ連盟を一級在会いたします       | ニューから「マイページ」ボタンを押下しま           |
| 政策トラッキング > 201900008 108D(浜田) 保安検<br>発出ULD一覧 > 00001008 108D(浜田) 保安検                                              | <b>復帰線の初の時刻が≺能発時料20分まで≻に変更になりました</b>                                  |                                |
| 調整リスト送信リタエスト > 1040 GNU (大部田代) < 2019<br>2019 KS506 ONU (大部田代) ANA-1<br>1050 ONU (大部田代) ANA-1                     | YW、アレミアスクラス、資産増化の換慮シートを一面!パーソナルモニター対象の面シート導入<br>ヤリア連算を一部攻定いたします       |                                |
| マールダウンロード     201905058 KIX (現在) NH805     201905058 KIX (現在) NH805     201905058 共通 ANA4                         | 使は、遅延やです。<br>ヤリア環境を一勝反応いたします                                          |                                |
| お知らせ情報保録 > 2019/00/00 兵道 N4600                                                                                    | 第3. 損益やです。                                                            |                                |
| ※回知日子品<br>後払いユーザ利利福服等時(一般・法人)( <u>国)マイイージ</u><br>後払いユーザ用和(一般・法人)( <u>国)マイイージ</u><br>ANAユーザ/代型法ユーザ( <u>Q)マイベージ</u> |                                                                       |                                |
|                                                                                                    |                                                                       |                                |
| お客様情報の変更                                                                                                    | + 5 . 17 5 - 17 A & 5 + 7 A & 1 -                                     | 2. 変更する情報を入力し、「次へ」<br>タンを押下します |
|                                                                                                    | 10] LT+//CARCES                                                       |                                |
| ユーザID                                                                                                    | P3456789                                                              | 前項 1.を実行するとお客様情報変更             |
| メールアドレス - 参須                                                                                                    | ana@ana.co.jp                                                         | 面に遷移します。現在登録されている              |
| お名前 必須                                                                                                    | 空野太郎                                                                  | 報か表示されるため、変更したい情報              |
| お名前(フリガナ) 参須                                                                                                    | V7/707                                                                | 」工音さします。<br>最後に「次へ」ボタンを押下します。  |
|                                                                                                    |                                                                       |                                |
| 会社名                                                                                                    | 株式会社ANA Cargo                                                         | ▲ フーザ ID を変更することはで             |
| 会社名 (フリガナ)                                                                                                    | カプシキガイシャエーエヌエーカーゴ                                                     | ません。                           |
| 部署名                                                                                                    | 総務部業務推進課                                                              |                                |
| 部署名(フリガナ)                                                                                                    | ソウムブギョウムスイシンカ                                                         | 以下の項目はユーザ種別に                   |
| 業種 必須                                                                                                    | A 農業.林業 -                                                             | じて変更可否が異なります。                  |
| 電話番号                                                                                                    | 080-1234-5678                                                         | ✓ 会社名                          |
| 住所必须                                                                                                    | 東京都港区東新橋1丁目5番2号                                                       | ✓ 部署名                          |
| 秘密の質問 必須                                                                                                    | あなたの出身地は?                                                             |                                |
| 秘密の質問の答え。                                                                                                    | 城京都                                                                   | ▼ 电前田 5 √ 住所お知らせメール希望          |
| 危险物货物申請资格 有無                                                                                                    | <b>M</b>                                                              |                                |
| お知らせメール希望                                                                                                    | 希望する 希望しない                                                            |                                |
|                                                                                                    | 希望するを設定頂いたお客様のメールアドレスに当社が提供す<br>る各種キャンペーン・サービス・商品などの情報を配信させて<br>頂きます。 |                                |
|                                                                                                    |                                                                       |                                |
|                                                                                                    | 8.^                                                                   |                                |
|                                                                                                    | α^                                                                    |                                |

| ANA FLY 🛪  | CARGO! |
|------------|--------|
| ANA 国内貨物ポー | タルサイト  |

1

1

アカウントを管理する

1 - 1 - 2 既存アカウントの登録情報を変更する

第2章目的別操作手順

アカウントを管理する 1 – 1

| 秘密の質問       あなたの出身地は       ●         秘密の質問の答え       東京都       ●         秘密の質問の答え       東京都       有         な映物貨物申請資格 有無       無       有         お知らせメール希望       希望する       希望しない         希望するを設定頂いたお客様のメールアドレスに当社が提供する各種キャンペーン・サービス・商品などの情報を配信させて<br>頂きます。       原る         戻る       完了         ※ブラウザの「戻る」ボタンは押さないでください。入力内容がりセットされる場合があります。 | 3. 入力内容の確認を行い「完了」ボ<br>タンを押下します<br>前項 2.を実行すると入力確認画面(す<br>べての項目が入力不可の状態)に遷移し<br>ます。<br>入力内容に間違いないことを確認した上<br>で、「完了」ボタンを押下します。 | 1 ― 1 アカウントを管理する |
|----------------------------------------------------------------------------------------------------|----------------------------------------------------------------------------------------------------|------------------|
| 変更しました。<br>メインメニューヘ                                                                                                    | 4. メインメニューへ遷移します 前項 3.を実行すると変更が完了します。 「メインメニューへ」ボタンを押下するとログ<br>イン状態のままメインメニュー画面へ遷移<br>します。                                   | トの登録情報を変更する      |

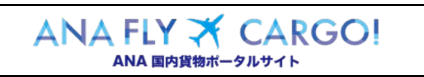

| 第2章目的別操作手順1-1アカウントを管理するF | 2章目的別操作手順 | P. 7 |
|--------------------------|-----------|------|
|--------------------------|-----------|------|

# 1-1-3 パスワードを初期化する (アカウントロックを解除する)

本項では ANA FLY CARGO!のパスワードを初期化する手順を説明します。

| Avarage       Avarage         Image: Contract and the second second | <ol> <li>パスワードをお忘れの方はこちらを<br/>押下します</li> <li>ANA FLY CARGO!のログイン画面から<br/>「パスワードをお忘れの方は<u>こちら</u>」を押下<br/>します。</li> </ol>                                                            |
|----------------------------------------------------------------------------------------------------|----------------------------------------------------------------------------------------------------|
| パスワード再設定<br>お客様のユーザID及び予め設定されているメールアドレス、秘密の質問とその答えをご入力下さい。<br>ユーザID<br>メールアドレス<br>秘密の質問<br>一<br>秘密の質問の答え                                                                                                    | <ol> <li>ユーザ認証するための必要項目を<br/>入力しメール送信を押下します。</li> <li>パスワードの初期化にはユーザ認証が必要です。ユーザ認証に必要な4つの項目<br/>を全て入力します。</li> <li>入力が正しく行われていれば、パスワード<br/>初期化を行うために必要なメールが自動<br/>送信されます。</li> </ol> |
| *20文字以内で入力してください。<br>メール送信<br>バスワードの再発行が出来ない方は <u>こちら</u> へ                                                                                                    | ・ ・ ・ ・ ・ ・ ・ ・ ・ ・ ・ ・ ・ ・ ・ ・ ・ ・ ・                                                                                                    |

ANA FLY X CARGO!

1

1 ― 1 ― 3 パスワードを初期化する(アカウントロックを解除する)1 アカウントを管理する

Org 2021 年 3 月 1 日

1-1 アカウントを管理する

| 言メールサンプル                                                                                                    | 3. URL リンクを押下します                                                                                                    |
|----------------------------------------------------------------------------------------------------|----------------------------------------------------------------------------------------------------|
| ※本メールは目動配信メールです。本メールにおじ当たりのない方、メールの内容についての お問い合わせは<br>XXX(@XXXCoom までお問合せください。 空野太郎 様 この度は、ANA Cargo ボータルサイトをご利用いただきありがとうございます。 バスワードの再設定申し込みを受け付けました。 本メールを受信されてから、24時間以内に下記専用URLにアクセスし、 バスワードを再設定してください。 | 指定したメールアドレスに対して自動メー<br>ルが配信されるため、そのメールに付いて<br>いる URL リンクを押下します。<br>受信メールの URL リンクには有<br>効期限があります。有効期限<br>が切れた場合、前項 2.から再<br>度実行します。 |
| パスワードの変更<br>ユーザID P000012<br>新規パスワード                                                                                                    | 4. 新規パスワードを入力して「変更」<br>ボタンを押下します     新規パスワードを入力します。     新規パスワード(確認用)を入力し                                                            |
| <ul> <li>※英数字を掲ぜた8文字以上32文字以内</li> <li>新規パスワード(確認用)</li> <li>※確認のため、再度パスワードを入力してください。</li> <li>変更</li> </ul>                                                                                                | 「変更」ボタンを押下します。<br>前回と同一パスワードを設定す<br>ることは出来ません。                                                                                      |
| パッロードの亦可と恐いと仕いました                                                                                                    | 5. メインメニューへ遷移します<br>前項4.を実行するとパスワード初期化が                                                                                             |
| バスリートの変更を受け付けました。                                                                                                    | 完了します。<br>「 <mark>メインメニューへ</mark> 」ボタンを押下するとログ<br>イン状態のままメインメニュー画面へ遷移<br>します。                                                       |
|                                                                                                    |                                                                                                    |

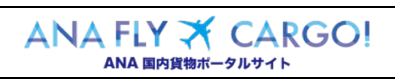

| 目的別操作手順 | 1 - 2 | 新規予約を登録する | P. 1 |
|---------|-------|-----------|------|
|---------|-------|-----------|------|

### 1-2 新規予約を登録する

本章は ANA FLY CARGO!を使って新規予約を登録する手順を説明します。

| 項番    | 名称        | ページ  |
|-------|-----------|------|
| 1-2-1 | バラ予約を登録する | P.2~ |

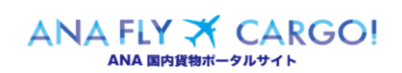

## 1-2-1 バラ予約を登録する

本項ではバラ予約を登録する手順を説明します。

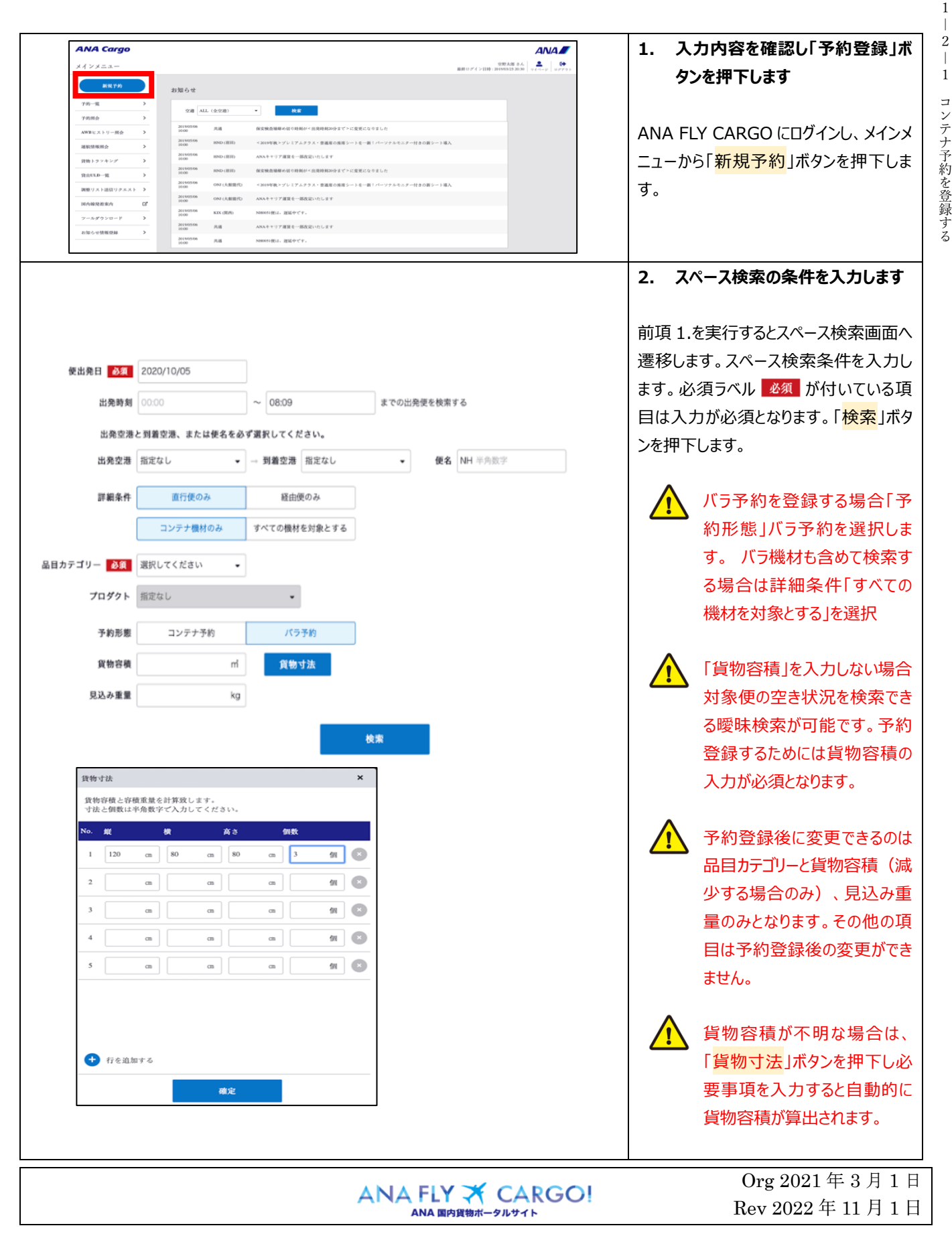

1

| 2 新規予約を登録する

|                                                                                                    |                                                                                                    |                                                                                                    |                                                                                                    |                                                                                                    |                                                                                                    |                                                                                             |            |        | ġ                                                                                                    |
|----------------------------------------------------------------------------------------------------|----------------------------------------------------------------------------------------------------|----------------------------------------------------------------------------------------------------|----------------------------------------------------------------------------------------------------|----------------------------------------------------------------------------------------------------|----------------------------------------------------------------------------------------------------|---------------------------------------------------------------------------------------------|------------|--------|----------------------------------------------------------------------------------------------------|
| 検索結果                                                                                                    |                                                                                                    |                                                                                                    |                                                                                                    |                                                                                                    |                                                                                                    |                                                                                             |            |        |                                                                                                    |
|                                                                                                    | AWB運費FXH用                                                                                                    | BA BB                                                                                                    | BC                                                                                                    | кі                                                                                                    | 運賃テスト用プロダ<br>クト2                                                                                                    | K(時間変更)                                                                                     | КМІ        | 前      | 項 2.を実行すると、入力した検索                                                                                                    |
| 06:15<br>HND 39E<br>2020/04/30<br>07:45<br>CTS 千歳<br>2020/04/30<br>2020/04/30<br>07:45<br>CTS 千歳<br>2020/04/30<br>07:45<br>CTS 千歳                                                                                                    | 0 <del>7</del> nij - i                                                                                                    | <b>年的</b> 不可 - 予約不可                                                                                                    | - 予約不可                                                                                                    | <ul> <li>予約可</li> </ul>                                                                                                    | ○ 予約可                                                                                                    | ○ 予約可                                                                                       | - 予約不可     | 件      | に基づく検索結果が画面下部に表                                                                                                    |
|                                                                                                    |                                                                                                    |                                                                                                    |                                                                                                    |                                                                                                    |                                                                                                    |                                                                                             |            | さ      | します。                                                                                                    |
| 07:00<br>HND 羽田<br>2020/04/30<br>→<br>08:30<br>CTS 千意<br>2020/04/30<br>NH005<br>773                                                                                                    | 0 <b>7</b> 00 - 5                                                                                                    | F的不可 - 予約不可                                                                                                    | - 予約不可                                                                                                    | ○ 予約可                                                                                                    | ○ 予約可                                                                                                    | ○ 予約可                                                                                       | - 予約不可     | 予      | 約登録を希望する便+プロダクトの「                                                                                                    |
|                                                                                                    |                                                                                                    |                                                                                                    |                                                                                                    |                                                                                                    |                                                                                                    |                                                                                             |            | 約      |                                                                                                    |
| 18:00         U9:30         NH005:           ND 羽田                                                                                                    | a () șmi (- 1                                                                                                    | - 予約不可                                                                                                    | - 予約不可                                                                                                    | • अग                                                                                                    | O 3401                                                                                                    | O 予約可                                                                                       | - 予約不可     | с т,   |                                                                                                    |
| 09:00 10:35 NH005                                                                                                    | 5 O 7910                                                                                                    | +約不可 - 予約不可                                                                                                    | - 予約不可                                                                                                    | <ul> <li>予約可</li> </ul>                                                                                                    | O 7401                                                                                                    | O 予約可                                                                                       | - 予約不可     |        | ▲ スペース検索の検索結果画                                                                                                    |
| HND 30 T CTS + 2 773<br>2020/04/30 2020/04/30                                                                                                    |                                                                                                    |                                                                                                    |                                                                                                    |                                                                                                    |                                                                                                    |                                                                                             |            | 4      | に関する詳しい解説けてペー                                                                                                    |
| 09:30 11:05 NH005                                                                                                    | o <del>7</del> शन                                                                                                    | 并約不可 一 予約不可                                                                                                    | - 予約不可                                                                                                    | 〇 予約可                                                                                                    | O 7490                                                                                                    | O 予約可                                                                                       | - 予約不可     |        | と思うが中の小いはハ、                                                                                                    |
| HND 39H 'CTS +14K 77E<br>2020/04/30 2020/04/30                                                                                                    |                                                                                                    |                                                                                                    |                                                                                                    |                                                                                                    |                                                                                                    |                                                                                             |            |        | 快米で参照                                                                                                    |
|                                                                                                    |                                                                                                    |                                                                                                    |                                                                                                    |                                                                                                    |                                                                                                    |                                                                                             |            | 4      | 必須佰日を入力Ⅰ.「入力碑≣                                                                                                    |
| NA Cargo                                                                                                    |                                                                                                    |                                                                                                    |                                                                                                    |                                                                                                    |                                                                                                    |                                                                                             | ANA        |        | シスタロセンガリン・ハガ唯即<br>ポカンを切てする                                                                                                    |
| ■ 新規予約                                                                                                    |                                                                                                    |                                                                                                    |                                                                                                    |                                                                                                    | 最終ログ                                                                                                    | 空野大郎 3<br>イン日時:2019/03/25 20:                                                               | A          |        | ハタノを打 ト 9 る                                                                                                    |
| - 19日1日第2日<br>- 19日日<br>- 19日日                                                                                                    | 新聞地口<br>・<br>・<br>・<br>・<br>・<br>第二地口<br>(編明<br>・<br>第二<br>(編明<br>・<br>第二<br>(編明<br>・<br>・<br>・<br>・<br>・<br>・<br>・<br>・<br>・<br>・<br>・<br>・<br>・                                                                                                    | 音<br>K<br>日本<br>(1)<br>(1)<br>(1)<br>(1)<br>(1)<br>(1)<br>(1)<br>(1)<br>(1)<br>(1)                                                                                                    | : コンテイ<br>: -<br>ブ : LD3<br>: 12台                                                                                                    | 7 7 29                                                                                                    | 建耳(税込) :<br>その他料金(税込) :<br>合計金額(税込) :                                                                                                    | -                                                                                           |            | 必<br>力 | 須ラベル <mark>必須</mark> が付いている項目を<br>し「 <mark>入力確認</mark> 」ボタンを押下します。                                                                                                    |
| An and an and an and an and an and an and an and an an an an an an an an an an an an an                                                                                                    |                                                                                                    | R 7,928<br>R 10,97<br>N 1: 21,33<br>N 1: 21,33<br>U.D.0 R<br>U.D.0 R<br>U.D.0 R<br>U.D.0 R<br>U.D.0 R<br>U.D.0 R<br>E-mail 7<br>U.D.0 R                                                                                                    | یکری :<br>: -<br>: -<br>: 201<br>: 103<br>: 126<br>: 126<br>: 2488<br>:<br>: 2488<br>:<br>: 2488<br>:<br>: 2495<br>: 2495<br>: 2495<br>: 2495<br>: 2495<br>: -<br>: -<br>: -<br>: -<br>: -<br>: -<br>: -<br>: -<br>: -<br>: -                                                                                                    | 1779<br>1794 - 2.82279<br>19                                                                                                    |                                                                                                    | en fateree                                                                                  | <i>k</i> - | 必力     | 須ラベル 必須 が付いている項目を<br>し「入力確認」ボタンを押下します。<br>→→→→→→→→→→→→→→→→→→→→→→→→→→→→→→→→→→→→                                                                                                    |
|                                                                                                    |                                                                                                    | R<br>(1) (1) (1) (1) (1) (1) (1) (1) (1) (1)                                                                                                    | : 2 271<br>i −<br>7' : LD3<br>: 12ft<br>2-7' 000555<br>2-7' 000555                                                                                                    | 2 7 79<br>CONT CORENTS                                                                                                    | ハッコク中部 2分:<br>(小コク中部 2分)                                                                                                    | -<br>-<br>-<br>-<br>                                                                        | ъ.         | 必<br>力 | <ul> <li>須ラベル 必須 が付いている項目をし「入力確認」ボタンを押下します。</li> <li></li></ul>                                                                                                    |
| میں ایس ایس ایس ایس ایس ایس ایس ایس ایس ایس                                                                                                    | ・     ・     ・     ・     ・     ・     ・     ・     ・     ・     ・     ・     ・     ・     ・     ・     ・     ・     ・     ・     ・     ・     ・     ・     ・     ・     ・     ・     ・     ・     ・     ・     ・     ・     ・     ・     ・     ・     ・     ・     ・     ・     ・      ・     ・     ・     ・     ・      ・     ・     ・      ・      ・      ・      ・      ・      ・      ・      ・      ・      ・      ・      ・      ・      ・      ・      ・      ・      ・      ・      ・      ・      ・      ・      ・      ・      ・      ・      ・      ・      ・      ・      ・      ・      ・      ・      ・      ・      ・      ・      ・      ・      ・      ・      ・      ・      ・       ・       ・       ・       ・       ・       ・        ・        ・        ・         ・                                                                                                    | 7.928           R 698           U.D.9.4           U.D.9.4           U.D.9.4           U.D.9.5           U.D.9.6           U.D.9.6           U.D.9.7           U.D.9.7           U.                                                                                                    |                                                                                                    | 1779<br>1798 包括从平和<br>9                                                                                                    | 20月間期にない。<br>(の)<br>(1)<br>(1)<br>(1)<br>(1)<br>(1)<br>(1)<br>(1)<br>(1)<br>(1)<br>(1                                                                                                    |                                                                                             |            | 必<br>力 | <ul> <li>須ラベル 必須 が付いている項目をし「入力確認」ボタンを押下します。</li> <li></li></ul>                                                                                                    |
| налирии -<br>скато<br>истор<br>истор<br>и<br>и<br>и<br>и<br>и<br>и<br>и<br>и<br>и<br>и<br>и<br>и<br>и<br>и<br>и<br>и<br>и<br>и<br>и                                                                                                    |                                                                                                    | R     R    | ت = 275 بناریخ = 275 بناریخ = 275 بنا | 97799<br>1094 (1982)<br>99                                                                                                    | (10) (10) (10) (10) (10) (10) (10) (10)                                                                                                    | -<br>-<br>-<br>-<br>-<br>-<br>-<br>-<br>-<br>-                                              | ъ.         |        | <ul> <li>須ラベル 必須 が付いている項目をし「入力確認」ボタンを押下します。</li> <li>         荷送人情報はログインユーち<br/>マイページ情報を取得し予め<br/>示されています。入力して変<br/>することも可能ですが、請求<br/>を変更する事は出来ません。     </li> <li>         荷送人、荷受人双方が代     </li> </ul>                                                  |
|                                                                                                    | PEPA<br>1220HAS <sup>1</sup> EFORM 1-19-26     EFORM 1-19-26     EFOR |                                                                                                    |                                                                                                    | 2 7 79<br>(0 m) (0 m) (0 m | 単則(RGA) : その権利公務(RGA) : 合計金額(RGA) : 合計金額(RGA) : 合計金額(RGA) : (<br>合計金額(RGA) : (<br>ANTA 5 年後日 : 今会)                                                                                                    | <br><br>                                                                                    |            | 必力     | <ul> <li>須ラベル 必須 が付いている項目をし「入力確認」ボタンを押下します。</li> <li></li></ul>                                                                                                    |
| (1995年日日日日日日日日日日日日日日日日日日日日日日日日日日日日日日日日日日日                                                                                                    | POTA     OFF     OFF              | アカル目<br>アカル目<br>アカル目<br>アカル目<br>マント・<br>マント・                                                                                                    |                                                                                                    | D D D D D D D D D D D D D D D D D D D                                                                                                    | (2)<br>(1)<br>(1)<br>(1)<br>(1)<br>(1)<br>(1)<br>(1)<br>(1)<br>(1)<br>(1                                                                                                    | -<br>-<br>-<br>-<br>-<br>                                                                   |            |        | <ul> <li>須ラベル 必須 が付いている項目をし「入力確認」ボタンを押下します。</li> <li>荷送人情報はログインユーちマイページ情報を取得し予め示されています。入力して変することも可能ですが、請求を変更する事は出来ません。</li> <li>荷送人、荷受人双方が代店店舗コードをお持ちの場は、荷受人コード(代理店</li> </ul>                                                                          |
| سیستوراسی         سیستوراسی           سیستوراسی         سیستوراسی           سیستوراسی         سیستوراسی <td>Province     Province     Province</td> <td>アクジェーションコード     (デタルでのの)     アクシェー     アクシェー     アクシェー     アクシェー     アクシェー     アクシェー     アクションコード     (デタルでのの)     アクションコード     (デタルでのの)     アクションコード     (デタルでのの)     アクションコード     (デタルでのの)     アクションコード     (デタルでのの)     アクションコード     (アクルモンシード     アクションコード     (アクルモンシード     アクションコード     (アクルモンシード     アクションコード     (アクルモンシード     アクションコード     (アクルモンシード     アクションコード     (アクルモンシード     アクションコード     (アクルモンシード     (アクルモンシード     (アクルモン・)     (アクルモン・)     (ア</td> <td></td> <td>P 77月<br/>(今回 分成派令員<br/>)<br/>日<br/>(今回 分成派令員<br/>)<br/>(<br/>)<br/>(<br/>)<br/>(<br/>)<br/>(<br/>)<br/>(<br/>)<br/>(<br/>)<br/>(<br/>)<br/>(<br/>)<br/>(<br/>)</td> <td>(19) (19) (19) (19) (19) (19) (19) (19)</td> <td><br/><br/></td> <td></td> <td></td> <td><ul> <li>須ラベル 必須 が付いている項目をし「入力確認」ボタンを押下します。</li> <li></li></ul></td> | Province     Province              | アクジェーションコード     (デタルでのの)     アクシェー     アクシェー     アクシェー     アクシェー     アクシェー     アクシェー     アクションコード     (デタルでのの)     アクションコード     (デタルでのの)     アクションコード     (デタルでのの)     アクションコード     (デタルでのの)     アクションコード     (デタルでのの)     アクションコード     (アクルモンシード     アクションコード     (アクルモンシード     アクションコード     (アクルモンシード     アクションコード     (アクルモンシード     アクションコード     (アクルモンシード     アクションコード     (アクルモンシード     アクションコード     (アクルモンシード     (アクルモンシード     (アクルモン・)     (アクルモン・)     (ア |                                                                                                    | P 77月<br>(今回 分成派令員<br>)<br>日<br>(今回 分成派令員<br>)<br>(<br>)<br>(<br>)<br>(<br>)<br>(<br>)<br>(<br>)<br>(<br>)<br>(<br>)<br>(<br>)<br>(<br>)                                                                                                    | (19) (19) (19) (19) (19) (19) (19) (19)                                                                                                    | <br><br>                                                                                    |            |        | <ul> <li>須ラベル 必須 が付いている項目をし「入力確認」ボタンを押下します。</li> <li></li></ul>                                                                                                    |
| <ul> <li>(1)(1)(1)(1)(1)(1)(1)(1)(1)(1)(1)(1)(1)(</li></ul>                                                                                                    | Provide a constraint of the constraint of the constraint of t         | R     R    |                                                                                                    | D F 314.                                                                                                    | 20日代和2044<br>20日代和2044<br>20日代和204                |                                                                                             |            |        | <ul> <li>須ラベル 必須 が付いている項目をし「入力確認」ボタンを押下します。</li> <li></li></ul>                                                                                                    |
| нополнить<br>()                                                                                                    |                                                                                                    | アクジェージョンフェーデ     ・     ・     ・     ・     ・     ・     ・     ・     ・     ・     ・     ・     ・     ・     ・     ・     ・     ・     ・     ・     ・     ・     ・     ・     ・     ・     ・     ・     ・     ・     ・     ・     ・     ・     ・     ・     ・     ・     ・     ・     ・     ・     ・     ・     ・     ・     ・     ・     ・     ・     ・     ・     ・     ・     ・     ・     ・     ・     ・     ・     ・     ・     ・     ・     ・     ・     ・     ・     ・     ・     ・     ・     ・     ・     ・     ・     ・     ・     ・     ・     ・     ・     ・     ・     ・     ・     ・     ・     ・     ・     ・     ・     ・     ・     ・     ・     ・     ・     ・     ・     ・     ・     ・     ・     ・     ・     ・     ・     ・     ・     ・     ・     ・     ・     ・     ・     ・     ・     ・     ・     ・     ・     ・     ・     ・     ・     ・     ・     ・     ・     ・     ・     ・     ・     ・     ・     ・     ・     ・     ・     ・     ・     ・     ・     ・     ・     ・     ・     ・     ・     ・     ・     ・     ・     ・     ・     ・     ・     ・     ・     ・     ・     ・     ・     ・     ・     ・     ・     ・     ・     ・     ・     ・     ・     ・     ・     ・     ・     ・     ・     ・     ・     ・     ・     ・     ・     ・     ・     ・     ・     ・     ・     ・     ・     ・     ・     ・     ・     ・     ・     ・     ・     ・     ・     ・     ・     ・     ・     ・     ・     ・     ・     ・     ・     ・     ・     ・     ・     ・     ・     ・     ・     ・     ・     ・     ・     ・     ・     ・     ・     ・     ・     ・     ・     ・     ・     ・     ・     ・     ・     ・     ・     ・     ・     ・     ・     ・     ・     ・     ・     ・     ・     ・     ・     ・     ・     ・     ・     ・     ・     ・     ・     ・     ・     ・     ・     ・     ・     ・     ・     ・     ・     ・     ・     ・     ・     ・     ・     ・     ・     ・     ・     ・     ・     ・     ・     ・     ・     ・     ・     ・     ・     ・     ・     ・     ・     ・     ・     ・     ・     ・     ・     ・     ・      ・     ・     ・     ・     ・     ・     ・     ・     ・     ・     ・     ・     ・     ・     ・     ・     ・     ・     ・     ・     ・     ・     ・     ・     ・     ・     ・     ・     ・     ・     ・     ・     ・    |                                                                                                    | 27 731                                                                                                    | (24時間以及):<br>(小市力を新祝込):<br>(小市力を新祝込):<br>(小市力を新祝込):<br>(小市力を新祝し):<br>(小市力を新祝し):<br>(小市力を新祝し):<br>(小市力を新祝し):<br>(小市力を新祝し):<br>(小市力を新祝し):<br>(小市力):<br>(小市力):<br>(小市):<br>(小市力):<br>(小市力):<br>(小市力):<br>(小市力):<br>(小市):<br>(小市):<br>(小市):<br>(小市):<br>(小市):<br>(小市):<br>(小市):<br>(小市):<br>(小市):<br>(小市):<br>(小市):<br>(小市):<br>(小市):<br>(小市):<br>(小市):<br>(小市):<br>(小市):<br>(小市):<br>(小市):<br>(小市):<br>()):<br>()):<br>()):<br>()):<br>()):<br>()):<br>()):<br>(                                                                                                    |                                                                                             |            |        | <ul> <li>須ラベル 必須 が付いている項目をし「入力確認」ボタンを押下します。</li> <li>              荷送人情報はログインユーサマイページ情報を取得し予め示されています。入力して変することも可能ですが、請求を変更する事は出来ません。      </li> <li>             荷送人、荷受人双方が代店店舗コードをお持ちの場は、荷受人コード(代理店舗コード)を入力した上で「最情報反映」ボタンを押下すた###たのまめ。     </li> </ul> |
| (1997年日日日日日日日日日日日日日日日日日日日日日日日日日日日日日日日日日日日                                                                                                    |                                                                                                    |                                                                                                    |                                                                                                    |                                                                                                    | (1)(1)(1)(1)(1)(1)(1)(1)(1)(1)(1)(1)(1)(                                                                                                    | -<br>-<br>-<br>-<br>-<br>-<br>-<br>-<br>-<br>-                                              |            |        | <ul> <li>須ラベル 必須 が付いている項目をし「入力確認」ボタンを押下します。</li> <li></li></ul>                                                                                                    |
| سرامین ازامین         سرامین ازامین           سرامین از از از از از از از از از از از از از                                                                                                    |                                                                                                    |                                                                                                    |                                                                                                    | b b b courses b courses b courses b courses b courses b courses b courses b courses courses co   | 2014年12月<br>- 2014年12月<br>- 2014<br>- 2014<br>- 2014 | -<br>-<br>-<br>-<br>-<br>-<br>-<br>-<br>-<br>-<br>-<br>-<br>-<br>-<br>-<br>-<br>-<br>-<br>- |            |        | <ul> <li>須ラベル 必須 が付いている項目をし「入力確認」ボタンを押下します。</li> <li>荷送人情報はログインユーちマイページ情報を取得し予め示されています。入力して変することも可能ですが、請求を変更する事は出来ません。</li> <li>荷送人、荷受人双方が代店店店舗コードをお持ちの場は、荷受人コード(代理店舗コード)を入力した上で「録情報反映」ボタンを押下すと代理店マスタ情報を自動反映します。</li> </ul>                             |
| المعادية المعادية الم<br>المعادية المعادية المعادية المعادية المعادية المعادية المعادية المعادية المعادية المعادية المعادية المعادية المعادية المعادية المعادية المعادية المعادية المعادية المعادية المعادية المعادية المعادية المعادية المعادية المعادية المعادية المعادية المعادية المعادية المعادية المعادية المعادية المعادية ال<br>المعادية المعادية المعادية المعادية المعادية المعادية المعادية المعادية المعادية المعادية المعادية المعادية المعادية المعادية المعادية المعادية المعادية المعادية المعادية المعادية المعادية المعادية المعادية المعادية المعادية المعادية                                                                                                     |                                                                                                    |                                                                                                    |                                                                                                    | P 77月     COM    CARLON     ORLION     ORLION             | 2(1463) :                                                                                                    |                                                                                             |            |        | <ul> <li>須ラベル 必須 が付いている項目をし「入力確認」ボタンを押下します。</li> <li></li></ul>                                                                                                    |
| (1)の時代でので、<br>(1)の時代でので、<br>(1)の時代                                                                                                    |                                                                                                    |                                                                                                    |                                                                                                    |                                                                                                    | (10) (10) (10) (10) (10) (10) (10) (10)                                                                                                    | -<br>・<br>・<br>・<br>・<br>・<br>・<br>・<br>・<br>・<br>・                                         |            |        | <ul> <li>須ラベル 必須 が付いている項目をし「入力確認」ボタンを押下します。</li> <li></li></ul>                                                                                                    |
| Ansigning         Ansigning         <                                                                                                    |                                                                                                    |                                                                                                    |                                                                                                    |                                                                                                    | (2) 日本日本(1) (2) (3) (3) (4) (4) (4) (5) (5) (5) (5) (5) (5) (5) (5) (5) (5                                                                                                    |                                                                                             |            |        | <ul> <li>須ラベル 必須 が付いている項目をし「入力確認」ボタンを押下します。</li> <li></li></ul>                                                                                                    |

目的別操作手順

### 1-2 新規予約を登録する

1

2 新規予約を登録する

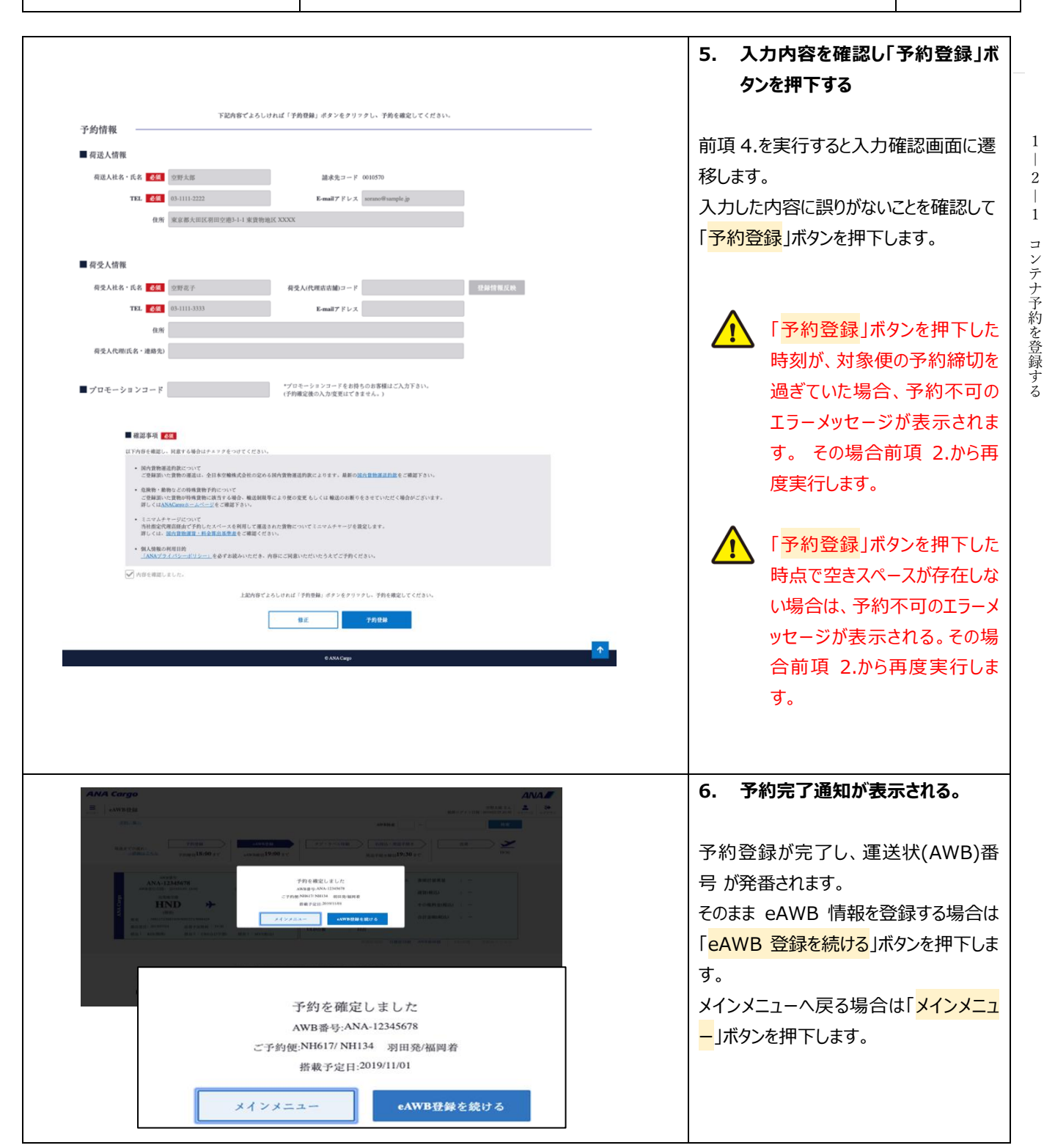

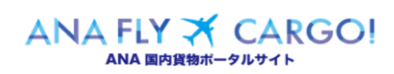

| 目的別操作手順 | 1-3 eAWB 情 | 報を登録する | P. 1 |
|---------|------------|--------|------|
|---------|------------|--------|------|

### 1-3 eAWB 情報を登録する

本章は作成済み予約に対して eAWB 情報を登録する手順を説明する。本章は以下で構成されています

| 項番    | 名称                 | ページ         |
|-------|--------------------|-------------|
| 1-3-1 | バラ予約の eAWB 情報を登録する | P. 2 $\sim$ |

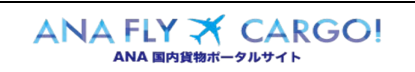

| 目的別操作手順 | <b>1−3 eAWB</b> 情報を登録する | P. 2 |
|---------|-------------------------|------|
|---------|-------------------------|------|

## 1-3-1 バラ予約の eAWB 情報を登録する

本項ではバラ予約の eAWB 情報を登録する手順を説明します。

|                                                                                                    |                                                                   |                                                                                             |                                  |                                        |      |                                                               | ₩D 豆跡凹                                                                              |                                                                                                    |                                                   |
|----------------------------------------------------------------------------------------------------|-------------------------------------------------------------------|---------------------------------------------------------------------------------------------|----------------------------------|----------------------------------------|------|---------------------------------------------------------------|-------------------------------------------------------------------------------------|----------------------------------------------------------------------------------------------------|---------------------------------------------------|
| NA Cargo                                                                                                    |                                                                   |                                                                                             |                                  |                                        | ANA  | ANA F<br>eAWB                                                 | ELY CARG                                                                            | O! にログ<br>録する対論                                                                                                    | インし、<br>象予約0                                      |
| eAWB登録                                                                                                    |                                                                   |                                                                                             |                                  | 空野太郎 さん<br>記杯ログイン日時 : 2019/03/25 20:30 | 2 C+ | eAWB                                                          | 豆球画面へ                                                                               | <b>彦移し</b> ま9                                                                                                    | 0                                                 |
| 子的一覧へ                                                                                                    |                                                                   |                                                                                             | AWB検索 -                          | 桃家                                     |      |                                                               |                                                                                     |                                                                                                    |                                                   |
| 子的                                                                                                    | AWB CH                                                            | 27・2べん復興                                                                                    | 11000·2017年48月                   | ## > <b>&gt;</b>                       |      |                                                               |                                                                                     |                                                                                                    |                                                   |
| 発送までの流れ:<br>→詳知はこちら 予約締切                                                                                                    | 18:00まで eAWB解切19:00まで                                             |                                                                                             | 発送干蔵き締切19:30まで                   | 19:30                                  |      |                                                               | eAWB 登                                                                              | 録画面へ                                                                                                    | の遷移方                                              |
| Annual II.                                                                                                    |                                                                   |                                                                                             |                                  |                                        |      |                                                               | 法は[1-                                                                               | -4登録                                                                                                    | した予約                                              |
| ANA-12345678<br>AWB発行目時: 201901/01 19:0                                                                                                    |                                                                   | プロダクト : フリ・                                                                                 | ーセールプレミアム 券面計量重量<br>不約 運動(約3)    |                                        |      |                                                               | /_^//8 信                                                                            | きまた昭全                                                                                                    | する」を参                                             |
| 出現地交際<br>日本の<br>(原用)<br>使名::NHL2721HMC2721<br>使出現日::00102 112<br>112<br>112<br>112<br>112<br>112<br>112<br>112<br>112<br>11                                                                                                    |                                                                   | 1760年初 : 779<br>货物容積 : 36ml                                                                 | 子約 通貨(RG3)<br>その他料金(税<br>合計金額(税込 | د ا<br>کل : –<br>: –                   |      |                                                               | /EAVID F                                                                            | ∃∓IX (C !::: Z<br>-<br>°                                                                                                    | `9`@]⊄≶                                           |
| 経由1:KIX(関西) 経由2                                                                                                    | : UB9(山口字間)                                                       |                                                                                             | 和E印刷 引放延印刷 AWB券印刷                | 予約分割 予約キヤンモル                           |      |                                                               |                                                                                     |                                                                                                    |                                                   |
|                                                                                                    |                                                                   |                                                                                             |                                  |                                        |      |                                                               |                                                                                     | 经寻给书刊时                                                                                                    | 友    月                                            |
|                                                                                                    |                                                                   |                                                                                             |                                  |                                        |      |                                                               |                                                                                     |                                                                                                    | ᡗᢄᢂ᠁ᠴᢧᡓ                                           |
|                                                                                                    |                                                                   |                                                                                             |                                  |                                        |      |                                                               | (いる場合                                                                               | <b>i、もしくは</b>                                                                                                    | 貝彻文計                                              |
|                                                                                                    |                                                                   |                                                                                             |                                  |                                        |      |                                                               | 後は一部ゴ                                                                               | 頁目を除き                                                                                                    | 以降の塩                                              |
|                                                                                                    |                                                                   |                                                                                             |                                  |                                        |      |                                                               |                                                                                     |                                                                                                    | ×140/34                                           |
|                                                                                                    |                                                                   |                                                                                             |                                  |                                        |      |                                                               | 作はできな<br>ます。                                                                        | :<なり照会                                                                                                    | のみとなり                                             |
|                                                                                                    |                                                                   |                                                                                             |                                  |                                        |      |                                                               | 作はできなます。                                                                            | くなり照会                                                                                                    | のみとなり                                             |
|                                                                                                    |                                                                   |                                                                                             |                                  |                                        |      | 2. <del>}</del>                                               | 作はできな<br>ます。<br>約情報を確認                                                              | くなり照会<br>認します                                                                                                    | のみとなり                                             |
| 予約情報                                                                                                    |                                                                   |                                                                                             |                                  |                                        | ]    | 2. 予                                                          | 作はできな<br>ます。<br>約 <b>情報を確</b>                                                       | くなり照会<br>認します                                                                                                    | のみとなり                                             |
| 予約情報                                                                                                    |                                                                   |                                                                                             |                                  |                                        |      | <b>2. 予</b><br>「予約情                                           | 作はできな<br>ます。<br>約 <b>情報を確</b>                                                       | (なり照会)     (おりの)     (おりの) | のみとなり                                             |
| 予約情報<br>■ 有送人情報<br>有送人情報                                                                                                    | 26                                                                | 請來後3~片 6010570                                                                              |                                  |                                        |      | <b>2. 予</b><br>「予約情<br>情報が弱                                   | 作はできな<br>ます。<br>約 <b>情報を確</b>                                                       | くなり照会<br>認します<br>約登録時()。                                                                                                    | のみとなり                                             |
| 子約情報<br>● 荷送人情報<br>● 荷送人情報<br>■ 石田 名 2011<br>TRI 201 00-1111                                                                                                    | .18<br>1-2222                                                     | 請求先コード 0010570<br>E-mail7ドレス ○cence岡4                                                       | mple jp                          |                                        |      | <ol> <li>予約情<br/>情報が弱<br/>灰色にな</li> </ol>                     | 作はできな<br>ます。<br>約 <b>情報を確</b>                                                       | (なり照会)     (なり照会)     (なり照会)     (なりの見合う)     (なりの見合う)     ( | のみとない<br>のみとない<br>こ入力した<br>入力内容                   |
| 子約情報<br>■ 模送人情報<br>每送人核卷・氏名 全集 ○男大<br>TEL <b>25</b> 05-111<br>在策 東京都                                                                                                    | -部<br>1-2222<br>5-5-111 東京物地区 XXXXX                               | 請求先コード 0010570<br>E-mail7ドレス   sorace@st                                                    | mple jp                          |                                        |      | <ol> <li>2.予</li> <li>「予約情<br/>板を変更す</li> </ol>               | 作はできな<br>ます。<br>約情報を確<br>りつている項<br>することができ                                          | (なり照会)     (なり照会)     (の)     (の)    | 0みとなり<br>0みとなり<br>こ入力した<br>入力内容                   |
| <ul> <li>予約情報</li> <li>希送人情報</li> <li>希送人情報</li> <li>希送人情報</li> <li>石法 人名多·氏名 (3) 空野人</li> <li>TEL (3) 空野人</li> <li>TEL (3) 空野人</li> <li>TEL (3) 空野人</li> <li>TEL (3) 空野人</li> <li>TEL (3) 空野人</li> <li>TEL (3) 空野人</li> <li>TEL (3) 空野人</li> </ul>                                                                                                    | 源<br>1-222<br>大雨区羽雨空港3-1-1 東貨物地区 XXXX                             | 請求先コード 0010570<br>E-mail7ドレス erzanifita                                                     | mple jp                          |                                        |      | <b>2. 予</b><br>「予約情<br>「「「「「「「「「「」」」<br>「予約情<br>「「」」」<br>を変更す | 作はできな<br>ます。<br>約情報を確<br>うている項目<br>することができっ                                         | (なり照会)     (なり照会)     (の)     (の)    | のみとなり<br>のみとなり<br>こ入力した<br>入力内容                   |
| <ul> <li>予約情報</li> <li>● 荷送人情報</li> <li>● 荷送人情報</li> <li>● 石交人情報</li> <li>● 荷交人情報</li> <li>● 荷交人情報</li> </ul>                                                                                                    | 源<br>1-2222<br>実用区羽田交通3-1-1 東貨物地区 XXXX<br>1調味 そ会社                 | 道永先コード 0010570<br>E-mail7ドレス のcosoの形式<br>5 Jufe and data - ド 2010599                        | mple jp                          |                                        |      | <b>2. 予</b><br>「予約情<br>「予報がす<br>を変更す                          | 作はできな<br>ます。<br>約情報を確認<br>りには予約<br>気示されます。<br>なっている項目<br>することができる                   | (なり照会)     (なり照会)     (なり照会)     (なのの)     (なのの)     (なの | のみとな<br>のみとな<br>こ入力した<br>入力内容                     |
| 子約情報<br>● 荷送人情報<br>希送人社名・氏名 40 0万大<br>下EL 60 05-111<br>- 伯奈 東京居<br>- 荷交人情報<br>- 荷交人情報<br>- 荷交人情報<br>- 荷交人情報<br>- 百人 11 大福<br>- 11 大福<br>- 11<br>- 11<br>- 11<br>- 11<br>- 11<br>- 11<br>- 11<br>- 11<br>- 11<br>- 11<br>- 11<br>- 11<br>- 11<br>- 11<br>- 11<br>- 11<br>- 11<br>- 11<br>- 11<br>- 11<br>- 11<br>- 11 | ボ<br>1-222<br>5人用区別用交換5-1-1 東京物地区 XXXX<br>1週時,天会社 再引<br>12222     | 請求先コード 0010570<br>E-mail7ドレス × × × × × × × × × × × × × × × × × × ×                          | mple jp                          | HTMLEN                                 |      | <b>2. 予</b><br>「予約情<br>情報が<br>反色にな<br>を変更す                    | 作はできな<br>ます。<br>約情報を確<br>う報」には予約<br>表示されます。<br>なっている項目<br>することができる                  | (なり照会)     (なり照会)     (の)     (の)    | のみとなり<br>のみとなり<br>こ入力した<br>入力内容                   |
| 予約情報         ● 有送人情報         有送人情報         有送人情報         「ILL 051 03-111         作用 東京都         ● 有受人情報         再完人社名・氏名 251 日本語         TEL 251 03011         作用 東京都         「IEL 251 03011         作用 東京都         「IEL 251 03011         作用 東京都                                                                                                    | ポ<br>ト-2222<br>大田区列田交通51 東貨物地区 XXXX<br>調測人交社 屑引<br>12222<br>12222 | 油水先コード 0010570<br>E-mail 7 ドレス connolling<br>&A.(代の広切目的コード 0010522<br>E-mail 7 ドレス and9-ang | mole jp                          | 时情概反映                                  |      | <ol> <li>予約情<br/>情報が弱<br/>灰色にな<br/>を変更す</li> </ol>            | 作はできな<br>ます。<br>約情報を確<br>うることができる<br>荷受人情報                                          | (なり照会)     (なり照会)     (なり照会)     (なりのの)     (なりの)     (なりの)     (な | 0みとなり<br>0みとなり<br>こ入力した<br>入力内容<br>1 区間個          |
| 子約情報<br>■ 荷送人情報<br>希送人情報<br>年送人社名・氏名 名編 空芽人<br>TEL 名雪 0-111<br>住策 東定器<br>一 荷受人情報<br>一 荷受人情報<br>「EL 名雪 111×編<br>「EL 名雪 105111<br>(元素 国際県<br>- 荷渓人代報氏名・道島先」20514                                                                                                    | ポ<br>1-2222<br>5大田区羽田交徳3-1-1 東貨物地区 XXXX<br>運発大会社                  | 諸水先コード 0010570<br>E-mailアドレス senso@s<br>&A(代死死功治助コード 0016522<br>E-mailアドレス ma@samp          | emple jp                         | HTMLEM                                 |      | <ol> <li>予約情<br/>情報が弱<br/>反色にな<br/>を変更す</li> </ol>            | 作はできな<br>ます。<br>約情報を確認<br>りには予約<br>気示されます。<br>なっている項目<br>することができる<br>荷受人情報<br>出発まで変 | (なり照会)     (なり照会)     (なり照会)     (なり照会)     (なりのの)     (なりのの)     (なりのの)     (なりのの)     (なののの)     (なのののの)     (なののの)     (なののの)     (なののの)     (なののの)     (なののの)     (なののの)     (なののの)     (なののの)     (なののの)     (なののの)     (なののの)     (なののの)     (なののの)     (なののの)     (なののの)     (なののの)     (なののの)     (なののの)     (なののの)     (なののの)     (なののの)     (なののの)     (なののの)     (なののの)     (なののの)     (なのの)     (なのの)     (なのの)     (なののの)     (なののの)     (なののの)     (なののの)     (なののの)     (なののの)     (なののの)     (なのの)     (なの)     (なの)     (なの)     (なのの)     (なのの)     (なのの)     (なのの)     (なのの)     (なのの)     (なの)     (なの)     (なのの)     (なのの)     (なのの)     (なのの)     (なのの)     (なのの)     (なのの)     (なのの)     (なの)     (なの)     (なのの)     (なのの)     (なのの)     (なのの)     (なのの)     (なのの)     (なのの)     (なの)     (なのの)     (なのの)     (なのの)     (なのの)     (なのの)     (なのの)     (なのの)     (なのの) | のみとなり<br>のみとなり<br>こ入力した<br>入力内容<br>1 区間値<br>なが可能で |

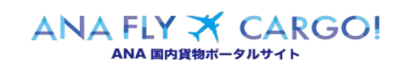

|                                                                                                    | 3. 貝彻' <b>育</b> 報を人刀しま <b>9</b>                                                                                                    |
|----------------------------------------------------------------------------------------------------|----------------------------------------------------------------------------------------------------|
|                                                                                                    | 必須ラベル 必須 附いている項目を全て<br>入力もしくは選択します。                                                                                                    |
| 貨物情報                                                                                                    |                                                                                                    |
| ■ 货物评制行報                                                                                                    |                                                                                                    |
| 我物如歌 691 Pcs 货物容積 691 nl 货物才获                                                                                                    |                                                                                                    |
| 見込み重量 <b>必須</b> Kg 品目カテゴリ <b>必須</b> 一般 ・                                                                                                    | の登録情報が表示されます。                                                                                                    |
| 内容益 <mark>参照</mark> 選択してください ▼                                                                                                    | 減少は可能ですが、増加はエフ                                                                                                    |
|                                                                                                    | ーとなります。増加分は新規予                                                                                                    |
| ■支払情報/引渡し情報                                                                                                    | 約をお願いします。                                                                                                    |
| 支払い種類 2231                                                                                                    |                                                                                                    |
| 申告領編 ■名和 □ 門 引渡方法 ■名和 ■化してください ●                                                                                                    | <ul> <li>         ID/1 シユーワ種別によって以下の項目は選択ができません。         詳しくは本マニュアル「1 - 2         eAWB 登録(バラ予約)」を参照願います。         ・ 支払い種別         ・ 運賃・料金の支払い方法         ・ 引渡方法     </li> </ul>                                                                                                    |
|                                                                                                    | 4. その他情報を入力します                                                                                                    |
| その他情報<br>                                                                                                    | 4. その他情報を入力します<br>該当する場合のみその他情報を入力しま<br>す。                                                                                                    |
| その他情報<br>参殊貨物情報(中告書不要)<br>図連奏9 正式輸送品目名称分類メイン(朝次) 朝次2 包装等級 御数 重数(研数あた 9)                                                                                                    | 4. その他情報を入力します<br>該当する場合のみその他情報を入力しま<br>す。<br>特殊貨物情報(申告書不要)                                                                                                    |
| その他情報<br>■特殊貨物情報(申告書不要)<br><u> 図課巻等 正式輸送品目名称分類メイン(朝次1朝次2.包装等紙 保数 重数(納数あた?)</u><br>選択してください                                                                                                    | 4. その他情報を入力します<br>該当する場合のみその他情報を入力しま<br>す。<br>特殊貨物情報(申告書不要)<br>で選択することが出来る国連                                                                                                    |
| その他情報       ・特殊貨物情報(申告書不要)                                                                                                    | <ul> <li>4. その他情報を入力します</li> <li>該当する場合のみその他情報を入力します。</li> <li>              ・             ・</li></ul>                                                                                                    |
| <b>その他情報</b><br>■ 特殊貨物情報(申告書不要)<br><u>N速参9 正式構造品目名称分類メイン(朝次) 朝次2 名級等級 領数 重数(納数あた?)</u><br>選択してください ■ 選択してください ■ 一 <b>附除</b><br>ず 行を追加する                                                                                                    | <ul> <li>4. その他情報を入力します</li> <li>該当する場合のみその他情報を入力します。</li> <li></li></ul>                                                                                                    |
| その他情報       ● 特殊貨物情報(申告書不要)       ■ 振振(新数あたり)       ■ 展取してください       ■ 服してください       ■ 有料オブションサービス                                                                                                    | <ul> <li>4. その他情報を入力します</li> <li>該当する場合のみその他情報を入力します。</li> <li>              於 特殊貨物情報(申告書不要)<br/>で選択することが出来る国連<br/>番号は、冷却用ドライアイス<br/>(UN1845) などの IATA 危険<br/>物規則書に定められた危険物      </li> </ul>                                                                                                    |
| その他情報          ・ 特殊貨物情報(中告書不要)                                                                                                    | <ul> <li>4. その他情報を入力します</li> <li>該当する場合のみその他情報を入力します。</li> <li>              かいので選択することが出来る国連番号は、冷却用ドライアイス             (UN1845) などの IATA 危険物規則書に定められた危険物のみとなります。      </li> </ul>                                                                                                    |
| その他情報         ● 特殊貨物情報(申告書不要)         ● 振客9       正式電話目名称分類メイン(納次) 納次) 包装号紙         服化てください       - 副税してください         ■ 耐除       ● 耐除         ● 有料オブションサービス       ● ホル取次サービス         ● 人類理論調査信疑時)       ● 施止取次サービス         ● 体表                                                                                                    | <ul> <li>4. その他情報を入力します</li> <li>該当する場合のみその他情報を入力します。</li> <li>              於 特殊貨物情報(申告書不要)<br/>で選択することが出来る国連<br/>番号は、冷却用ドライアイス<br/>(UN1845) などの IATA 危険<br/>物規則書に定められた危険物<br/>のみとなります。<br/>詳しくは本マニュアル「 eAWB     </li> </ul>                                                                                                    |
| その他情報       Fix 貸物情報(申告書不要)       Mixe      Mixe      Mi | <ul> <li>4. その他情報を入力します</li> <li>該当する場合のみその他情報を入力します。</li> <li>              ・             ・</li></ul>                                                                                                    |
| その他情報  ● 存を追知する  ● 有料オブションサービス  ▲別音温知道信服料)  ● 路地上取次サービス  ● 信考                                                                                                    | <ul> <li>4. その他情報を入力します</li> <li>該当する場合のみその他情報を入力します。</li> <li>              ・             ・</li></ul>                                                                                                    |
| その他情報         ● 特殊貨物情報(中告書不要)                                                                                                    | <ul> <li>4. その他情報を入力します</li> <li>該当する場合のみその他情報を入力します。</li> <li>              新殊貨物情報(申告書不要)             で選択することが出来る国連             番号は、冷却用ドライアイス             (UN1845) などの IATA 危険             物規則書に定められた危険物             のみとなります。             詳しくは本マニュアル「 eAWB             登録」を参照願います。      </li> <li>              使告不要危険物がある場合      </li> </ul>            |
| その他情報         ● 特殊技物情報(中告責不要)                                                                                                    | <ul> <li>4. その他情報を入力します</li> <li>該当する場合のみその他情報を入力します。</li> <li></li></ul>                                                                                                    |
| その他情報         ● お外波物情報(中告書不姿)                                                                                                    | <ul> <li>4. その他情報を入力します</li> <li>該当する場合のみその他情報を入力します。</li> <li>              かいので選択することが出来る国連番号は、冷却用ドライアイス(UN1845)などのIATA危険物規則書に定められた危険物のみとなります。             詳しくは本マニュアル「 eAWB 登録」を参照願います。      </li> <li>             かいのみとなります。         </li> <li>             ましくは本マニュアル「 eAWB 登録」を参照願います。         </li> <li>             からからなります。         </li> </ul> |
| その他情報         ● 谷珠貨物情報(中告書不要)                                                                                                    | <ul> <li>4. その他情報を入力します</li> <li>該当する場合のみその他情報を入力します。</li> <li>              かいので選択することが出来る国連番号は、冷却用ドライアイス(UN1845)などのIATA危険物規則書に定められた危険物のみとなります。             詳しくは本マニュアル「 eAWB登録」を参照願います。      </li> <li>             かいのかっとなります。         </li> <li>             かんのかったのたたのである場合は、一般危険物とは異なり、ドライアイス等の申告がなくてもんいちょう。         </li> </ul>                     |
| その他情報         ● 存発貨物情報(申告書不要) <u>服化してください</u> <u>限税してください</u> <u>限税してください</u> <u>限税してください</u> <u>限税してください</u> <u>限税してください</u> <u>限税してください</u> <u>限務</u> <u></u> (たる血加する<br>(たる血加する<br>(たる血加する<br>(たる血加する<br>(たの血加する<br>(たの血加する<br>(たの血加する<br>(たの血加する<br>(たの血加する<br>(たの血加する<br>(たの血加する<br>(たの血加する<br>(たの血加する<br>(たの血加する<br>(たの血加する<br>(たの血加する<br>(たの血加する<br>(たの血加する<br>(たの血加する<br>(たの血加する<br>(たの血加する<br>(たの血加する<br>(たの血加する<br>(たのし加する<br>(たの血加する<br>(たのし加する<br>(たの血加する<br>(たのし加する<br>(たのし加する<br>(たのし加する<br>(たのし加する<br>(たのし加する<br>(たのし加する<br>(たのし加する<br>(たの)<br>(たの)<br>(たの)<br>(たの)<br>(たの)<br>(加)<br>(たの)<br>(たの)<br>(たの)<br>(たの)<br>(たの)<br>(たの)<br>(たの)<br>(たの)<br>(たの)<br>(たの)<br>(加)<br>(たの)<br>(たの)<br>(たの)<br>(作用する<br>(たの)<br>(加)<br>(たの)<br>(加)<br>(加)<br>(たの)<br>(たの)<br>(たの)<br>(加)<br>(たの)<br>(たの)<br>(たの)<br>(たの)<br>(たの)<br>(たの)<br>(たの)<br>(たの)         (たの)                                                                                                    | <ul> <li>4. その他情報を入力します</li> <li>該当する場合のみその他情報を入力します。</li> <li>              かいので選択することが出来る国連番号は、冷却用ドライアイス(UN1845)などのIATA危険物規則書に定められた危険物のみとなります。             詳しくは本マニュアル「 eAWB 登録」を参照願います。             詳しくは本マニュアル「 eAWB 登録」を参照願います。      </li> <li></li></ul>                                                                                              |

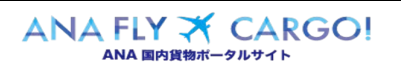

|                                                                                                    | 5. 「入力確認」ボタンを押下します                |
|----------------------------------------------------------------------------------------------------|-----------------------------------|
|                                                                                                    |                                   |
| (四合数単語の、回路する単価はタエラクモラリバイにない。 (四合数単語が除たいで<br>含数単語がた貨物の運送は、全日本空輸株式会社の定める国内貨物運送的款によります。最新の <u>国力貨物運送的款</u> をご確認下さい、<br>また、この運送に低わる貨物については航空保定上安全分確認されており、無申酌の危険物が含まれていないことをご確認下さい。 | 前項 2.~4.までの全ての入力が完了し              |
| ・ 急焼物・動物などの特殊実物予約について<br>ご登録期小に実際の分特殊実物に放出する場合、輸送制限等により使の変更もしくは輸送のお割りをさせていただく場合がございます。<br>詳しくは24/255 mmのデームページを必要用するい。                                                          | たら「 <mark>人力確認</mark> 」ホタンを押下します。 |
| ・ ミニマムチャージについて<br>動性能力で構成器能で予約したスペースを利用して環境された実物についてミニマムチャージを設定します。<br>詳しくは、国力(実物運貨・料金茸山基準先をご確認ください。                                                                            |                                   |
| <ul> <li>個人情報の利用目的         「ANAプライバシーボリシー」を必ずお読みいただき、内容にご同意いただいたうえでご予約ください。     </li> </ul>                                                                                     |                                   |
| 2) 内容を確認の上、同意する。                                                                                                    |                                   |
| 這中保存 人力建築                                                                                                    |                                   |
| ANA Cargo                                                                                                    |                                   |
|                                                                                                    |                                   |
|                                                                                                    | 6. 人力内容を確認し、間違いなけれ                |
|                                                                                                    | ば「eAWB 登録」ボタンを押下し                 |
|                                                                                                    | ます                                |
| 下記内容でよろしければ「wWWB程編」ボタンをクリックし、予約を確定してください。<br>予約情報                                                                                                    |                                   |
| ■ 荷送人情報                                                                                                    |                                   |
| TRAL 2010 01:1111-2222 E-mail アドレス sorano@sample.jp                                                                                                    | 別項 3.で天1」9つこ人力唯認画面に彦              |
| 作所 单定率无用区羽田立地3-1-1 来说物地区 XXXX                                                                                                    | 移します。                             |
|                                                                                                    | 入力 及び 選択した内容に間違いがない               |
| (1) (1) (1) (1) (1) (1) (1) (1) (1) (1)                                                                                                    | ことを確認し、「eAWB 登録」ボタンを押             |
| <u>_LANAプライムシーボリシー」</u> を参す制造みいただき。内容にご同意いただいたちえてご予約ください。<br>✓ 内容を確認しました。                                                                                                    |                                   |
| 上記内容でよろしければ「eANNE登録」ボタンをタリックし、予約を確定してください。                                                                                                    | 1.02.3.                           |
| 修正<br>eAWB注册                                                                                                    |                                   |
| 0.0%/Cwm                                                                                                    | eAWB 登録締切時刻を過ぎ                    |
|                                                                                                    | ていた場合エラーとなります。再                   |
|                                                                                                    | 度新規予約をお願いいたしま                     |
|                                                                                                    |                                   |
|                                                                                                    | 9.                                |
|                                                                                                    |                                   |
|                                                                                                    | 認します                              |
|                                                                                                    |                                   |
| AWRIGE                                                                                                    | eAWB 情報登録が完了すると完了登録               |
|                                                                                                    | の通知画面が表示されます。                     |
|                                                                                                    | 引き続きタグ・ラベルをダウンロードする場              |
| 18:00 ±n10:20                                                                                                    |                                   |
| TOTOLAC RANSHULD.OULC RATERAULDIDIDIC                                                                                                    | ロは「ダク・ノベルダワノロート」小ダノを押             |
| eAWB情報を登録しました。                                                                                                    | トします。                             |
| 指定のタグラベルを貼付の上、お持ち込み下さい。                                                                                                    | 重印                                |
| 9:00                                                                                                    | バラ予約で申告情報を追加登                     |
| タグ・ラベルをダウンロード 通信(税)                                                                                                    |                                   |
| **                                                                                                    |                                   |
| メインメニュー 予約一覧 合計金額                                                                                                    | 場は、このあとに甲告情報を                     |
| 2予定時刻 : 19:30                                                                                                    | 登録します。詳しくは「1-8                    |
|                                                                                                    | 危険物申告情報を登録する」                     |
| THERE AND AND AND AND AND AND AND AND AND AND                                                                                                    | ちしくは「1 _ 9 動物運送中                  |
|                                                                                                    |                                   |
|                                                                                                    | 古情報を登録りる」を参照願                     |
|                                                                                                    | います。                              |

ANA FLY X CARGO!

| 目的別操作手順 | 1 - 4 | 登録した予約/Eawb 情報を照会する | P. 1 |
|---------|-------|---------------------|------|
|---------|-------|---------------------|------|

# 1-4 登録した予約/eAWB 情報を照会する

本章は登録済みの予約情報/eAWB 情報を照会する手順を説明する。本章は以下で構成されている

| 項番        | 名称                 | ページ  |
|-----------|--------------------|------|
| 1 - 4 - 1 | 直接 AWB 番号を入力して照会する | P.2~ |
| 1-4-2     | 予約一覧から探して照会する      | P.4~ |

| 5    |
|------|
| 登録   |
| したマ  |
| 予約/  |
| .eAV |
| УB   |
| 情報を  |
| 照会、  |
| する   |
|      |

1

| ANA FLY 🛪       | CARGO! |  |  |
|-----------------|--------|--|--|
| ANA 国内貨物ポータルサイト |        |  |  |

| 目的別操作手順 |
|---------|
|---------|

1

1 - 4 - 1 直接 AWB 番号を入力して照会する- 4登録した予約/eAWB 情報を照会する

# 1-4-1 直接 AWB 番号を入力して照会する

本項では直接 AWB 番号を入力することで該当の予約情報/eAWB 情報を照会する手順を説明します。

| ANA Cargo       正式       正式 <th< th=""><th>1.「予約照会」を選択します ANA FLY CARGO にログインし、メインメ ニュから「予約照会」を選択します。</th></th<>                                                                                                    | 1.「予約照会」を選択します ANA FLY CARGO にログインし、メインメ ニュから「予約照会」を選択します。                                                                         |
|----------------------------------------------------------------------------------------------------|----------------------------------------------------------------------------------------------------|
| ANA Cargo         Description (2004) (2004) ( | 2. 照会したい AWB 番号を入力します。         前項 1.を実行すると予約照会画面に遷移します。         移します。         照会したい予約情報/eAWB         情報の AWB 番号を入力し、「検索」ボタンを押下します。 |

|  | Org 2021 年 3 月 1 日 |
|--|--------------------|
|  |                    |

| 目的別操作手順                                                                                                    | 1-4 登録した予約/eAWB 情報を照会する                                                                                                    |                                                                                                 | P. 3                                     |
|----------------------------------------------------------------------------------------------------|----------------------------------------------------------------------------------------------------|-------------------------------------------------------------------------------------------------|------------------------------------------|
| ANA Cargo<br>EeawB發驗<br>死的一至の                                                                                                    | арали<br>1975-1117 (20169025303)<br>алгенся<br>алгенся<br>1977)                                                                                                    | <ol> <li>eAWB 登録画面に<br/>入力した AWB 番号が存<br/>該当の eAWB 登録画面(</li> </ol>                             | <br><b>遷移します</b><br>存する場合は<br>に遷移します     |
| AVBBが<br>ののBBがには、のの日本でので、<br>AVBでので、<br>AVBのでは、<br>AVBのでは、 | xx                                                                                                    | <ul> <li>         該当 AWB の e<br/>切時刻が過ぎて<br/>は AWB 貨物7<br/>託中」以降の場<br/>らの登録/変更す     </li> </ul> | AWB 登録締<br>いる合、もしく<br>ステータスが「受<br>合。本画面か |
| 子約情報<br>一 荷道人情報<br>有道人社名 - 氏系 医蛋 空野大郎                                                                                                    | (2)加速行時、引使点(0)時 AND(0)(10) 200(2) 200(47) (2)加速行時、引使点(0)時 (2)加速行時、引使点(0)時 (2)加速行時、引使点(0)時 (2)加速行時、引使点(0)時 (2)加速行時、引使点(0)時 (2)加速行時、10(10) (2)加速行時、10(10) (2)加速行時 | せん。(荷受人I<br>時刻まで変更す<br>す)                                                                       | 頁目は便出発<br>ることができま                        |

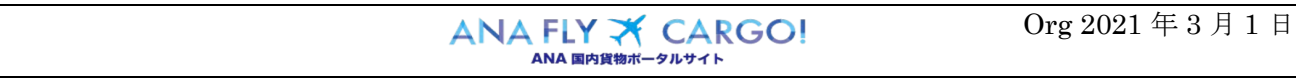

1 - 4登録した予約/eAWB 情報を照会する

### 1-4-2 予約一覧から探して照会する

本項では予約一覧機能を使って複数の予約から対象の AWB を照会する手順を説明します。

| ANA Cargo        | ANA                                                                | 1. 「予約一覧」を選択します                                               |
|------------------|--------------------------------------------------------------------|---------------------------------------------------------------|
| メインメニュー          | 四野 大郎 さん   2 ●<br>鼻根ログイン日時:2020/07/30 18:26   マイベージ   ログアウト        |                                                               |
| 新現学的<br>予約一覧<br> | お知らせ<br>(金宝) -<br>(41.(金宝)) -<br>(43.)                             | ANA FLY CARGO にログインし、メインメ<br>ニュから「 <mark>予約一覧</mark> 」を選択します。 |
| AWBヒストリー類会 >     | 2020/10/01 共通 台国のため資格お引き取りの際は、運営済務をご確認の上、お組しください。<br>18:27 共通      |                                                               |
| 運航備相照会 >         | 2020/10/01 共通 台風のため反托制隊の発生の可能性がございます。<br>10:27                     |                                                               |
| 20%トラッキング >      |                                                                    |                                                               |
| 調整リスト送信リクエスト >   |                                                                    |                                                               |
| 国内線計算案内 C*       |                                                                    |                                                               |
|                  |                                                                    |                                                               |
|                  |                                                                    |                                                               |
|                  |                                                                    |                                                               |
| ANA Carao        |                                                                    |                                                               |
| ■   予約一覧         | ビルマー<br>空形大店 3人<br>単形 (1) (1) (1) (1) (1) (1) (1) (1) (1) (1)      | を押下します                                                        |
| 検索条件             | 子狩リスト 利用リスト                                                        | 前項1.を実行すると予約一覧画面に遷                                            |
|                  |                                                                    |                                                               |
|                  | :出発田 ● 2020/02/14 ~ 2020/02/14<br>※ 総定した規則での予約数 0 込み可能です。          | は使出発地を入力して「 <mark>検察</mark> 」ホタンを押<br>ーー・・・                   |
|                  | 後お加税場別者地 400 対応 中点世学 使的現場 連択してください ◆<br>米税名または出税場別目地交換いすれたで純素可能です。 | トしまり。                                                         |
|                  | 70995 \$\$\$ \$\$\$ • \$\$\$\$ \$\$\$\$ \$\$                       |                                                               |
|                  | ek ar                                                              | ▶約一覧で検索できる予約情                                                 |
|                  |                                                                    | 報/eAWB 情報は以下に通り                                               |
|                  | ここに検索結果を表示します。                                                     | です。                                                           |
|                  | © ANA Cargo                                                        | <ul> <li>ログインユーザ自身が登録し</li> </ul>                             |
|                  |                                                                    | た予約                                                           |
|                  |                                                                    |                                                               |
|                  |                                                                    | ・ 同一の代理店営業所ユー                                                 |
|                  |                                                                    | ザが登録した予約                                                      |
|                  |                                                                    |                                                               |
|                  |                                                                    | ・ログインユーザに紐づく代理店                                               |
|                  |                                                                    | 店舗コードが荷受人(代理店                                                 |
|                  |                                                                    | 店舗)コードに指定されている予                                               |
|                  |                                                                    | 約                                                             |
|                  |                                                                    |                                                               |
|                  |                                                                    | ・ 同一の代理店全店舗 フーザ                                               |
|                  |                                                                    | が登録した予約(本社権限フー                                                |
|                  |                                                                    | ガーションシューションシュート                                               |
|                  |                                                                    | <i>99907</i>                                                  |

- 4 登録した予約/eAWB 情報を照会する

1

| 目的別操作手順                                                                                                    | 1-4 登録した予約/eAWB 情報を照                                                                                                    | 会する P.5                                                                                                    |
|----------------------------------------------------------------------------------------------------|----------------------------------------------------------------------------------------------------|----------------------------------------------------------------------------------------------------|
| 予約リスト         出境日 2020/02/14 - 2020/02/14 磁気 NH051 プロダクト           11年目 2020/02/14 - 2020/02/14 磁気 NH051 プロダクト         11年日1日(1)-2020/02/14 磁気 NH051 プロダクト)           11年目1日(1)-2020/02/14 (1)-2020/02/14 (1)-2020/                                                                                                    | x x x x x x x x x x x x x x x x x x x                                                                                                    | <ul> <li>3. 予約一覧の検索結果画面から照会したい予約情報/eAWB情報の「詳細」ボタンを押下します</li> <li>前項 2.を実行すると検索条件に応じた予約の一覧が表示される。照会したい予約情報/eAWB情報が見つかった場合は「詳細」ボタンを押下します。見つからない場合は、検索条件を変えて前項 2.を実行します。</li> <li>4. eAWB 登録画面に遷移します</li> </ul> |
| EAUNBERSE<br>FILE<br>FILE | Bardenergies       Bardenergies       Bardenergies <td< td=""><td><ul> <li>選択した eAWB 登録画面に遷移します。</li> <li>該当 AWB の eAWB 登録締切時刻が過ぎている場合、もしくは AWB 貨物ステータスが「受託中」以降の場合、本画面からの登録/変更することはできません。(荷受人項目は便出発時刻まで変更することができます)</li> </ul></td></td<> | <ul> <li>選択した eAWB 登録画面に遷移します。</li> <li>該当 AWB の eAWB 登録締切時刻が過ぎている場合、もしくは AWB 貨物ステータスが「受託中」以降の場合、本画面からの登録/変更することはできません。(荷受人項目は便出発時刻まで変更することができます)</li> </ul>                                                 |
|                                                                                                    |                                                                                                    |                                                                                                    |

ANA FLY X CARGO!

| 目的別操作手順1-5登録した予約/eAWB 情報を更新するP.1 |  |
|----------------------------------|--|
|----------------------------------|--|

## 1-5 登録した予約/eAWB 情報を更新する

本章は ANA FLY CARGO のアカウントに関する操作手順を説明します。本章は以下で構成されています。

| 項番    | 名称                  | ページ         |
|-------|---------------------|-------------|
| 1-5-1 | 登録した予約/eAWB 情報を更新する | P. 2 $\sim$ |

| ANA FLY 🛪       | CARGO! |  |
|-----------------|--------|--|
| ΔΝΔ 国内貨物ポータルサイト |        |  |

1

5

#### 1-5-1 登録した予約/eAWB 情報を更新する

本項は登録済みの予約情報/eAWB 情報を更新する手順を説明します。

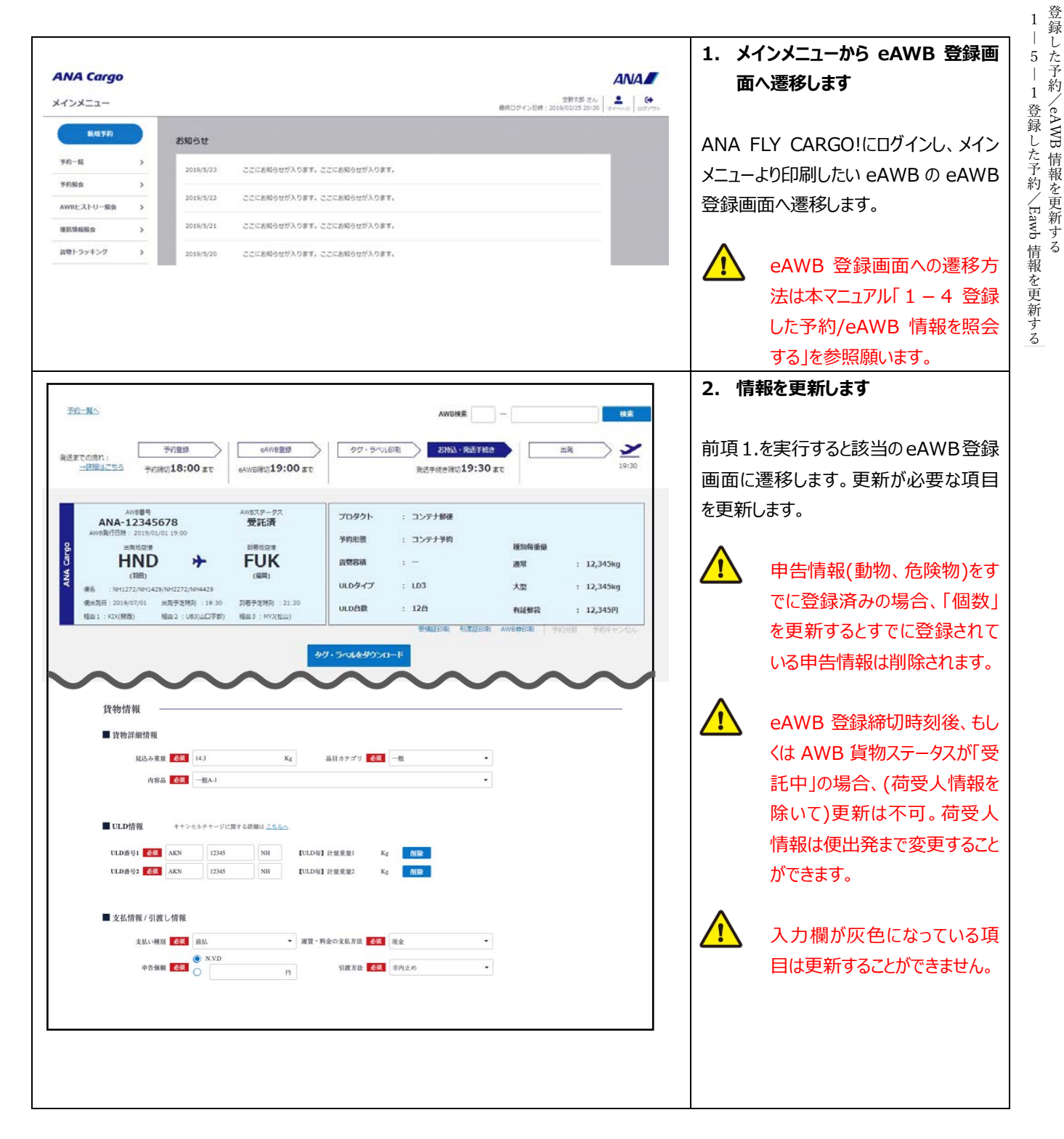

| ANA             | FLY | × | CARGO! |
|-----------------|-----|---|--------|
| ANA 国内貨物ポータルサイト |     |   |        |

| 目的別操作手順                                                                                                    | 1 − 5 登録した予約/eAWB                                                                                                    | 情報を更新する                                                                                                    | P. 3                                                                                 |
|----------------------------------------------------------------------------------------------------|----------------------------------------------------------------------------------------------------|----------------------------------------------------------------------------------------------------|--------------------------------------------------------------------------------------|
| ■ 健認事項 ● 医                                                                                                    | 標準原物数によります。最新の <u>国内遺物理知的数</u> をご確認下さい。<br>50.変変 もしくは 輸送のお煎りをきせていただく場合がございます。<br>4回いただいたうえでご学的ください。<br>更新<br>CANACeep | 3. 更新ボタンを押         前項 2.が完了した         「更新」ボタンを押す         定します。         ・         ・         ・         ・         ・         ・         ・         ・         ・         ・         ・         ・         ・         ・         ・         ・         ・         ・         ・         ・         ・         ・         ・         ・         ・         ・         ・         ・         ・         ・         ・         ・         ・         ・         ・         ・         ・         ・         ・         ・         ・         ・         ・         ・         ・         ・         ・         ・         ・         ・         ・         ・< | <b>FFします</b><br>ら画面最下部にある<br>して、更新情報を確<br>る録締切後、もしくは<br>物ステータスが「受託<br>つ場合は更新エラーに     |
|                                                                                                    |                                                                                                    | なります。                                                                                                    | タンを押下せずに他<br>移した場合、更新内<br>されます。<br>ます                                                |
| ころ現金はチェックをつけてください。<br>こついて<br>の選返は、全日本意輸株式<br>の特殊貨物下約について<br>の特殊貨物下約には当てる場合<br>コームニーンをご確認下<br>よインメニュ<br>こついて<br>れで子竹したスペースを利用して通辺された政物についての<br>問題を、科会教術主要点をご確認ください。 | 情報を更新しました。<br>                                                                                                    | 前項 3.を実行する<br>了を通知するダイア<br>「メインメニュー」ボタ<br>メニュー画面へ遷移<br>ボタンを押下すると見<br>画面に戻ります。                                                                                                    | と入力情報の更新完<br>ログが表示されます。<br>ンを押下すると、メイン<br>3し、「 <mark>入力を続ける</mark> 」<br>更新した eAWB 登録 |
| <u>***********************************</u>                                                                                                    | 1989年で二分割ください。                                                                                                    | タグ・ラベル<br>更新する <sup>1</sup><br>に再度「タ<br>ド」ボタンを                                                                                                    | レを印刷後に情報を<br>易合は、情報更新後<br>グ・ラベルをダウンロー<br>:押下します。                                     |

ANA FLY X CARGO!

| 目的別操作手順 1 | 1 - 6 | 登録した予約をキャンセルする | P. 1 |
|-----------|-------|----------------|------|
|-----------|-------|----------------|------|

## 2-6 登録した予約をキャンセルする

本章は登録済みの予約情報/eAWB 情報をキャンセルする手順を説明します。本章は以下で構成されています。

| 項番        | 名称             | ページ         |
|-----------|----------------|-------------|
| 1 - 6 - 1 | 予約全量をキャンセルする   | P. 2∼       |
| 1-6-2     | バラ予約を一部キャンセルする | P. 4 $\sim$ |

| ANA                    | FLY 🛪 | CARGO! |
|------------------------|-------|--------|
| <b>ΔΝΔ 国内貨物ポータルサイト</b> |       |        |

1

6 登録した予約をキャンセルする

1 — 6 — 1 予約全量をキャンセルする

## 1-6-1 予約全量をキャンセルする

本項では予約全量をキャンセルする手順を説明します。

| 取り         配数         の         の           アペート         アパート         アパート                                                                                                    | <ul> <li>1. メインメニューから eAWB 登録画<br/>面へ遷移します。</li> <li>ANA FLY CARGO!にログインし、メイン<br/>メニューより予約キャンセルしたい AWBの<br/>eAWB 登録画面へ遷移します。</li> <li>         eAWB 登録画面への遷移方<br/>法は本マニュアル「1-4 登録し<br/>た予約/eAWB 情報を照会す<br/>る」を参照願います。     </li> </ul> |
|----------------------------------------------------------------------------------------------------|----------------------------------------------------------------------------------------------------|
| ANDREADE   ANDREADE   ANDREADE ANDREADE ANDREADE ANDREADE ANDREADE ANDREADE ANDREADE ANDREADE ANDREADE ANDREADE ANDREADE ANDREADE ANDREADE ANDREADE ANDREADE ANDREADE ANDREADE ANDREADE ANDREADE ANDREADE ANDREADE ANDREADE ANDREADE ANDREADE ANDREADE ANDREADE ANDREADE AND                                                                                                    | <ul> <li>2.「予約キャンセル」ボタンを押下します</li> <li>前項1.を実行すると該当の eAWB 登録         <ul> <li>画面に遷移する。画面上部右の「予約</li> <li>キャンセル」ボタンを押下します。</li> <li></li></ul></li></ul>                                                                               |
| 100月     ANNIESE     アフ・フ・スの分配     ANNIESE     ANN       アフ・ク・スの分配     ANN ANNE (19:00 ±2)     ANN ANNE (19:00 ±2)     ANNE (19:00 ±2)     ANNE (19:00 ±2) <td< th=""><th><ul> <li>3.「キャンセルチャージが適用されます。よろしいですか?」の確認ダイアログに「OK」ボタンを押下します。</li> <li>このダイアログはキャンセルチャージが適用されるプロダクトのみ表示されます。適用されない場合は次項4.のダイアログのみ表示されます。</li> </ul></th></td<> | <ul> <li>3.「キャンセルチャージが適用されます。よろしいですか?」の確認ダイアログに「OK」ボタンを押下します。</li> <li>このダイアログはキャンセルチャージが適用されるプロダクトのみ表示されます。適用されない場合は次項4.のダイアログのみ表示されます。</li> </ul>                                                                                   |

ANA FLY X CARGO!

| 目的別操作手順                                                                                                    | 1-6 登録した予約をキャンセルする                                                                                                    | P. 3                                                                                                    |
|----------------------------------------------------------------------------------------------------|----------------------------------------------------------------------------------------------------|----------------------------------------------------------------------------------------------------|
| 19世話     eAWB 世話       10118:00 まで     eAWB 世話       10118:00 まで     eAWB 世話       101100 まで     eAWB 世話       101100 まで     まで       101100 まで     手約をき       101100 まで     手約をき       101100 まで     手約をき       101100 まで     手約をき       111100 まで     手約をき       111100 まで     手約をき       111100 まで     手約をき       111100 まで     手約をき       111100 まで     手約をき       111100 まで     手約をき       111100 まで     手約をき       111100 まで     手約をき       111100 まで     手約をき                                                                                                    | タグ・ラベル印刷     対抗ム・英法子結点     対       第近子焼き薄切19:30 まぐ       第近子焼き薄切19:30 まぐ       第二日、「「「「「「「「「「」」」」」」」」」」」」」」」」」」」」」」」」」」」 | 4. 「予約をキャンセルします。よろしい<br>ですか?」の確認ダイアログに「予約<br>キャンセル」ボタンを押下します<br>この操作の取消はできません。                                                                                                    |
| ANALONS<br>ANALONS<br>ANA | Elements                                                                                                    | <ul> <li>5. eAWB 登録画面で AWB ステータ<br/>スが「予約キャンセル」になっている<br/>ことを確認します</li> <li>前項4.を実施すると該当の eAWB 登録<br/>画面の AWB ステータスが「予約キャンセ<br/>ル」に更新されます。すべての項目が更新<br/>不可の状態となります。</li> <li>キャンセルチャージ額やキャンセ<br/>ルした日時を確認したい場合は<br/>本マニュアル「1-14貨物の動<br/>態情報を照会する」を参照願<br/>います。</li> </ul> |
|                                                                                                    |                                                                                                    | キャンセルした予約は復元する<br>事ができません。また同じ AWB<br>番号を使用する事もできません。新規予約からお願いいたし<br>ます。                                                                                                    |

| ANA FLY 🛪       | CARGO! |  |  |
|-----------------|--------|--|--|
| ANA 国内貨物ポータルサイト |        |  |  |

Org 2021 年 3 月 1 日

## 1-6-2 バラ予約を一部キャンセルする

本項ではバラ予約の一部をキャンセルする手順を説明します。

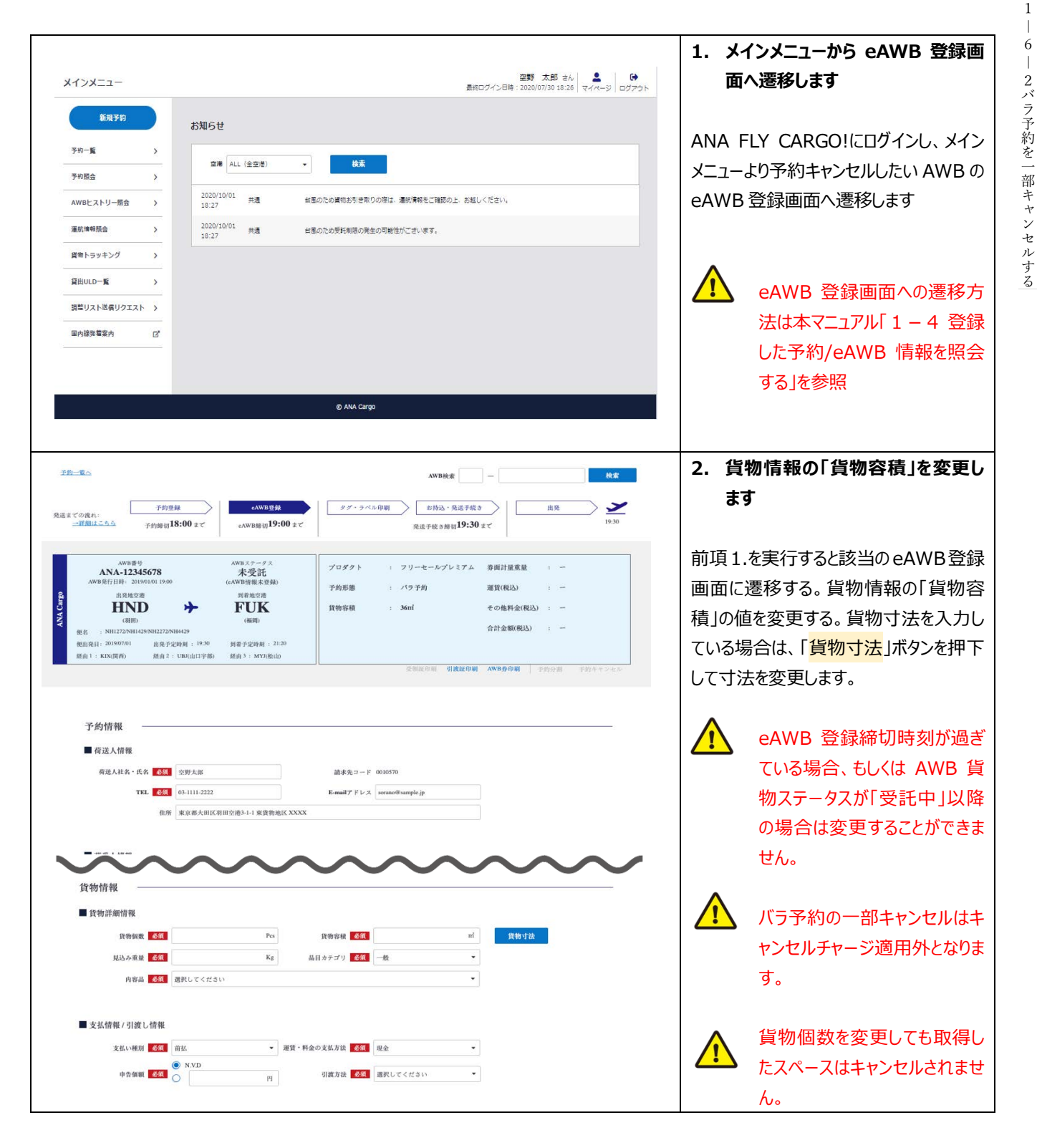

| 目的別操作手順                                                                                                    | 1-6 登録した予約を                                                                                                    | キャンセルする                                                                                                    |                                                                                                    | P. 5                                                              |
|----------------------------------------------------------------------------------------------------|----------------------------------------------------------------------------------------------------|----------------------------------------------------------------------------------------------------|----------------------------------------------------------------------------------------------------|-------------------------------------------------------------------|
| <ul> <li>確認事項 さき</li> <li>び下月今を機定し、同意する場合はチェックをつけてください。</li> <li>(回時間販運賃席について<br/>ご登場いた数等の選ぶ」。在日本交換構式会社の定める局内貨幣間<br/>の数で、数年のこの内貨券がたについて<br/>ご定場調いた数年の方法の大学がたたい。</li> <li>(二、数二の次の分割、数二の次の分割、数二の次のの<br/>前くは大規AAAaaaa、二次のついて<br/>ござ場面であり、このです。</li> <li>(二、二、二、二、二、二、二、二、二、二、二、二、二、二、二、二、二、二、二、</li></ul> | 送内鉄によります。発動の <u>減れ豊か運动的鉄</u> をご爆塞下さい。<br>変更 もしくは 機道のお筋りをさせていただく場合がございます。<br>ついでミニマムチヤージを被定します。<br>いただいたうえてご手釣ください。 |                                                                                                    | 3. 「更新」ボタンを押下し<br>セルを確定します<br>前項 2.を実行した後に画<br>る「更新」ボタンを押下します                                                       | <b>Jて一部キャン</b><br>面最下部にあ<br>す。                                    |
| ☑ 内容も構築しました。                                                                                                    | 更新<br>GANACapp                                                                                                    | ^.                                                                                                    | 「更新」ボタンをき     画面に遷移した     セルは破棄されま                                                                                  | 押下せずに他<br>湯合は、キャン<br>す。                                           |
|                                                                                                    |                                                                                                    |                                                                                                    | eAWB 登録締<br>ている場合、もし<br>物ステータスは「<br>合は更新エラーと                                                                        | 切時刻が過ぎ<br>くは AWB 貨<br>受託中」の場<br>なります。                             |
|                                                                                                    |                                                                                                    |                                                                                                    | この操作の取消は                                                                                                    | はできません。                                                           |
| チェックをつけてください。                                                                                                    |                                                                                                    |                                                                                                    | 4. バラ予約の一部キャン<br>ます                                                                                                 | セルが完了し                                                            |
| 全日本室輸換式<br>1予約について<br>に該当する場合<br>立をご前面下<br>たメペースを利用して使意された其他についてヨー<br>な初期基礎整合ご確認ください。<br>よみまり時もいかがも、市客に一切を広たがした                                                                                                    | 報を更新しました。<br>- 入力を続ける<br>                                                                                          | international de la constante de la constante | 前項 3.を実行すると入力 <sup>,</sup><br>了を通知するダイアログが<br>メインメニューに戻る場合(<br>ー」ボタンを押下し、このまま<br>場合には「 <mark>入力を続ける</mark> 」<br>ます。 | 情報の更新完<br>表示されます。<br>は「 <mark>メインメニュ</mark><br>ミ入力を続ける<br>ボタンを押下し |

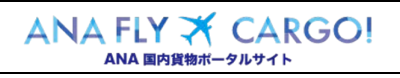

|--|

## 1-7登録した予約を分割する

本章は1件の予約を2件に分割する手順を説明します。本章は以下で構成されています。

| 項番        | 名称        | ページ        |
|-----------|-----------|------------|
| 1 - 7 - 1 | バラ予約を分割する | P.2 $\sim$ |

| ANA FLY 🛪  | CARGO! | 0 |
|------------|--------|---|
| ANA 国内貨物ポー | タルサイト  | 0 |

P. 2

## 1-7-1 バラ予約を分割する

本項ではバラ予約を分割する手順を説明します。

|                                                                                                    | 1. メインメニューから eAWB 登録画                                                                                                    |
|----------------------------------------------------------------------------------------------------|----------------------------------------------------------------------------------------------------|
| ANA Cargo                                                                                                    | ANA 面へ遷移します。                                                                                                    |
| 9日<br>メインメニュー<br>総成ログイン日時:2019/03                                                                                                    | 12.85 2-A<br>225.20:30 UT (1-5-5) UT (1-5-5)                                                                                                    |
| <b>ビル</b> 5 知らせ                                                                                                    | ANA FLY CARGOUEログインレ、メイン                                                                                                    |
| 参約一覧 → 2019/5/23 ここにお知らせガ入ります。ここにお知らせガ入ります。                                                                                                    | メニュー ドの予約キャンセルしたい AWBの                                                                                                    |
| 学術協会 ><br>2019/5/22 ここにお知らせガ入ります。ここにお知らせガ入ります。                                                                                                    |                                                                                                    |
| AWBEストリー編会 ><br>                                                                                                    | EAWB 豆球回面へを移しより。                                                                                                    |
|                                                                                                    |                                                                                                    |
|                                                                                                    | eAWB 登録画面への遷移方                                                                                                    |
|                                                                                                    | 法は本マニュアル 1-4 登録                                                                                                    |
|                                                                                                    | した予約/eAWB 情報を照会                                                                                                    |
|                                                                                                    | する」を参照願います。                                                                                                    |
|                                                                                                    |                                                                                                    |
|                                                                                                    | 2. 「予約分割」ボタンを押下します                                                                                                    |
|                                                                                                    |                                                                                                    |
| EATI D 32.00         EATI D 32.00                                                                                                    | 1000/23 33 36 (*Circy) (*Circy) (*Cir |
| 2011 (1111) (1111) (1111) (1111)                                                                                                    |                                                                                                    |
| 展読までの現れ:     「アジビ体 Conneg M     」     「クリアント      「アジビ体 Conneg M     」     「の際(18:00 エイ Conneg M     」     」     「の際(19:00 エイ R)     」     「アジー     」     「のののの M     」     「アジー     」     「のののの M     」     「アジー     」     「アジー     「アジー     」     「アジー     「アジー     」     「アジー     「アジー     」     「アジー     「アジー      |                                                                                                    |
|                                                                                                    |                                                                                                    |
| ANA-12345678         未受託         プロダクト         北映荷プロダクト         寿福計量電量         : 一           Awa没行目前: 201560.01 1920         (eAwa的電量型時)         子的形態         : パワ予約         運貨(税込)         : 一                                                                                                    |                                                                                                    |
| 10.28.05%     HND → FUK     Rm,     Rm,     Rm |                                                                                                    |
|                                                                                                    | ている場合や AWB 貨物人テー                                                                                                    |
| 新作1:K03周期) 新作2:C084点日学期) 新作3:K03株点の<br>法供知ら前: 示規指句詞: AWB会句詞:                                                                                                    | タスが「受託中」以降の場合は                                                                                                    |
| タグ・ラベルをダウンロード                                                                                                    | ボタンが非活性になります。                                                                                                    |
| 计金額(税达) : 一                                                                                                    |                                                                                                    |
| 日本印刷「不前小別」を加ませいせい。                                                                                                    |                                                                                                    |
|                                                                                                    |                                                                                                    |
|                                                                                                    |                                                                                                    |
| UBR(由日宇部) 創由方: MYX松山)                                                                                                    | 3、「予約分割を続けますか?」の確認                                                                                                    |
| 美洲亚拉斯 (引被建印解 AV                                                                                                    |                                                                                                    |
| タグ・ラベルをダウンロード                                                                                                    |                                                                                                    |
|                                                                                                    | ンを計 ドレムタ                                                                                                    |
| 予約分割を行うとすでに登録済みの                                                                                                    |                                                                                                    |
| この10日本、中口旧秋寺が主しアリノされより。<br>予約分割た続けますか?                                                                                                    | このタイアロクは予約分割を実                                                                                                    |
| 1 632 812 810 6 7 12                                                                                                    | 施する際に必ず表示されます。                                                                                                    |
| 戻る 分割情報入力                                                                                                    | 「分割情報入力」ボタンを押下                                                                                                    |
|                                                                                                    | するとすでに登録済みのその他                                                                                                    |
|                                                                                                    | 情報、申告情報は削除されま                                                                                                    |
|                                                                                                    | す。                                                                                                    |
|                                                                                                    |                                                                                                    |

- 7 登録した予約を分割する

1

ANA FLY X CARGO!

目的別操作手順

# 1-7 登録した予約を分割する

1 - 7 登録した予約を分割する

| 予約情報         商送人情報         荷送人北名・氏名 名風 空野太郎 請求先コード 0010570         TEL 名風 03-1111-2222         E-mail7 ドレス sorano@sample.jp         伯将 東京都大田区利田空港3-1-1 東貨物地区 XXXX                                                                                                    | 4. 荷受人情報を更新します(必要な場合)         分割先予約の荷受人情報を更新します。                                                              |
|----------------------------------------------------------------------------------------------------|----------------------------------------------------------------------------------------------------|
| <ul> <li>         ● 荷受人情報         荷受人比名・氏名 <u>6項</u>          FEL <u>6項</u>          Gg <u>E-mail</u>アドレス      </li> <li>         Gg <u>G</u> <u>G</u> <u>G</u> <u>G</u> <u>G</u> <u>G</u> <u>G</u> <u>G</u> <u>G</u> <u>G</u></li></ul>                                                                                                    | <ul> <li>荷受人情報は分割操作完了<br/>後でも変更することができます。</li> <li>項目が灰色になっている項目は<br/>更新することができません。</li> </ul>                |
| プロモーションコード       *プロモーションコードを訪券5053株様はご入力するい、<br>(予約構定後の人力変更はできません。)         (好物情報)       ●         ● (竹竹菜)       ●         ● (竹竹菜)       ●         ● (竹竹菜)       ●         ● (竹菜)       ●         ● (竹菜)       ●         ● (竹菜)       ●         ● (竹菜)       ●         ● (竹菜)       ●         ● (竹菜)       ●         ● (竹菜)       ●         ● (竹菜)       ●         ● (竹菜)       ●         ● (竹菜)       ●         ●       ●         ●       ●         ●       ●         ●       ●         ●       ●         ●       ●         ●       ●         ●       ●         ●       ●         ●       ●         ●       ●         ●       ●         ●       ●         ●       ●         ●       ●         ●       ●         ●       ●         ●       ●         ●       ●         ●       ●         ●       ●     <  |                                                                                                    |
| <section-header><section-header><text><text><text><text></text></text></text></text></section-header></section-header> | 6.「予約分割」ボタンを押下します         前項 4.~6.で必要事項を入力後に画面最下部にある「予約分割」ボタンを押下します。            ・・・・・・・・・・・・・・・・・・・・・・・・・・・・・ |

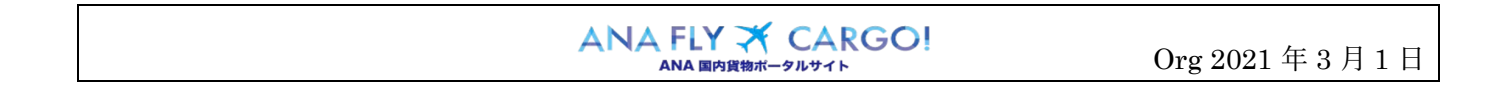

| 目的別操作手順                                                                  | 1-7 登録した予約を分割する                                                       | с Р. 4                                                                                                    |
|--------------------------------------------------------------------------|-----------------------------------------------------------------------|----------------------------------------------------------------------------------------------------|
| 予約<br>新しいAWE<br>第1<br>第1<br>第1<br>第1<br>第1<br>第1<br>第1<br>第1<br>第1<br>第1 | 分割が完了しました。<br>3番号はANA-43218765です。<br>z-<br>E-mailアドレス pormotrample jp | 7. 予約分割完了通知を確認します         予約分割が完了し、分割先予約の         AWB 番号が表示されます。         分割先予約の eAWB 登録を続ける場合は「eAWB 登録を続ける」ボタンを押下します。メインメニューへ戻る場合は「メインメニュー」ボタンを押下します。 |

| ANA FLY 🛪  | CARGO! |
|------------|--------|
| ANA 国内貨物ポー | -タルサイト |

| 目的別操作手順 | 1 - 8 | 危険物申告情報を登録する | P. 1 |
|---------|-------|--------------|------|
|---------|-------|--------------|------|

## 1-8 危険物申告情報を登録する

本章は危険物申告情報を登録する手順を説明します。本章は以下で構成されています。

| 項番        | 名称                      | ページ    |
|-----------|-------------------------|--------|
| 1 - 8 - 1 | 非放射性危険物情報を登録する          | P. 2~  |
| 1-8-2     | 放射性危険物情報を登録する           | P. 5~  |
| 1-8-3     | 同梱の危険物情報を登録する           | P. 8∼  |
| 1 - 8 - 4 | オーバーパックの危険物情報を登録する      | P. 11~ |
| 1-8-5     | 申告済みの情報を印刷する(危険物申告書の印刷) | P. 13~ |

| ANA FLY 🛪  | CARGO |
|------------|-------|
| ANA 国内貨物ポー | タルサイト |

P. 2

1 | 8

危険物申告情報を登録する

### 1-8-1 非放射性危険物情報を登録する

本項では非放射性危険物の申告情報を登録する手順を説明します。

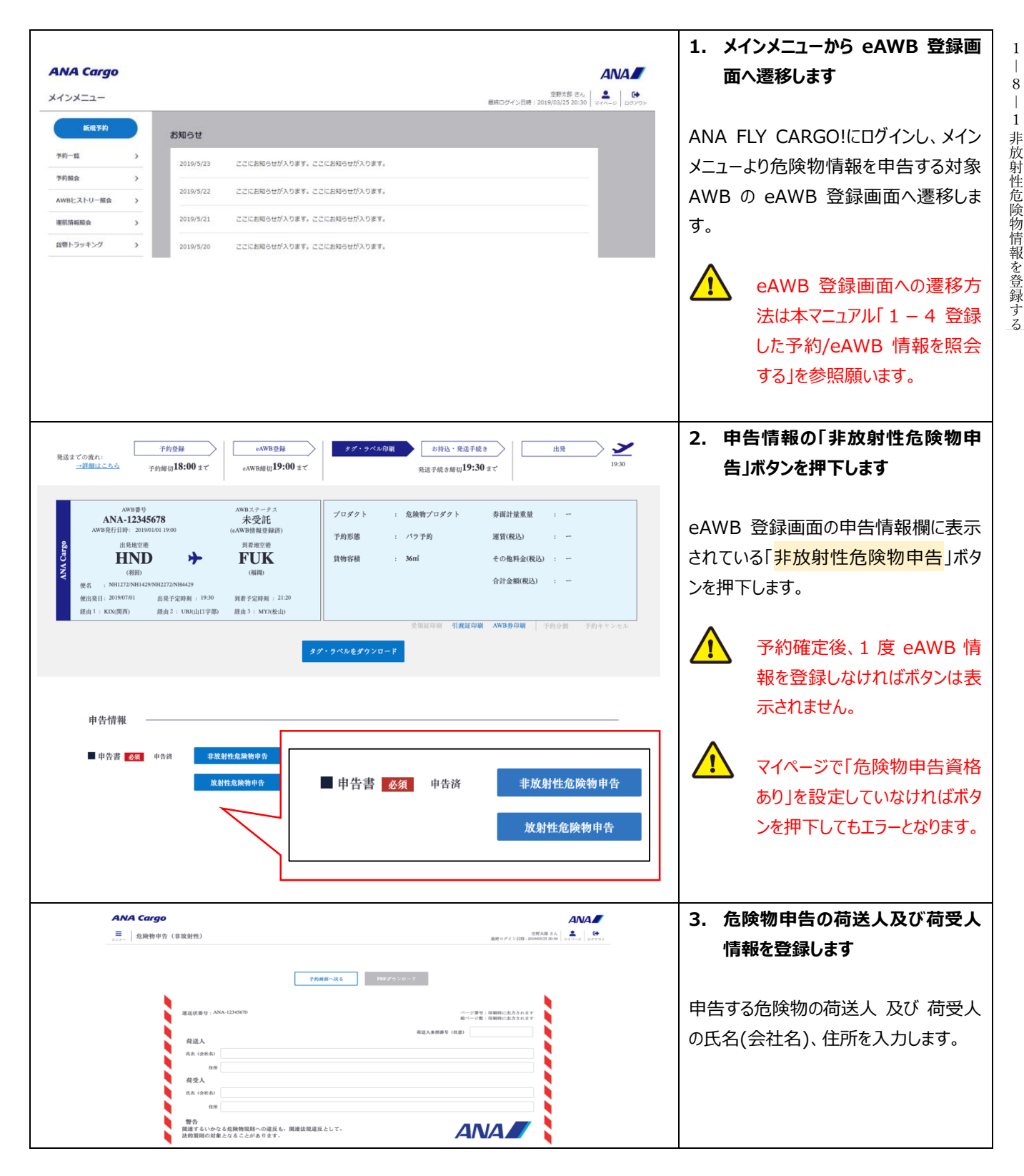

Org 2021 年 3 月 1 日 REV 2022 年 9 月 1 日

1 — 8 危険物申告情報を登録する

1 — 8 — 1 非放射性危険物情報を登録する

|                                                                                                    | 4. 危険物の性質及び量を登録します                                                                                   |
|----------------------------------------------------------------------------------------------------|----------------------------------------------------------------------------------------------------|
| Ling and Ling and And And And And And And And And And A                                                                                                    | 申告する危険物の、航空機のタイプ別制限、危険物のタイプ、国連番号、正式輸送品目名、包装基準、容器の種類、個数、1 包装物あたりの正味量を登録します。                           |
| Owner         Albektel B Oke           Overprek         Albektel B Oke           Overprek         Statistic Statistic Statis Statistic Statis Statis Statistic Statistic Sta | 「航空機のタイプ別制限」は出<br>発地から到着地までの区間に<br>旅客便が含まれている場合は<br>「旅客機、貨物機共に搭載可<br>能」で固定されます。全ての区<br>間で貨物便の場合は選択式と |
| HINCLOUD COAL III III III III III III III III III I                                                                                                    | なります。                                                                                                |
| 国達番号<br>又は10番号     1D8000     危険物の<br>満別     日用品   9   -     ・       包装基準     353 ▼     容器の<br>経験     Fibreboard box     個数     2     1包装物あたりの<br>平均均単量     4     KGG ▼                                                                                                    | <ul> <li>2 件以上の国連番号を登録す</li> <li>る場合は、「</li> <li>6険物を追加す</li> <li>る」ボタンを押下します。</li> </ul>            |
| 備考<br>                                                                                                    |                                                                                                    |
|                                                                                                    | 「削除」ボタンを押すと該当の危険物情報が削除されます。一度削除すると復元することはできません。                                                      |
|                                                                                                    | 中告書への表記が求められる<br>特別規定が該当する場合、備<br>考欄に登録します。                                                          |
|                                                                                                    | 中告不要危険物がある場合は、一般危険物とは異なり、ドライアイス等の申告がなくてもAWBステータスが「未受託(AWB未登録)」ではなく「未受託(AWB登録済)」となります。                |

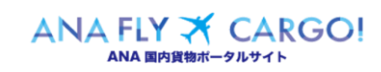

| 目的別操作手順                                                                                                    | 1-8 危険物申告情報を登録する                                                                                                    | P. 4                                                                                                    |
|----------------------------------------------------------------------------------------------------|----------------------------------------------------------------------------------------------------|----------------------------------------------------------------------------------------------------|
| その徳取り扱い注意事項<br>累急連絡先(電話番号)<br>私は、当該委託貨物の内容物について正式輸送昌日名<br>包装。表示およびライルの現付が完全かつ正確に行わ<br>際規規及び相内規則により定められた現金輸送するた<br>か揃っていることをこに定想します。たれ試現<br>要件が全て調たされたことを実質します。                                                                                                    | 輸送責任者の氏名 <u>2955年</u><br>日付 2000026<br>の記紙・行紙、<br>和送責任者署名<br>*08時は:報道員任者署名<br>*08時は:報道員任者学名のます                                                                                                    | <ol> <li>「危険物情報確定」ボタンを押下します</li> <li>その他必要事項を登録し「危険物情報<br/>確定」ボタンを押下します。</li> </ol>                          |
| 339<br>危険物の<br>実化セコンダリーブチル   :<br>◆ 容話の<br>経現 Plastic Drums<br>が入ります。<br>入力した危険                                                                                                    | CAXACep      CAXACep      GAXACep      GAXACE      GAXACE      GAXACE       GAXACE | 6.「OK」ボタンを押下します<br>申告した危険物の合計個数に間違いが<br>ないことを確認し「OK」ボタンを押下しま<br>す。                                           |
| 153 危険制の<br>満計<br>予数の Fibre<br>が入ります。                                                                                                    | OK         第あたりの         4           正味量         4           アグ・ウベル抑制         お坊込・発送千成き         出発                                                                                                    | <ul> <li>eAWB 登録締切時刻を過ぎている場合、もしくは貨物受託済みの場合はエラーとなります。</li> <li>7.「非放射性危険物申告」ボタンの</li> </ul>                   |
| Relation for the second second sec | まて     RXF最の時間19:30 まて     19:30       プロダクト     : 免険時プロダクト     多期計量重量     : -       子房形態     : パラ子角     選貨(税込)     : -       算物容積     : 36ml     その息料金(税込)     : -       合計金額(税込)     : -     -       申告書     必須     申告済     申告済                                                                                                    | 横に「申告済」が表示されます<br>非放射性危険物申告が完了すると<br>eAWB 登録画面「申告情報」の「 <mark>非放</mark><br>射性危険物申告」ボタンの横に「申告<br>済」ラベルが表示されます。 |
| 申告情報<br>■中告書 @ 中告诉 非就計能意味物申告 [9<br>成計性意味物中合                                                                                                    | 放射性危険物中告                                                                                                    | ▲ 申告後に「 <u>非</u> 放射性危険物申<br>告」ボタンを押下すると申告内<br>容を照会することができます。                                                 |
|                                                                                                    |                                                                                                    | ↓ 申告後に「 <u>放射性</u> 危険物申<br>告」ボタンを押下すると確認画<br>面が表示されます。「申告を続<br>ける」を選択すると申告済みの<br>内容が削除されます。                  |

1 — 8 危険物申告情報を登録する

P. 5

1 | 8

危険物申告情報を登録する

1 — 8 — 2 放射性危険物情報を登録する

## 1-8-2 放射性危険物情報を登録する

本項では放射性危険物情報を登録する手順を説明する。

| ANA Cargo         ANA           メインメニュー         翌年太郎 さん。<br>総称ログイン日時: 2019/03/25 20:20         ・         ・         ・         ・         ・         ・         ・         ・         ・         ・         ・         ・         ・         ・         ・         ・         ・         ・         ・         ・         ・         ・         ・         ・         ・         ・         ・         ・         ・         ・         ・         ・         ・         ・         ・         ・         ・         ・         ・         ・         ・         ・         ・         ・         ・         ・         ・         ・         ・         ・         ・         ・         ・         ・         ・         ・         ・         ・         ・         ・         ・         ・         ・         ・         ・         ・         ・         ・         ・         ・         ・         ・         ・         ・         ・         ・         ・         ・         ・         ・         ・         ・         ・         ・         ・         ・         ・         ・         ・         ・         ・         ・         ・         ・         ・         ・         ・          ・                                                                                                    | 1. メインメニューから eAWB 登録画<br>面へ遷移します。                                            |
|----------------------------------------------------------------------------------------------------|------------------------------------------------------------------------------|
|                                                                                                    | ANA FLY CARGO!にログインし、メイン<br>メニューより危険物情報を申告する対象<br>AWB の eAWB 登録画面へ遷移しま<br>す。 |
|                                                                                                    | ▲ eAWB 登録画面への遷移方法は本マニュアル「1 − 4 登録した予約/eAWB 情報を照会する」を参照願います。                  |
| 発送までの度れ:     子約登録     cAWB登録     タブ・タベル印刷     加投込・発送手続き     出発       -注意知はころろ     子約時間18:00まで     cAWB登録     のWB接版19:00まで     見送手続き勝切19:30まで     19:30                                                                                                    | 2. 申告情報の「放射性危険物申告」<br>ボタンを押下します                                              |
| ANDB 及         ANDB ステータス<br>未又注<br>ANDB 及行目時、201801.011 9200         ANDB ステータス<br>未又定該         プロダクト         注 危険物プロダクト         券面計量重量         : -           山泉地交通         山泉地交通         丁田孝立商         丁田孝立商         子房形地         : パフ 予約         運貨(税込)         : -           山泉地交通         丁田孝立商         丁田孝立<br>(ANDB 茶屋)         「丁田孝之市         : パフ 予約         運貨(税込)         : -           (周田)         (ANDB デロブル14/29         (GRD)         : -         :         :         :           (数 1: 1: KDX 同所)         由泉 宇立時素: 19-30         資産予定時素: 21:30         :         :         :         :         -           (約1: 1: KDX 同所)         由泉 1: WAU(12: 20: 10: 10: 10: 10: 10: 10: 10: 10: 10: 1                                                                                                    | eAWB 登録画面の申告情報欄に表示<br>されている「 <mark>放射性危険物申告</mark> 」ボタンを<br>押下します。           |
|                                                                                                    | 予約確定後、1 度 eAWB 情報を登録しなければボタンは表示されません。                                        |
| ■中告書 da 中告書 中告書 必須 申告済 非放射性危険物申告          並射性危険物申告         放射性危険物申告                                                                                                    | マイページで「危険物申告資格<br>あり」を設定していなければボタ<br>ンを押下してもエラーとなります。                        |
| ANA Cargo     ■     □     □     □     □     □     □     □     □     □     □     □     □     □     □     □     □     □     □     □     □     □     □     □     □     □     □     □     □     □     □     □     □     □     □     □     □     □     □     □     □     □     □     □     □     □     □     □     □     □     □     □     □     □     □     □     □     □     □     □     □     □     □     □     □     □     □     □     □     □     □     □     □     □     □     □     □     □     □     □     □     □     □     □     □     □     □     □     □     □     □     □     □     □     □     □     □     □     □     □     □     □     □     □     □     □     □     □     □     □     □     □     □     □     □     □     □     □     □     □     □     □     □     □     □     □     □     □     □     □     □     □     □     □     □     □     □     □     □     □     □     □     □     □     □     □     □     □     □     □     □     □     □     □     □     □     □     □     □     □     □     □     □     □     □     □     □     □     □     □     □     □     □     □     □     □     □     □     □     □     □     □     □     □     □     □     □     □     □     □     □     □     □     □     □     □     □     □     □     □     □     □     □     □     □     □     □     □     □     □     □     □     □     □     □     □     □     □     □     □     □     □     □     □     □     □     □     □     □     □     □     □     □     □     □     □     □     □     □     □     □     □     □     □     □     □     □     □     □     □     □     □     □     □     □     □     □     □     □     □     □     □     □     □     □     □     □     □     □     □     □     □     □     □     □     □     □     □     □     □     □     □     □     □     □     □     □     □     □     □     □     □     □     □     □     □     □     □     □     □     □     □     □     □     □     □     □     □     □     □     □     □     □     □     □     □     □     □     □     □     □     □     □     □     □     □     □     □     □     □     □     □     □     □     □     □     □     □      | 3. 危険物申告の荷送人及び荷受人<br>情報を登録します                                                |
| 躍跃後월 9 AMA 123 AMS<br>「「学覧 19 BBR (123 AMS 123 AMS | 申告する危険物の荷送人 及び 荷受人<br>の氏名(会社名)、住所を入力します。                                     |

ANA FLY ズ CARGO! ANA 国内貨物ボータルサイト

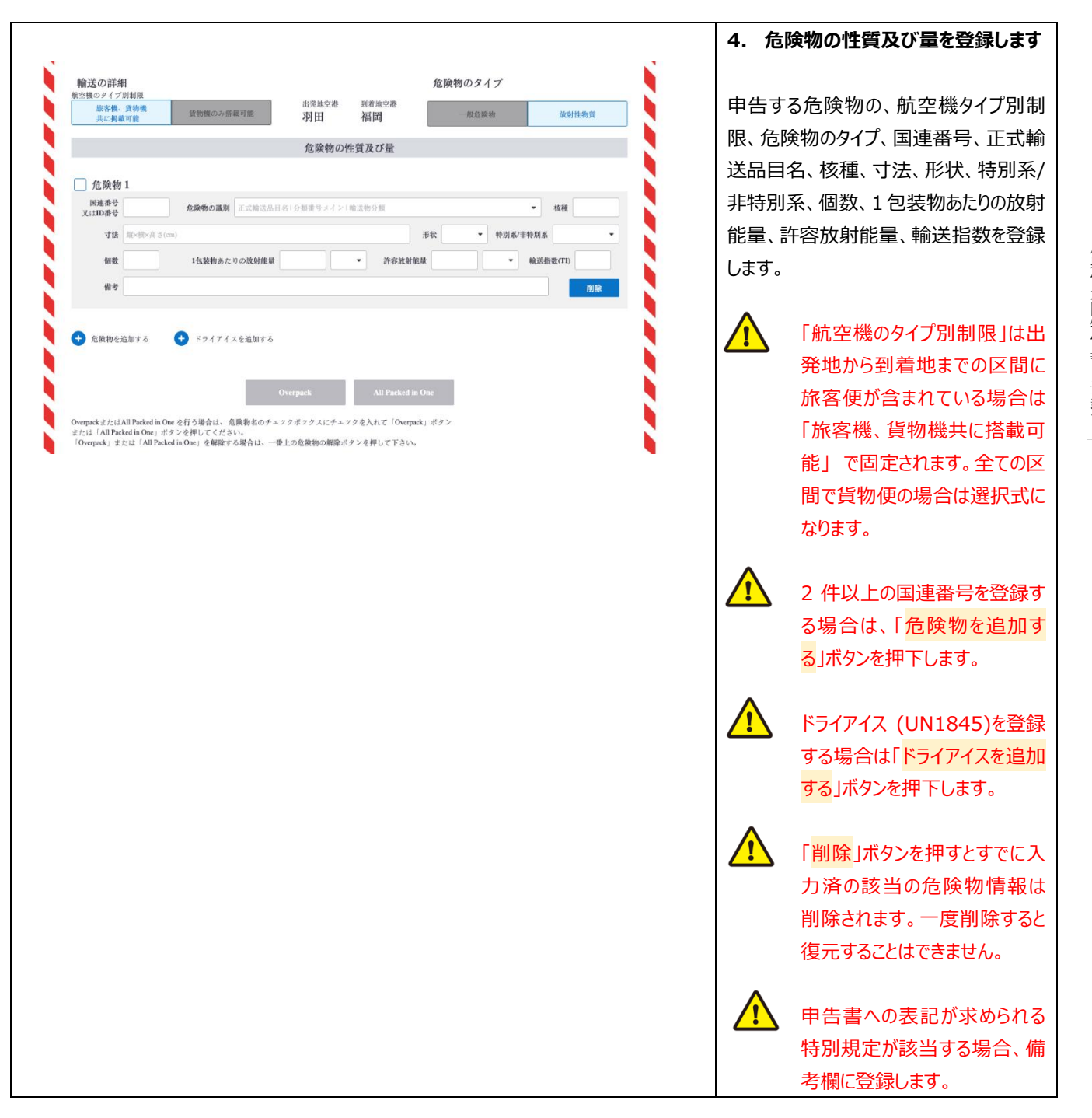

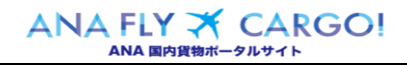

| 目的別操作手順                                                                                                    | 1-8 危険物申告情報を登録する                                                                                                    | P. 7                                                                                                    |
|----------------------------------------------------------------------------------------------------|----------------------------------------------------------------------------------------------------|----------------------------------------------------------------------------------------------------|
| その他取り扱い注意事項<br>緊急連絡先(電話番号)<br>私は、当該委託貨物の内容物について正式輸送品目<br>優勢、表示およびラベルの場付が完全かっ正確に行<br>際取損及び国内関により定められた成準続達す。<br>が聞っていることをここに宣暫します。<br>案件が全て満たされたことを宣暫します。                                                                                                    | 輸送資任者の氏名<br>2000-026<br>名の記載、分類、<br>行わ、周辺する間<br>ための全ての条件。<br>調査する最空輸送                                                                                                    | <ol> <li>「危険物情報確定」ボタンを押下します</li> <li>その他必要事項を登録し「危険物情報</li> <li>確定」ボタンを押下します。</li> </ol>                                                                                           |
| 339     危険物の<br>満別     具化セコングリーブチル       ●     容器の<br>経知     Plastic Drums       が入ります。     入力した免       653     危険物の<br>振気       ●     客器の<br>振気       ●     店時物の<br>振気       ●     Fibre                                                                                                    | CAREP     CAREP     CAREP     CAREP     CAREP     GRAD     GRAD | 6.「OK」ボタンを押下します<br>申告した危険物の合計個数に間違いが<br>ないことを確認し「OK」ボタンを押下しま<br>す。<br>eAWB 登録締切時刻が過ぎ<br>ている場合、もしくは貨物受託<br>済みの場合はエラーとなります。                                                          |
| (2000)     (2000)     (2000)     (2000)     (2000)     (2000)     (2000)     (2000)     (2000)     (2000)     (2000)     (2000)     (2000)     (2000)     (2000)     (2000)     (2000)     (2000)     (2000)     (2000)     (2000)     (2000)     (2000)     (2000)     (2000)     (2000)     (2000)     (2000)     (2000)     (2000)     (2000)     (2000)     (2000)     (2000)     (2000)     (2000)     (2000)     (2000)     (2000)     (2000)     (2000)     (2000)     (2000)     (2000)     (2000)     (2000)     (2000)     (2000)     (2000)     (2000)     (2000)     (2000)     (2000)     (2000)     (2000)     (2000)     (2000)     (2000)     (2000)     (2000)     (2000)     (2000)     (2000)     (2000)     (2000)     (2000)     (2000)     (2000)     (2000)     (2000)     (2000)     (2000)     (2000)     (2000)     (2000)     (2000)     (2000)     (2000)     (2000)     (2000)     (2000)     (2000)     (2000)     (2000)     (2000)     (2000)     (2000)     (2000)     (2000)     (2000)     (2000)     (2000)     (2000)     (2000)     (2000)     (2000)     (2000)     (2000)     (2000)     (2000)     (2000)     (2000)     (2000)     (2000)     (2000)     (2000)     (2000)     (2000)     (2000)     (2000)     (2000)     (2000)     (2000)     (2000)     (2000)     (2000)     (2000)     (2000)     (2000)     (2000)     (2000)     (2000)     (2000)     (2000)     (2000)     (2000)     (2000)     (2000)     (2000)     (2000)     (2000)     (2000)     (2000)     (2000)     (2000)     (2000)     (2000)     (2000)     (2000)     (2000)     (2000)     (2000)     (2000)     (2000)     (2000)     (2000)     (2000)     (2000)     (2000)     (2000)     (2000)     (2000)     (2000)     (2000)     (2000)     (2000)     (2000)     (2000)     (2000)     (2000)     (2000)     (2000)     (2000)     (2000)     (2000)     (2000)     (2000)     (2000)     (2000)     (2000)     (2000)     (2000)     (2000)     (2000)     (2000)     (2000)     (2000)     (2000)     (2000)     (2000)     (2000)     (2000)     (2000)     (2000)     (2000)     (20 | メダ・タイス分解         かれ込・発送す成き         出発         ション           D0 gr         正         正         103         103         103         103         103           D0 gr         正         正         正         103         103         103         103         103         103         103           D0 gr         ご         ご         正         三         103         103         103         103         103         103         103         103         103         103         103         103         103         103         103         103         103         103         103         103         103         103         103         103         103         103         103         103         103         103         103         103         103         103         103         103         103         103         103         103         103         103         103         103         103         103         103         103         103         103         103         103         103         103         103         103         103         103         103         103         103         103         103         103         103         103                                                                                                    | 7.「放射性危険物申告」ボタンの横に<br>「申告済」が表示されます<br>放射性危険物申告が完了するとeAWB<br>登録画面「申告情報」の「放射性危険<br>物申告」ボタンの横に「申告済」ラベルが<br>表示されます。                                                                    |
| 申告情報 ●中告書 2x 中白術 ★文制化名称中中 ★文制化名称中中 ★ ★文制化名称中中 ★ ★文制化名称中中 ★ ★文制化名称中中 ★ ★ ★ ★ ★ ★ ★ ★ ★ ★ ★ ★ ★ ★ ★ ★ ★ ★ ★                                                                                                    | #200       #200       #200                                                                                                    | <ul> <li>▲ 申告後に「<u>放射性</u>危険物申<br/>告」ボタンを押下すると申告内<br/>容を照会できます。</li> <li>▲ 申告後に「<u>非放射性</u>危険物申<br/>告」ボタンを押下すると確認画<br/>面が表示されます。「申告を続<br/>ける」を選択すると申告済みの<br/>内容が削除されます。</li> </ul> |

 ANA FLY ズ CARGO!
 Org 2021 年 3 月 1 日

 ANA 開内貨物ボータルサイト
 REV 2022 年 9 月 1 日

1 – 8 – 2 放射性危険物情報を登録する 危険物申告情報を登録する

1 | 8 1 <sub>台</sub>

危険物申告情報を登録する

- 8 – 3 放射性危険物情報を登録する

## 1-8-3 同梱の危険物情報を登録する

本項では2件以上の危険物を同梱する場合の登録手順を説明します。

| New of rymmin     New of rymmin        New of rymmin     New of rymmin     Acknow     Acknow <th><ul> <li>非放射性、もしくは放射性の危険物を 2<br/>件以上登録します。</li> <li>▲ 危険物の登録方法は前項1<br/>-8-1もしくは1-8-2を<br/>参照願います。</li> <li>2. 同梱する危険物にチェックを入れま</li> </ul></th>                                                                                                    | <ul> <li>非放射性、もしくは放射性の危険物を 2<br/>件以上登録します。</li> <li>▲ 危険物の登録方法は前項1<br/>-8-1もしくは1-8-2を<br/>参照願います。</li> <li>2. 同梱する危険物にチェックを入れま</li> </ul> |
|----------------------------------------------------------------------------------------------------|----------------------------------------------------------------------------------------------------|
| Image: Second Second | す<br>同梱を登録する「 <mark>危険物のチェックボック</mark><br>ス」にチェックを入れます。                                                                                   |
| Overpack All Packed in One                                                                                                    | <ul> <li>3.「All Packed in One」ボタンを押<br/>下します</li> <li>前項 2.を実行するとボタンが活<br/>性化します。</li> </ul>                                              |

 ANA FLY ズ CARGO!
 Org 2021 年 3 月 1 日

 ANA 国内貨物ボータルサイト
 REV 2022 年 9 月 1 日

1

8

危険物申告情報を登録する

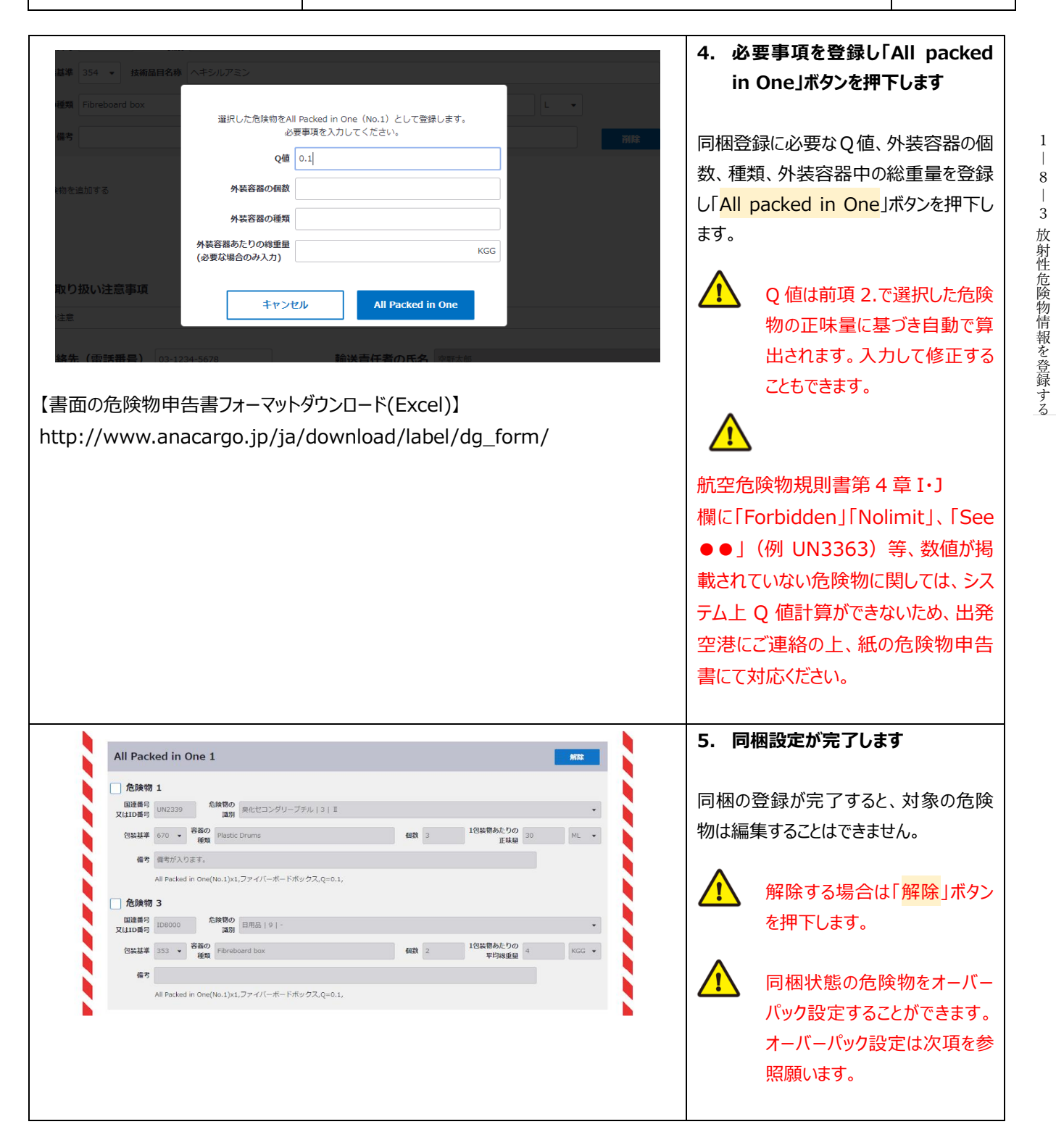

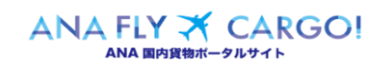

| 目的別操作手順                                                                      | 1-8 危険物申告情報を登録する                                                                                                    | P. 10                                                                                               |
|------------------------------------------------------------------------------|----------------------------------------------------------------------------------------------------|----------------------------------------------------------------------------------------------------|
| その他取り扱い注意事項<br>「<br>「<br>「<br>「<br>「<br>「<br>「<br>「<br>「<br>「<br>「<br>「<br>「 | 全部結果では、   全部結果では、   全部結果では、   を定めまた   を定めまた   を定めまた   を定めまた   を定めまた   を定めまた   を定めまた   をのまた   をのまた </td <td><ul> <li>6.「危険物情報確定」ボタンを押下します</li> <li>その他必要事項を登録し「危険物情報</li> <li>確定」ボタンを押下します。</li> <li></li></ul></td> | <ul> <li>6.「危険物情報確定」ボタンを押下します</li> <li>その他必要事項を登録し「危険物情報</li> <li>確定」ボタンを押下します。</li> <li></li></ul> |

Т

| ANA FLY 🛪  | CARGO! |
|------------|--------|
| ANA 国内貨物ポー | ータルサイト |

## 1-8-4 オーバーパックの危険物情報を登録する

本項では2件以上の危険物をオーバーパックする場合の登録手順を説明します。

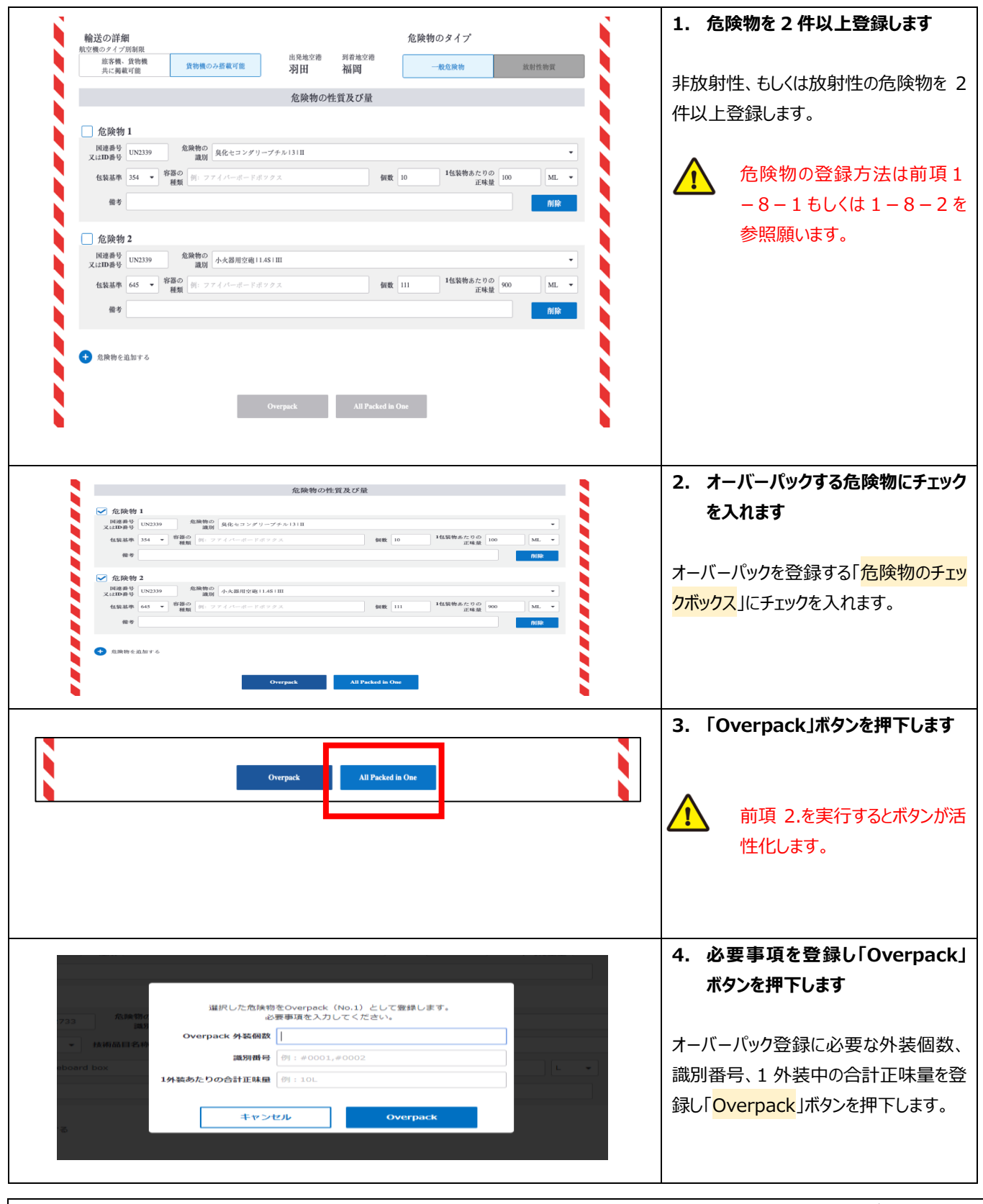

する

1

|                                                                                                    | 1-8 危険物申告情報を登録する                                                                                                    | P. 12                                                                                        |
|----------------------------------------------------------------------------------------------------|----------------------------------------------------------------------------------------------------|----------------------------------------------------------------------------------------------|
| Overpack 1           危険物 1           回該前日         「「」           「「」         「」           「「」         「」           「「」         「」           「」         「」           「」         「」           「」         「」           「」         「」           「」         「」           「」         「」」           「」         「」」           「」         「」」           「」         「」           「」         「」           「」         「」           「」         「」           「」         「」           「」         「」           「」         「」           「」         「」           「」         「」           「」         「」           「」         「」           「」         「」           「」         「」           「」         「」           「」         「」           「」         「」           「」         「」           「」         「」           「」         「」           「」         「」           「」         「」 <th></th> <th>5. オーバーパック設定が完了します。<br/>オーバーパックの登録が完了すると、<br/>なの危険物は編集することができません。<br/>解除する場合は「解除」ボ<br/>を押下します。</th> |                                                                                                    | 5. オーバーパック設定が完了します。<br>オーバーパックの登録が完了すると、<br>なの危険物は編集することができません。<br>解除する場合は「解除」ボ<br>を押下します。   |
|                                                                                                    | •                                                                                                    |                                                                                              |
| その他取り扱い注意事項<br>緊急連絡先(電話番号)<br>私は、当該表述役物の内容物について正式搬送品<br>低致、表示およびラベルの時付が完全かつ消滅に<br>際期間及び同内規則にとり定められた数で施設す。<br>が増切ていることをここに質します。また、私<br>要件が全て満たされたことを質響します。                                                                                                    | 輸送費任者の氏名 2010 × 1010 × 1000 × 1000 × 1000 × 1000 × 1000 × 1000 × 1000 × 1000 × 1000 × 1000 × 1000 × 1000 × 1000 × 1000 × 1000 × 1000 × 1000 × 1000 × 1000 × 1000 × 1000 × 1000 × 10000 × 1000 × 1000 × 1000 × 1000 × 1000 × 1000 × 100 | <ul> <li>6.「危険物情報確定」ボタンを押すます</li> <li>その他必要事項を登録し「危険物情<br/>確定」ボタンを押下します。</li> <li></li></ul> |

1 | 8

危険物申告情報を登録する

1 – 8 – 3 放射性危険物情報を登録する

P. 13

# 1-8-5 申告済みの情報を印刷する(危険物申告書の印刷)

本項では申告済みの危険物情報を印刷する手順を説明します。

|                                                                                     |                                        | 1. メインメニューから eAWB 登録画                |
|-------------------------------------------------------------------------------------|----------------------------------------|--------------------------------------|
| ANA Cargo                                                                           | ANA                                    | 面へ遷移します                              |
| メインメニュー                                                                             | 空野太郎 さん 🔒 🔮 🔂 電野大郎 さん 🕹 🛃 🔂 電子プラト      |                                      |
| <b>16周3的</b> お知らせ                                                                   |                                        | ANA FLY CARGO!にログインし、メイン             |
| 予約一覧         >           2019/5/23         ここにお知らせが入ります。ここにお知らせが入ります。               |                                        | メニューより危険物申告書を印刷したい                   |
| 学校編会         >           2019/5/22         ここにお知らせが入ります。                            |                                        | AWB の eAWB 登録画面へ遷移しま                 |
| 東京師範疇会         2019/5/21         ここにお知らせが入ります。                                      |                                        | a.                                   |
| 会響トラッキング > 2019/5/20 ここにお知らせが入ります。ここにお知らせが入ります。                                     |                                        | 2 0                                  |
|                                                                                     |                                        | A eAWB 登録画面への遷移方                     |
|                                                                                     |                                        |                                      |
|                                                                                     |                                        |                                      |
|                                                                                     |                                        |                                      |
|                                                                                     |                                        | 9 る」を参照限いよ9。                         |
|                                                                                     |                                        |                                      |
| 予約登録         eAWB登録         2グ・9ペル印刷         お持                                     | 23、発送手続き 出発 🎽                          | 2.   放射性危険物甲告」ボタンもしく                 |
| <u>一詳細はこちら</u><br>子的婚初 <b>18:00</b> まて<br>発送予続                                      | a節切 <b>19:30</b> まで<br>19:30           | は「非放射性危険物申告」ボタンを                     |
| ANDB号 ANDBステータス プロダクト : 危険物プロタ                                                      | 「クト 券面計量重量 : 一                         | 押下します                                |
| ANA-12345678 不交託<br>AWB発行目時 20190101 19:00 (c4NB書類登録前)<br>- 中国中空画 単要加空港 子約形態 : パラ子約 | 運賃(税込) : 一                             |                                      |
| 20 (11/20-55-57)<br>(2019) → FUUK (2019)<br>(2019) (2019)                           | その他料金(税込) : 一                          | eAWB 登録画面の申告情報欄に表示                   |
|                                                                                     | 合計金額(税込) : 一                           | されている「 <mark>非放射性危険物申告</mark> 」ボタ    |
| 發出1:KDX(関西) 發出2:UBA由日字部) 發出3:MYA(松山)   受領征印刷                                        |                                        | ンもしくは「 <mark>放射性危険物申告</mark> 」ボタンを   |
| タグ・ラベルをダウンロード                                                                       |                                        | 押下します。                               |
|                                                                                     |                                        |                                      |
|                                                                                     |                                        |                                      |
| 申告情報                                                                                |                                        |                                      |
| ■中告書 630 中心游 参数射性急频物中合 ■ 申告書 必須 申                                                   | 告済 非放射性危険物申告                           |                                      |
| 放射性危険物中音                                                                            |                                        |                                      |
|                                                                                     | 放射性危険物申告                               |                                      |
|                                                                                     |                                        |                                      |
| ANA Cargo                                                                           | ANA                                    | 3. 「PDF ダウンロード」ボタンを押下し               |
| 三→<br>メニュー 危険物申告(放射性)                                                               | 空野太郎 さん 🌲 🕑                            | ます                                   |
|                                                                                     |                                        |                                      |
|                                                                                     |                                        | 申告済みであれば「 <mark>PDF ダウンロード</mark> 」ボ |
| 予約面面へ戻る PDTタウンロード                                                                   |                                        | タンが活性化されているので、ボタン押下                  |
| 運送状器号:ANA-12345670                                                                  | ページ番号:印刷時に出力されます                       | し PDF を印刷します。                        |
| 利因時                                                                                 | 総ページ版:印刷時に出力されます<br>参紹香号 (任意) NEC-1234 |                                      |
| 荷送人<br>氏名 (会社名) ソラノ刻英英式会社                                                           |                                        |                                      |
| 住所 〒105-7190 東京都市区東新橋1丁目5番2号 汐留シティセンター                                              |                                        |                                      |
| 何党人<br>氏系(会社名) ソラノ病院                                                                |                                        |                                      |
|                                                                                     |                                        |                                      |

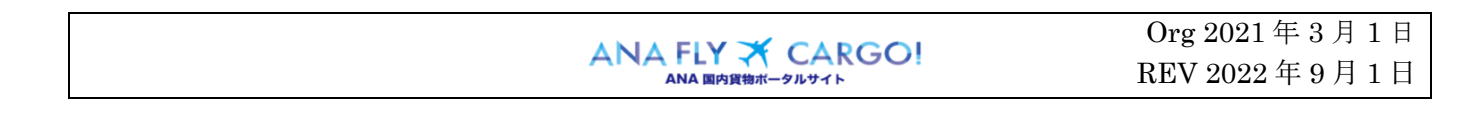

1 8 1 — 8 — 3 放射性危険物情報を登録する 危険物申告情報を登録する

## 1-9 動物運送申告情報を登録する

本章では動物運送申告情報の登録手順を説明します。本章は以下で構成されています。

| 項番        | 名称               | ページ   |
|-----------|------------------|-------|
| 1 - 9 - 1 | 動物運送情報を申告する      | P. 2∼ |
| 1-9-2     | 申告済みの動物運送情報を印刷する | P. 6∼ |

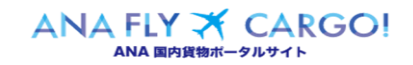

1

I 9

### 1-9-1 動物運送申告情報を登録する

本項では動物運送申告情報の登録手順を説明します。

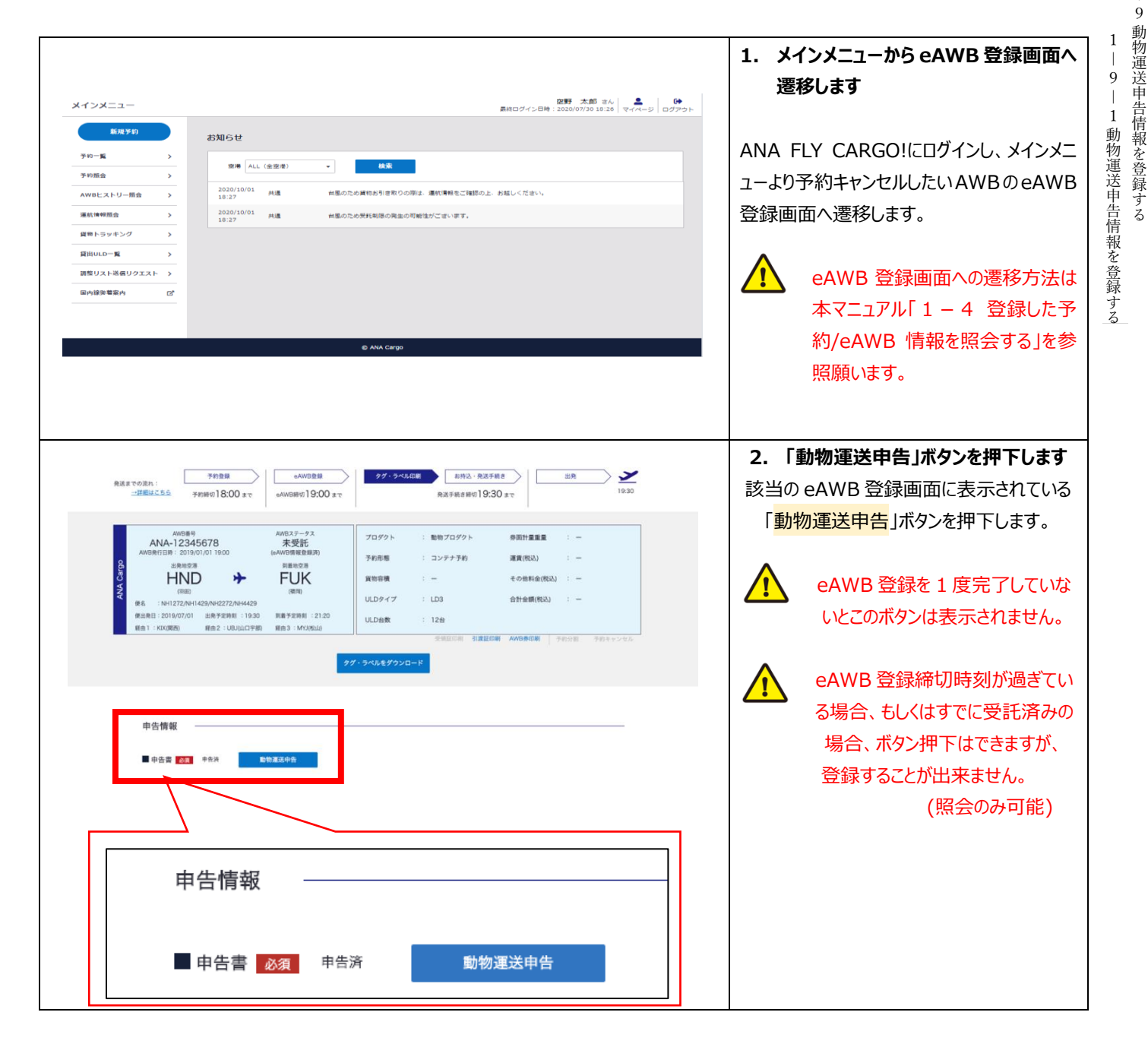

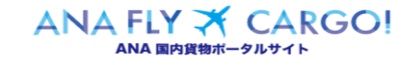

| No.                                                                      |                                                                                                    |                                                                                                    | 3. 唯秘争項にテエックを入れまり                                                                                                    |
|--------------------------------------------------------------------------|----------------------------------------------------------------------------------------------------|----------------------------------------------------------------------------------------------------|----------------------------------------------------------------------------------------------------|
|                                                                          | 補助明明(Shipper Confirmation)                                                                                                    | チェック<br>CHECK                                                                                                    |                                                                                                    |
| 1                                                                        | る変な手術の予約された上で、貨幣は正しく中され道正に解放されている。<br>The programment is present default and radied the the program proceedings have been taken.                                                                                                    |                                                                                                    | 荷送人が確認すべき 7 つの事項を確認                                                                                                    |
|                                                                          | 下記の影響には、健康状態等が見得てあり、影响地にで引起しされるまで特や水の補給は必要ない。<br>下記の影響は、健康状態等が見得了あり、影响地にで引起しされるまで特や水の補給は必要ない。<br>The anima(5) of this consignment is (are) in good health and condition and do not need food or water until they are handed over at their<br>destination.<br><結果 Reference>                                                                                                    |                                                                                                    | 全ての項目にチェックを入れます。                                                                                                    |
| 2                                                                        | MMMANFORFORFORMULESS場合、ストレスや気動の変化なが調査より強く低く、体験装置が生じる場合があります。 Your per may be more susceptible to stress and temperature changes, causing health problems, if any of the following conditions apply:                                                                                                    |                                                                                                    | チェックが 1 つでも抜けている場<br>は登録ボタンを押下することが                                                                                     |
| 3                                                                        | 下記の動物の源式については、法令の適用を受けない、もしくは適用法令の定めるところに知っている。<br>Regarding the transportation of the following animals, the law does not apply or it complex with the applicable governmental regulations.                                                                                                    |                                                                                                    | ません。                                                                                                    |
| 4                                                                        | 能力能快を設定しやすいとされている生態的機能は内の子がは入っていない。<br>This consignment does not include pupples within the age of 8 weeks, which are likely to get dehydrated.                                                                                                    |                                                                                                    |                                                                                                    |
| 5                                                                        | FEDDEMPLA #12年X期期に通している。(the anima(s) of this consignment is (are) in proper condition for carnage by air.)     - 補足 Reference>     / 補足 Reference>     /////////////////////////////////                                                                                                    | Ø                                                                                                    |                                                                                                    |
| 6                                                                        | アー、自然的認識(航空場内の処正や温度変化を含む)、影響自身差しくは他の影響の信状等または最後の欠損等に起因して下記の影響が死傷した場合、それに<br>伴う損先、損害だしくは長期について満知した最佳を得わない。<br>Event that the following annuals are killed or injured due to nature (auclaring changes in air pressure and temperature inside the<br>avorah), the properties of the animals themselves or other animals, or defects in packaging, etc., the resulting loss, damage, or The carrier shall<br>not be held lable for any costs.                                                                                                    |                                                                                                    |                                                                                                    |
| 7                                                                        | 新聞において相差しが明瞭を消ぐに引き除るよう手配している。<br>もし初差しが引き取らなかった場合、党地への原送制に置する特合・目明は約蒸しが支払う。<br>The consignee has been advised of the flight details in order to amange immediate collection on arrival.<br>The shipper is table for all charges and expresse resulting from the consigneet refusation failure to take delivery of this consignment, including                                                                                                    |                                                                                                    |                                                                                                    |
|                                                                          |                                                                                                    |                                                                                                    |                                                                                                    |
|                                                                          |                                                                                                    |                                                                                                    | 4. 動物情報を入力します                                                                                                    |
| NO. P<br>F                                                               | や美術数<br>M+Kill数<br>Muniter of +大の暗台は調体が見え大晴を記載(後外名) Species(Description) 牛身の気<br>Muniter of +大の暗台は調体が見大晴を記載(後:コーギー) For dogs, list the breads of dogs(ex.Cong) ani                                                                                                    | 跋 · 羽敷<br>tity of<br>mals                                                                                            | 4. 動物情報を入力します<br>外装個数、動物の種類、中身の頭数・3                                                                                     |
| No. M<br>F                                                               | *共振数<br>NH振動数<br>Number of *大の場合は高体的な大概を記載(例:コーギー) For dogs, list the breads of dogs(ex.Corg) and<br>and<br>1 チワフ                                                                                                    | 徴・羽数<br>tity of<br>mals                                                                                              | 4. 動物情報を入力します<br>外装個数、動物の種類、中身の頭数・引<br>を入力します                                                                           |
| No. M<br>F<br>1 [<br>2 [                                                 | 外装置数         動物の運営(運動)を) Species(Description)         牛身の別           Number of         *犬の場合は泉体的は大概を記載(例:コーキー) For dogs, list the breeds of dogs(ex.Corg)         Quar<br>ania           1         チワワ         1           1         東大         (                                                                                                    | 較,功敏<br>bby of<br>1<br>1                                                                                             |                                                                                                    |
| No. 1 [<br>2 [<br>3 ]                                                    | 外装装数         新物の消除数 (振行法) Species(Description)         中身の気           外装装数         新物の消除数 (振行法) Species(Description)         中身の気           小川ひで of         +大の場合は満体汚以大規を応援 (例: コーギー) For dogs, list the breads of dogs(ex. Corg))         Quar           1         デワワ         [           1         原犬         [           1         コーギー         [                                                                                                    | 数·功数<br>bby of<br>mats                                                                                               | 4. 動物情報を入力します<br>外装個数、動物の種類、中身の頭数・3<br>を入力します                                                                           |
| Ko. M<br>F<br>1 [<br>2 [<br>3 [<br>4 [                                   | Hefelte     MiteO/Mar (部分名) Species(Description)     中身の     Approximation of      *大の場合は高体的な大規を記題(例:コーギー) For dogs, list the breads of dogs(ex.Corg)     and     I    デジフ     I     原大     I     コーギー     I     「コーギー     I     「コーギー     I     「コーギー     I     「コーギー     I     「コーギー     I     「コーギー                                                                                                    | 数·牙数<br>bby of<br>mais<br>1<br>1<br>1                                                                                |                                                                                                    |
| Ko. M<br>F<br>1 [<br>2 [<br>3 [<br>4 [<br>5                              | 外装備数         検告の通信(後)) Species(Description)         牛身の別           Namber of         *大の場合は泉井分は大葉を記載(例:コーキー) For dogs, lat the breads of dogs(ex.Corg)         Quar<br>anti<br>anti           1         チワワ         [           1         東大         [           1         フーキー         [           1         フブラドールレトリバー         [           1         「フブラドールレトリバー         [                                                                                                    | 数 · 牙微<br>bby of<br>1<br>1<br>1<br>1                                                                                 |                                                                                                    |
| No. 1 [<br>2 [<br>3 [<br>5 [                                             | NAME         Mtho://#Still         Mtho://#Still         ####0/#           Nambed of<br>Numbed of<br>*A:0目前台は高林的は木橋を記載(例:コーギー) For dogs, list the breads of dogs(ex. Corp.)         単##0/#           1         チワワ         [           1         デワワ         [           1         アワ         [           1         アワ         [           1         アワ         [           1         アワ         [           1         アワ         [           1         アワ         [           1         アワ         [           1         アワ         [           1         アワ         [           1         ア・ルレトリバー         [           1         5/75 ドールレトリバー         [           1         ダックスフント         [                                                                                                    | NO - DISC<br>Characteristics<br>1<br>1<br>1<br>1<br>1                                                                |                                                                                                    |
| No. ♪<br>F<br>1 [<br>2 [<br>4 [<br>5 [<br>4 [<br>5 [<br>4 ]<br>7後語<br>Ad | NHeate         MispOlega (1895A) Species(Description)         中身のの           Number of<br>peckage(s)         **A0目音は其体力は大規をに進 (例:コーギー) For dogs, list the breads of dogs(ex.Corg)         Quar<br>and           1         デフワ            1         デフワ            1         デブワ            1         デブワ            1         フーギー            1         フーギー            1         フブラドールレドリバー            1         ダリクスフント            **888. 1(Mixt, exm2 billet(Mixt (Mixt ( | 数 - 39版<br>bity of<br>1<br>1<br>1<br>1<br>1<br>1<br>1<br>1                                                           | <ul> <li>4. 動物情報を入力します</li> <li>外装個数、動物の種類、中身の頭数・3<br/>を入力します</li> <li>         ・・・・・・・・・・・・・・・・・・・・・・・・・・・・・</li></ul> |
| No. 1<br>1 [<br>2 [<br>3 ]<br>4 [<br>5 ]<br>7秒<br>3<br>Ad                | 内装置数         MHD/HR21 (低所名), Species(Description)         学身の思<br>United<br>Available<br>(H): コーギー)         Por dogs, list the breads of dogs(ex. Corp)         Page<br>201           1         デワワ                                                                                                    | tti - yati<br>bity of<br>1<br>1<br>1<br>1<br>1<br>1<br>1<br>1<br>1<br>1<br>1<br>1<br>1<br>1<br>1<br>1<br>1<br>1<br>1 | <ul> <li>4. 動物情報を入力します</li> <li>外装個数、動物の種類、中身の頭数・系を入力します</li> <li>         ・・・・・・・・・・・・・・・・・・・・・・・・・・・・・</li></ul>      |
| ko. p<br>p<br>1 [<br>2 [<br>3 ]<br>4 [<br>5 ]<br>7位<br>3<br>Ad           | 中国の日本の日本の日本の日本の日本の日本の日本の日本の日本の日本の日本の日本の日本の                                                                                                    | 数 - 5 (数<br>db) of<br>1<br>1<br>1<br>1<br>1<br>1<br>1<br>1<br>1<br>1<br>1<br>1<br>1<br>1<br>1<br>1<br>1<br>1<br>1    | <ul> <li>4. 動物情報を入力します</li> <li>外装個数、動物の種類、中身の頭数・系<br/>を入力します</li> <li></li></ul>                                       |
| No. 1<br>1 [<br>2 [<br>3 [<br>4 [<br>5 [<br>4 [<br>4 ]<br>7在5<br>Ad      | Name         MpO/Mgd (部分2) Species(Description)         中のののののののののののののののののののののののののののののののののののの                                                                                                    | 統・学時代<br>はけy of<br>1<br>1<br>1<br>1<br>1<br>1<br>1<br>1<br>1<br>1<br>1<br>1<br>1<br>1<br>1<br>1<br>1<br>1<br>1       | <ul> <li>4. 動物情報を入力します</li> <li>外装個数、動物の種類、中身の頭数・3<br/>を入力します</li> <li></li></ul>                                       |
| No. ∦<br>F<br>1 [<br>2 [<br>3 ]<br>4 [<br>55 [<br>Ad<br>Ad               | Name of<br>backage(s)         創かび通知(例知名) Species(Description)         算分の<br>and           1         ダクワ         ・<br>1         アワワ<br>(1)         アワワ<br>(1)         アワワ<br>(1)<br>(1)         アワワ<br>(1)<br>(1)                                                                                                    | the system<br>bity of<br>1<br>1<br>1<br>1<br>1<br>1<br>1<br>1<br>1<br>1<br>1<br>1<br>1<br>1<br>1<br>1<br>1<br>1<br>1 | <ul> <li>4. 動物情報を入力します</li> <li>外装個数、動物の種類、中身の頭数・系<br/>を入力します</li> <li></li></ul>                                       |

ANA FLY X CARGO!

|         |     |               | 5. | その他申告情報を入 | カし、「登録」ボタ |
|---------|-----|---------------|----|-----------|-----------|
| 目的別操作手順 | 1-9 | 動物運送申告情報を登録する |    |           | P. 4      |

1 — 9 動物運送申告情報を登録する

1 — 9 — 1 動物運送申告情報を登録する

| NO.    | package(s)                                                                                                    |                                                                                                    | *犬の場                                                                                                    | 合は具体的な犬種を言                                                                                                    | 2載(例:⊐-                                                                                                    | -#—) For dogs                                                                | s, list the breeds of                                                                                                    | dogs(ex.Corg                                                                                                    | ji)                                                                                                    |                  | Quantity of animals | of |                                                   | ンを                                                                     | 押                                    | Fします                                                                                                    | す                                                |                                                                                            |                                            |
|--------|----------------------------------------------------------------------------------------------------|----------------------------------------------------------------------------------------------------|----------------------------------------------------------------------------------------------------|----------------------------------------------------------------------------------------------------|----------------------------------------------------------------------------------------------------|------------------------------------------------------------------------------|----------------------------------------------------------------------------------------------------|----------------------------------------------------------------------------------------------------|----------------------------------------------------------------------------------------------------|------------------|---------------------|----|---------------------------------------------------|------------------------------------------------------------------------|--------------------------------------|----------------------------------------------------------------------------------------------------|--------------------------------------------------|--------------------------------------------------------------------------------------------|--------------------------------------------|
| 1      | 1                                                                                                    | チワワ                                                                                                    |                                                                                                    |                                                                                                    |                                                                                                    |                                                                              |                                                                                                    |                                                                                                    |                                                                                                    |                  |                     | 1  |                                                   |                                                                        |                                      |                                                                                                    |                                                  |                                                                                            |                                            |
| 2      | 1                                                                                                    | 柴犬                                                                                                    |                                                                                                    |                                                                                                    |                                                                                                    |                                                                              |                                                                                                    |                                                                                                    |                                                                                                    |                  |                     | 1  |                                                   |                                                                        |                                      |                                                                                                    |                                                  |                                                                                            |                                            |
|        |                                                                                                    |                                                                                                    |                                                                                                    |                                                                                                    |                                                                                                    |                                                                              |                                                                                                    |                                                                                                    |                                                                                                    |                  |                     | _  |                                                   |                                                                        | <b></b>                              |                                                                                                    | = ±0 / -                                         | - ドノ                                                                                       | 7                                          |
|        |                                                                                                    |                                                                                                    |                                                                                                    |                                                                                                    |                                                                                                    |                                                                              |                                                                                                    |                                                                                                    |                                                                                                    |                  |                     | 1  |                                                   | 7                                                                      | 何                                    | 达人惊                                                                                                    | う 報び                                             | ロクイン                                                                                       | עמיני.                                     |
| 4      | 1                                                                                                    | ラブラド・                                                                                                    | ルレトリバー                                                                                                    |                                                                                                    |                                                                                                    |                                                                              |                                                                                                    |                                                                                                    |                                                                                                    |                  |                     | 1  |                                                   |                                                                        | 氏                                    | 名を表                                                                                                    | 示して                                              | こいるが                                                                                       | 変更す                                        |
| 5      | 1                                                                                                    | ダックス:                                                                                                    | ント                                                                                                    |                                                                                                    |                                                                                                    |                                                                              |                                                                                                    |                                                                                                    |                                                                                                    |                  |                     | 1  |                                                   |                                                                        | もす                                   | 可能で                                                                                                    | す。                                               |                                                                                            |                                            |
|        |                                                                                                    | *頭数、羽数は、                                                                                                    | eAWB登録線切時刻                                                                                                    | までに確定情報に更新<br>(までに確定情報に更新                                                                                                    | ffをお願いしま                                                                                                    | ます。入力された表                                                                    | した実際の数が異なる                                                                                                    | 場合は、ご予約                                                                                                    | 約便を変更させて                                                                                                    | こいただく可能          | 性がございます             | F. |                                                   |                                                                        |                                      |                                                                                                    |                                                  |                                                                                            |                                            |
| 🛨 行を   | :追加する                                                                                                    | Please update<br>we may chang                                                                                                    | the reserved fligh                                                                                                    | formation by the re-                                                                                                    | gistration de                                                                                                    | adline. If the num                                                           | nber of package or                                                                                                    | quantity of an                                                                                                    | nimal is differen                                                                                                    | it,              |                     |    |                                                   |                                                                        | - ^                                  |                                                                                                    | Z% 4 = 43                                        | ┷┶╖╖╪┵                                                                                     | al <b>4</b> %) ल न                         |
|        | uu iine                                                                                                    | We may ask yo<br>it may be a gu                                                                                                    | u to change the re<br>le when you come                                                                                                    | served flight due to<br>to the airport.                                                                                                    | aircraft rest                                                                                                    | rictions. Dependi                                                            | ing on the timing of                                                                                                    | f the reservat                                                                                                    | ion,                                                                                                    |                  |                     |    | <u>_</u>                                          |                                                                        | еА                                   | WB 1                                                                                                    | 豆球術                                              | TUU时》                                                                                      | めか迴さ                                       |
| 由生口    |                                                                                                    |                                                                                                    | 作成場所(都道)                                                                                                    | 府県)                                                                                                    | 荷送人                                                                                                    | (輸送責任者)                                                                      |                                                                                                    |                                                                                                    |                                                                                                    |                  |                     |    |                                                   |                                                                        | る、                                   | もしく                                                                                                    | はすで                                              | に受託                                                                                        | 済みの                                        |
| Date 2 | 2022/12/20                                                                                                    |                                                                                                    | Declaration<br>Place(ex.Toky                                                                                                    | 東京                                                                                                    | Sigur<br>(pers                                                                                                    | nature of Ship<br>ional name)                                                | per 大空 太郎                                                                                                    |                                                                                                    |                                                                                                    |                  |                     |    |                                                   |                                                                        | I                                    | ラーとな                                                                                                    | ります                                              | 0                                                                                          |                                            |
|        |                                                                                                    |                                                                                                    | ※登録済み情報<br>You can down                                                                                                    | を反映した甲告書を<br>load the <u>PDF</u> after                                                                                                    | : <u>PDFダウン</u><br>registration                                                                                                    | <u>ロード</u> (航空会社<br>n(No need to su                                          | 土へ書面を提出する。<br>Jbmit the PDF to t                                                                                                    | 必要はござい。<br>he airline.)                                                                                                    | ません)                                                                                                    |                  |                     |    |                                                   |                                                                        |                                      |                                                                                                    |                                                  |                                                                                            |                                            |
|        |                                                                                                    |                                                                                                    |                                                                                                    |                                                                                                    |                                                                                                    |                                                                              |                                                                                                    |                                                                                                    |                                                                                                    |                  |                     |    |                                                   |                                                                        |                                      |                                                                                                    |                                                  |                                                                                            |                                            |
|        |                                                                                                    |                                                                                                    |                                                                                                    |                                                                                                    |                                                                                                    |                                                                              |                                                                                                    |                                                                                                    |                                                                                                    |                  |                     |    | 6.                                                | eA۱                                                                    | WB                                   | 登録                                                                                                    | 画面0                                              | の申告作                                                                                       | 青報に「                                       |
|        | 発送までの30×8                                                                                                    |                                                                                                    | 7028                                                                                                    | eAWB 19 8                                                                                                    |                                                                                                    | タグ・ラベル印刷                                                                     | · 运纳法                                                                                                    | 送手続き                                                                                                    | 出界                                                                                                    |                  | <b>×</b>            |    | 6.                                                | eA\<br>落                                                               | WB                                   | 登録                                                                                                    | 画面の                                              | D申告<br>hます                                                                                 | 青報に「                                       |
|        | 発送までの流れ<br>                                                                                                    | :<br><u>266</u> 78                                                                                                    | <del>予約登録</del><br>冊切18:00 まで                                                                                                    | eAWBB##19:00                                                                                                    |                                                                                                    | タグ・ラベル印刷                                                                     | お持込・発<br>発送手続き締切】                                                                                                    | 選手続き<br>9:30 まで                                                                                                    | 出界                                                                                                    |                  | 29:30               |    | 6.                                                | eA\<br>済」                                                              | WB<br>ラベ                             | 。<br>登録<br>いがま                                                                                                    | 画面の<br>長示され                                      | D申告<br>hます                                                                                 | 青報に「                                       |
|        | 発送までの流れ<br>→詳細:                                                                                                    | :<br><u>二百公</u> 于8<br>AWB集号                                                                                                    | <del>予約登録</del><br>冊切18:00 まで                                                                                                    | еАШВ <u>Ф</u><br>еАШВШТ 19:00<br>АШВ27-92                                                                                                    | 780                                                                                                    | タグ・ラベル田朝<br>フロダクト                                                            | 1 お持込・発<br>発送手続き締切】<br>: 勤物プロダクト                                                                                                    | 27483<br>9:30 xv                                                                                                    |                                                                                                    |                  | <b>2</b><br>19.30   |    | 6.                                                | eA\<br>済」                                                              | WB<br>ラベ                             | 。<br>登録<br>いがま                                                                                                    | 画面の<br>長示さ                                       | D申告忙<br>hます                                                                                | 青報に「                                       |
|        | 発送までの流れ<br>二単編<br>AWB                                                                                                    | 2019年<br>2019年<br>2019年<br>2019月<br>2019月<br>2019月<br>2019月                                                                                                    | <del>7020</del><br>#w18:00 ±τ<br>578<br>01 1900                                                                                                    | eAWB登録<br>eAWB創行219:00<br>AWBステータス<br>未受託<br>(eAWB対策報登録の)                                                                                                    | 7±0                                                                                                    | <b>タ</b> グ・ラベル田朝<br>ブロダクト<br>予約形態                                            | <ul> <li>お持込・発<br/>発送手続き時の】</li> <li>勤物プロダクト</li> <li>コンテナ予約</li> </ul>                                                                                                    | 送手続き<br>9:30 まで<br>祭園計<br>運賃(月                                                                                                    | 出来<br>+重重量 :<br>(53) ;                                                                                                    | -                | 19:30               |    | <b>6.</b> (<br>登録                                 | eA<br>済」                                                               | <b>WB</b><br>ラベ                      | <b>登録</b><br>ぶ <b>ルがま</b><br>すると                                                                                       | 画面の<br>表示され<br>eAW                               | D <b>申告</b><br>れます<br>B 登録                                                                 | <b>青報に「</b><br>画面の                         |
|        | NECOTEER<br>日本<br>BWA                                                                                                    | :<br><u>сеес</u><br>ти<br>амдана<br>амдана | 79188<br>#018:00 xτ<br>578<br>01 1900                                                                                                    | eAWB登録<br>eAWB#1019:00<br>AWBX792<br>未受託<br>(eAWB機能錄明)<br>其影改法<br>FUK                                                                                                    | ) #T                                                                                                    | <b>タグ・ラベル田朝</b><br>プロダクト<br>手約形態<br>技術容 <b>機</b>                             |                                                                                                    | 送手続き<br>9:30 まで<br>祭商計<br>運賃(8<br>その他                                                                                                    | 世界<br>+重重量 :<br>税3.) :<br>約41会(税3.) :                                                                                                    | -                | 2930                |    | <b>6.</b> 位于 1000 1000 1000 1000 1000 1000 1000 1 | eA<br>済」                                                               | wB<br>ラベ<br>こ「『                      | <b>登録</b>                                                                                                    | <b>画面の</b><br>長示され<br>eAW                        | D <b>申告</b><br>れます<br>B 登録<br>ルが表え                                                         | <b>青報に「</b><br>画面の<br>示されま                 |
|        | HAN CILCO<br>BANA<br>BANA<br>BANA                                                                                                    | киран<br>киран<br>кир<br>кир<br>кир<br>кир<br>кир<br>кир<br>кир<br>киран<br>киран<br>киран<br>кир<br>кир<br>кир<br>кир<br>кир<br>кир<br>кир<br>кир<br>кир<br>кир                                                                                                    | 7/18:8<br>₩018:00 ±τ<br>578<br>01 10:00                                                                                                    | eAWD登録<br>eAWB根でJ19:00<br>AWBステータス<br>未受託<br>(eAWD活用登録の)<br>男素を空所<br>(個句)                                                                                                    | ) #T                                                                                                    | タグ・ラベル用制<br>プロダクト<br>手約形態<br>気防容積<br>LD9イブ                                   |                                                                                                    | 25年秋点<br>9:30 xで<br>9:30 株石<br>株面積<br>(<br>その例<br>合計会                                                                                                    | 世界<br>+量重量 :<br>税3) :<br>約利金(税3) :<br>4朝(税3) :                                                                                                    | -                | 200                 |    | <b>6.</b> (<br>)<br>登録<br>情報                      | eA<br>済」<br>が完<br>欄に                                                   | <b>WB</b><br>ラベ<br>こ「『               | <b>登録</b><br><b>ぶルが</b><br>すると<br>申告済                                                                                  | <b>画面の</b><br>長示され<br>eAWI                       | D <b>申告</b><br>れます<br>B 登録<br>ルが表え                                                         | <b>青報に「</b><br>画面の<br>示されま                 |
|        | NAC OT 2 ま 5 元<br>第二<br>日本<br>日本<br>日本<br>日本<br>日本<br>日本<br>日本<br>日本<br>日本<br>日本                                                                                                    | :<br>こちら<br>本の日期等<br>和の日期等<br>に入って2345<br>時日時:2019/0<br>に開始:<br>こり9/07/01<br>にXX(開告)                                                                                                    | デ約2日期<br>市田18:00まで<br>578<br>578                                                                                                    | eAW02世祖<br>eAW03年9139:00<br>AW02ステータス<br>大安氏<br>(AW058度第20)<br>男単型文書<br>民族の大学の大学ス<br>(周期)<br>男単型文書<br>(周期)<br>王之子<br>(周期)<br>王之子<br>(周期)<br>王之子<br>(周期)<br>王之子<br>(周期)                                                                                                    | ) # T                                                                                                    | 99・9ペル回射<br>7ロダクト<br>予約市場<br>北市容積<br>人D9・17<br>人D9数                          | お持込・発<br>発送手続き時の1      記書の<br>記書でログクト<br>ニ コンテナ予約<br>: ー<br>: LD3<br>: 12台     マロのの 41番                                                                                                    | 23手続き<br>9:30 まで<br>参照計<br>通覧(1<br>その作<br>合計会                                                                                                    | 世際                                                                                                    |                  | 2030                |    | <b>6.</b><br>登録<br>情報                             | eA<br>済」<br>が完<br>欄に                                                   | <b>WB</b><br>ラベ<br>こ「『               | 3 登録<br>ぶルがま<br>すると<br>申告済                                                                                             | 画面の<br>長示され<br>eAWI                              | D <b>申告</b><br>れます<br>B 登録<br>ルが表え                                                         | <b>青報に「</b><br>画面の<br>示されま                 |
|        | VAY Crubo<br>13年11-<br>2414<br>2415<br>2414<br>2415<br>2415<br>2415<br>2415<br>2415                                                                                                    | ::<br>стоя<br>Анговер<br>Анговер<br>А                                                              | デ作意味<br>時(118:00 まで<br>578<br>578<br>578<br>578<br>578<br>578<br>578<br>578<br>578<br>578                                                                                                    | елжузеля<br>екуузину 19:00<br>лууд 25-92,<br>жеск<br>(окуузаналана)<br>жела<br>(окуузаналана)<br>жела<br>(окуузаналана)<br>жела<br>жела<br>жела<br>жела<br>жела<br>жела<br>жела<br>жела                                                                                                    | ) x v<br>2 x v<br>1<br>1<br>1<br>1<br>1<br>1<br>1<br>1<br>1<br>1<br>1<br>1<br>1<br>1<br>1<br>1<br>1<br>1<br>1                      | クグ・ラベルの時間<br>プログクト<br>ト約市場<br>総合音機<br>人口タイプ<br>人口自教<br>ペルモダクンロロー)            |                                                                                                    | 35年後点<br>9:30 aで<br>単一<br>単一<br>第二<br>第二<br>第二<br>第二<br>第二<br>第二<br>第二<br>第二<br>第二<br>第二<br>第二<br>第二<br>第二                                                                                                    | 出版<br>+量重量 :<br>-<br>-<br>-                                                                                                    | -<br>-<br>-      | 2930                |    | 6. 0<br>登録<br>情報                                  | eA<br>済」<br>が完<br>線                                                    | <b>WB</b><br>ラベ<br>こ「『               | 3 <b>登録</b><br><b>ホルが見</b><br>すると<br>申告済                                                                               | <b>画面の</b><br>長示され<br>eAWI                       | D <b>申告作<br/>hます</b><br>B 登録<br>ルが表示                                                       | <b>青報に「</b><br>画面の<br>示されま                 |
|        | KAN CarGo     WAY CarGo     WAY     WAY     WAY     A     WA     A                                                                                                    | имове<br>имове<br>имоте<br>имоте<br>имо<br>имо<br>имо<br>имо<br>имо<br>имо<br>имо<br>имо<br>имо<br>имо                                                                                                    | 李和臣録<br>#4118:00 まで<br>578<br>011900<br>本<br>272/04-429<br>の小+2272/04-429<br>の小+2272/04-429<br>第二 920<br>二 920<br>二<br>二<br>1 920<br>二<br>1 920<br>二<br>1 9<br>二<br>1 9<br>1 9<br>1 9<br>1<br>1<br>1<br>1<br>1<br>1<br>1<br>1<br>1<br>1<br>1<br>1<br>1                                                                                                    | «AWO登録<br>eAWO数#(2)19:00<br>AWDX592<br>未受託<br>((eAWO教授登録3))<br>見最も空報<br>(BWD)<br>別第一次第二、21:2<br>日前3:1:MO(Bub)                                                                                                    | ) =                                                                                                    | タグ・ラベル回動<br>フロダクト<br>下約形態<br>総合機<br>人口分イプ<br>人口合数<br>ペルルダクンロート               | エカルシール     エカルシール     ススタルスキャロ     エスタルスキャロ     エンテナチが     ニー     エレンテナチが     エー     エレンテナチが     エー     エンテナチが     エー     エー     エンテナチが     エー     エンテナチが     エー     エンテナチが     エー     エンテナチが     エー     エンテナチが     エー     エー     エー     エー     エンテナチが     エー     エー     エー     エンテナチが     エー     エー                                                                                                    | 23年続き<br>9:30 まで<br>参照計<br>通貨(1<br>合計会<br>20計会                                                                                                    | 出版     「     北版     「     北版     「     北版     「     北版     「     北版     「     北版     「     北版     「     北版     「     「     れ版     」     「     に     」     に     版     「     に     版     」     に     版     「     版     」     に     版     の     版     の     版     の     版     の     版     の     版     の     版     の     の     版     の     の                                                                                                    | -<br>-<br>-<br>- | ≥<br>1930           |    | 6.<br>登録<br>情報                                    | eAN<br>済」<br>が気<br>欄に                                                  | WB<br>ラベ<br>こ「「<br>甲                 | 3 登録<br>ボルがま<br>すると<br>申告済<br>告情幸                                                                                      | 画面の<br>長示され<br>eAWI<br>行うべ、<br>最を更               | D <b>申告作</b><br>れます<br>B 登録<br>ルが表え<br>新する:                                                | <b>青報に「</b><br>画面の<br>示されま                 |
|        | NG OT 2 5 5 3<br>1971-<br>1975<br>19月<br>1日<br>1日<br>1日<br>1日<br>1日<br>1日<br>1日<br>1日<br>1日<br>1日<br>1日<br>1日<br>1日                                                                                                    | ::                                                                                                    | **約数編<br>#118:00 まで<br>578<br>511900<br>◆<br>和小を272,04+459<br>和小を272,04+459<br>和小を272,04+459<br>単本・4459<br>単本・4459<br>日 1900                                                                                                    | «AWID登録<br>«AWID#9119:00<br>AWIDスアークス<br>未受死<br>(AWID# QEB/3)<br>男素を2巻<br>FUG<br>(図(0)<br>別素を2巻<br>(図(0)<br>別素を2巻<br>(図(0)<br>別素を2巻<br>(図(0)<br>別素を2巻<br>(図(0)<br>)                                                                                                    | ) # 2<br>2<br>2<br>3<br>4<br>4<br>1<br>1<br>1<br>1<br>2<br>3<br>1<br>1<br>1<br>1<br>1<br>1<br>1<br>1<br>1<br>1<br>1<br>1<br>1<br>1 | クク・ラベル回避<br>プログクト<br>テカ市地<br>地市市境<br>よの日本<br>メリカート<br>・<br>・                 | エロス・A     スネモムをW     スネモムをW     エンテナチ的     ニー     LD3     SAULAR 112                                                                                                    | 2.5 単元<br>9.30 まで<br>第二<br>第二<br>第二<br>第二<br>第二<br>第二<br>第二<br>第二<br>第二<br>第二<br>第二<br>第二<br>第二                                                                                                    | 世話                                                                                                    | -<br>-<br>-      | 2930<br>P930        |    | 6. (<br>登録<br>情報                                  | eAN<br>済」<br>が気                                                        | WB<br>ラベ<br>こ「『<br>申                 | <ul> <li>登録</li> <li>すると</li> <li>申告済</li> <li>告情幸</li> <li>動物運</li> </ul>                                             | <b>画面の</b><br><b>e</b> AWI<br>利うべ、<br>服を更<br>送申音 | D <b>申告</b><br>れます<br>B 登録<br>ルが表示<br>新する:<br><u>新する</u> :                                 | <b>青報に「</b><br>画面の<br>示されま<br>場合は<br>ンを押つ  |
|        | NAC 0711<br>2010<br>1010<br>1010<br>1010<br>1010<br>1010<br>1010                                                                                                    | :::::::::::::::::::::::::::::::::                                                                                                    | 予約登録<br>#011800 まで<br>378<br>011900                                                                                                    | eAW3世界<br>eW889719:00<br>AW837-925<br>未受託<br>(AW3時間第883)<br>所書の28<br>FUK<br>(時間)<br>発着予念時刻:2123<br>軽曲:3:M73(時山)                                                                                                    | ) # 2<br>2<br>2<br>2<br>2<br>2<br>2<br>2<br>2<br>2<br>2<br>2<br>2<br>2                                                             | 97・9ペル回撃<br>プログウト<br>ドわ市地<br>総管管機<br>エレウイブ<br>エレ日数<br>ペルルダクンロート              | エカルシー発<br>来高手報書報の<br>エ 数数プロダット<br>エ コンテナ予約<br>エ ー<br>: 122<br>マロレル県 11度<br>マロレル県 11度                                                                                                    | 25年後点<br>9:30 まで<br>第二<br>第二<br>第二<br>第二<br>第二<br>第二<br>第二<br>第二<br>第二<br>第二<br>第二<br>7<br>第二<br>7<br>第二<br>7<br>第二<br>7<br>第二<br>7<br>第二<br>7<br>第二<br>7<br>第二<br>7<br>第二<br>7<br>第二<br>7<br>第二<br>7<br>第二<br>7<br>第二<br>7<br>第二<br>7<br>第二<br>7<br>第二<br>7<br>第<br>7<br>9<br>30<br>第二<br>7<br>第<br>7<br>9<br>第<br>7<br>9<br>30<br>第<br>7<br>7<br>7<br>9<br>30<br>第<br>7<br>7<br>7<br>9<br>30<br>第<br>7<br>7<br>9<br>30<br>第<br>7<br>7<br>9<br>30<br>第<br>7<br>7<br>9<br>30<br>第<br>7<br>7<br>9<br>30<br>8<br>7<br>7<br>7<br>9<br>30<br>8<br>7<br>7<br>9<br>30<br>8<br>7<br>7<br>9<br>30<br>8<br>7<br>7<br>9<br>30<br>8<br>7<br>7<br>9<br>30<br>8<br>7<br>7<br>9<br>30<br>8<br>7<br>7<br>9<br>30<br>8<br>7<br>9<br>30<br>9<br>30<br>9<br>30<br>9<br>30<br>9<br>30<br>9<br>30<br>9<br>30<br>9                                                                                                    | <br>生産<br>業業量 :<br>素数) :<br>素数) :<br>素数((約3) :<br>を編((約3) :<br>のののののののののののののののののののののののののののののののののののの                                                                                                    | -<br>-<br>-      | 2930<br>P 0.5-      |    | 6.<br>登録<br>情報                                    | eAN<br>済」<br>が気<br>欄                                                   | WB<br>ラベ<br>了「「<br>甲<br>「<br>重       | 登録<br>すると<br>すると<br>洋<br>告情<br>章                                                                                       | 画面の<br>夏示さる<br>eAWI<br>到うべ、<br>服を更<br>送申台        | D <b>申告</b><br>れます<br>B 登録<br>ルが表え<br>新する。<br><u>新</u> する                                  | <b>青報に「</b><br>画面のの<br>示されま<br>場合は<br>ンを押う |
|        | ико от ± 5.5<br>иму сидо<br>ким<br>я.5<br>иму сидо<br>иму<br>иму<br>иму<br>иму<br>иму<br>иму<br>иму<br>иму                                                                                                    | :: このの         ア         ・         ・         ・                                                                                                    | 予約登録<br>終初18:00 まで<br>578<br>8月9日19:00                                                                                                    | «AW(3登録<br>eW/3時(7)19:00<br>AW(3)ステータス<br>大変形<br>(eAW(3)第838(8))<br>男歌の男<br>FUE<br>(may<br>第二日、12:12<br>第二日、13:13<br>第二日、13:13<br>13:13<br>13:13                                                                                        | ) a v                                                                                                    | 9グ・9ベルロ型<br>プログクト<br>予約売車<br>総合音機<br>人Dタイプ<br>人D由数<br>ペルルダクンロー)              | 10月 (1) (1) (1) (1) (1) (1) (1) (1) (1) (1)                                                                                                    | 23年48.5<br>9:30 まで<br>単調加<br>その相<br>合計会                                                                                                    | <br>+量重量 :<br>株式3) :<br>非単金(現入3) :<br>非単金(現入3) :<br>24(現代33) :<br>24(現代33) :<br>24(現代33) :                                                                                                    | -<br>-<br>-<br>- | ₩<br>1930           |    | 6.<br>登録<br>情報                                    | eAN<br>済」<br>が欄                                                        | WB<br>ラペ<br>こ「『<br>「重<br>す。          | 登録<br>すると<br>すると<br>浩情幸<br>小物運                                                                                         | 画面の<br>eAWI<br>利ラベ<br>後を更<br>送申台                 | D <b>申告</b><br>れます<br>B 登録表<br>が<br>新する:<br><u>新</u> する:                                   | <b>青報に「</b><br>画面の<br>示されま<br>場合は<br>ンを押了  |
|        | ин от 2 2 2 2 2 2 2 2 2 2 2 2 2 2 2 2 2 2                                                                                                    | :::::::::::::::::::::::::::::::::                                                                                                    | 予約世録<br>#40118:00 まで<br>578<br>011900<br>→<br>・<br>第4<br>21/00/00/98<br>第4<br>21/00/00/98<br>第4<br>21/00/00/98<br>第4<br>21/00/00/98<br>第4<br>21/00/00/98<br>19/00<br>19/00<br>1                                                                                                    | «AW()登録<br>eWW38(2) 19:00<br>AWD ステータス<br>光気気に<br>(eMV()等用登録(3)<br>形成形式等<br>日本の<br>(電用)<br>形成形式等<br>日本の<br>(電用)<br>形成形式)<br>用意力(1)<br>目前)<br>日本の<br>(1)<br>日本の<br>(1)<br>日本<br>(1)<br>日本<br>(1)<br>日本)<br>(1)<br>日本<br>(1)<br>日本<br>(1)<br>日<br>(1)<br>日本<br>(1)<br>日<br>(1)<br>日<br>(1)<br>日<br>(1)<br>日<br>(1)<br>日<br>(1)<br>日<br>(1)<br>日<br>(1)<br>日<br>(1)<br>日<br>(1)<br>日<br>(1)<br>(1)<br>(1)<br>(1)<br>(1)<br>(1)<br>(1)<br>(1)<br>(1)<br>(1)                                                                                                    | 0<br>0<br>99:55                                                                                                    | 9グ・9ベムに刺<br>プログクト<br>下約形態<br>実物容積<br>人口タイプ<br>人口自教<br>ペルル <u>ポプウンロー</u> )    | エルストル     ススタルスポロ     ススタルスポロ     マンテナチ的     ・     ・     ・     ・     ・     ・     ・     ・     ・     ・     ・     ・     ・     ・     ・     ・     ・     ・     ・     ・     ・     ・     ・     ・     ・     ・     ・     ・     ・     ・     ・     ・     ・     ・     ・     ・     ・     ・     ・     ・     ・     ・     ・     ・     ・     ・     ・     ・     ・     ・     ・     ・     ・     ・     ・     ・     ・     ・     ・     ・     ・     ・     ・     ・     ・     ・     ・     ・     ・     ・     ・     ・     ・     ・     ・     ・     ・     ・     ・     ・     ・     ・     ・     ・     ・     ・     ・     ・     ・     ・     ・     ・     ・     ・     ・     ・     ・     ・     ・     ・     ・     ・     ・     ・     ・     ・     ・     ・     ・     ・     ・     ・     ・     ・     ・     ・     ・     ・     ・     ・     ・     ・     ・     ・     ・     ・     ・     ・     ・     ・     ・     ・     ・     ・     ・     ・     ・     ・     ・     ・     ・     ・     ・     ・     ・     ・     ・     ・     ・     ・     ・     ・     ・     ・     ・     ・     ・     ・     ・     ・     ・     ・     ・      ・      ・      ・      ・      ・      ・      ・      ・      ・      ・      ・      ・      ・      ・      ・      ・      ・      ・      ・      ・      ・      ・      ・      ・      ・      ・      ・      ・      ・      ・      ・      ・      ・      ・      ・      ・      ・      ・      ・      ・      ・      ・      ・      ・      ・      ・      ・      ・      ・      ・      ・      ・      ・      ・      ・      ・      ・      ・      ・      ・      ・      ・      ・      ・      ・      ・      ・      ・      ・      ・      ・      ・      ・      ・      ・      ・      ・      ・      ・      ・      ・      ・      ・      ・      ・      ・      ・      ・      ・      ・      ・      ・      ・      ・      ・      ・      ・      ・      ・      ・      ・      ・      ・      ・      ・      ・      ・      ・      ・      ・      ・      ・      ・      ・      ・      ・      ・      ・      ・      ・      ・      ・      ・      ・      ・      ・      ・      ・      ・      ・      ・      ・      ・      ・      ・      ・      ・      ・      ・      ・      ・      ・      ・      ・      ・     ・                                                                                                    | 9:30 st                                                                                                    | 北田     北田     北田     二     (     山田     二     (     山田     二     山田     二     (     山田     山田     二     山田     二     山田     二     山田     二     山田     山田     山     山田     山田     山田     山田     山田     山田     山田     山田     山田     山田     山田     山田      山田     山田     山田     山田     山田     山田     山田     山田     山     山田     山     山田     山田     山     山     山田     山     山     山     山     山     山     山     山     山     山     山     山     山     山田     山田     山     山田     山     山     山     山     山     山田     山田     山     山田     山     山     山     山     山     山田     山     山     山     山     山     山     山     山     山     山     山     山     山     山     山     山     山     山     山     山     山     山     山     山     山     山     山     山     山     山     山     山     山     山                                                                                                    | -<br>-<br>-      | //05                |    | 6.<br>登録<br>情報                                    | eA\<br>済」<br>が気<br>欄                                                   | WB<br>ラペ<br>了「『<br>申<br>す。           | 登録<br>すると<br>すると<br>清<br>情<br>連                                                                                        | 画面の<br>eAWI<br>利ラベ,<br>服を更<br>送申台                | D <b>申告</b><br>hます<br>B 登録<br>が表え<br>新する:<br><u>キ</u> 」ボク!                                 | <b>青報に「</b><br>画面の<br>示されま<br>場合は<br>ンを押う  |
|        | чис слов<br>вил.<br>вил.<br>вил.<br>я стор<br>я стор<br>по вил.<br>а.                                                                                                    | : : : : : : : : : : : : : : : : :                                                                                                    | 7911世紀<br>49(118:00 a tr<br>578<br>011900<br>本<br>1930<br>本<br>4<br>1930<br>本<br>1930<br>本<br>1930<br>1930<br>19 | «AWO世紀<br>eAWO創始19:00<br>AWDステータス<br>未受託<br>(eAWO的常理部の)<br>別単元空茶<br>開始3:M2(EbJ)<br>開始3:M2(EbJ)                                                                                                    | ) 37<br>1<br>1<br>1<br>1<br>1<br>1<br>1<br>1<br>1<br>1<br>1<br>1<br>1<br>1<br>1<br>1<br>1<br>1<br>1                                | タグ・ウベムに副<br>プロダクト<br>Fが形態<br>総物容機<br>人口タイプ<br>人口分枚<br>ペルルダクンロート              | エ府ム・和     和和・和     和和・和     和和・和     和     和     和     和     和     和     和     和     和     和     和     和     和     和     和     和     和     和     和     和     和     和     和     和     和     和     和     和     和     和     和     和     和     和     和     和     和     和     和     和     和     和     和      和      和       和       和       和        和                                                                                                    | 235423<br>9:30 ar<br>4 min<br>2014<br>2014<br>2014<br>2014                                                                                                    | 世界<br>+ 豊重豊 :<br>転名(現立) :<br>時料金(現立) :<br>時料金(現立) :<br>第0391 (予約595)                                                                                                    | 2                | 2000<br>2000        |    | 6.<br>登録<br>情報                                    | eAN<br>済」<br>が<br>示<br>様<br>欄<br>(<br>る                                | WB<br>ラペ<br>了「「<br>甲<br>「<br>重<br>す。 | 登録<br>すると<br>すると<br>清<br>情<br>章                                                                                        | 画面の<br>eAWI<br>利ラベ<br>後を更<br>送申台                 | D <b>申告</b><br><b>hます</b><br>B 登録<br>ルが表示<br>新する:<br><u> </u><br><u> </u> 新する:<br><u> </u> | <b>青報に「</b><br>画面の<br>示されま<br>場合は<br>ンを押「  |
|        | 11至の7支支系<br>11至10<br>11日日<br>11日日<br>11日日<br>11日日<br>11日日<br>11日日<br>11日                                                                                                    |                                                                                                    | 予約世話 #0118:00 #1: 578 11900                                                                                                    | «AW32登場<br>«W938119:00<br>AW325-92<br>大変任<br>(AW33場段383)<br>正義学交換所<br>(1998)<br>現義学交換所 : 21:2<br>経由3:1 M*2(1954)                                                                                                    | ) 37<br>2<br>3<br>1<br>1<br>1<br>1<br>1<br>1<br>1<br>1<br>1<br>1<br>1<br>1<br>1<br>1<br>1<br>1<br>1<br>1                           | タグ・ラベムの副<br>フロダウト<br>Fが売場<br>地容音機<br>し几ワイブ<br>し.<br>し日数<br>ペル <b>とダウンロート</b> | エロスン 和     スネギル スポイル スポイル スポイル スポイル スポイル スポイル スポイル スポイ                                                                                                    | 237823<br>9:30 ar<br>(4:00<br>2376<br>2376<br>2376<br>2376<br>2376<br>2376<br>2376<br>2376                                                                                                    | 世界<br>中国<br>中国<br>中国<br>中国<br>中国<br>中国<br>中国<br>中国<br>中国<br>中国                                                                                                    |                  | -                   | 1  | 6. (<br>登録<br>情報                                  | eAN<br>済」<br>デ<br>術<br>個<br>に                                          | WB<br>ラベ<br>こ「『<br>申<br>す。           | 登録<br>すると<br>すると<br>浩<br>情<br>幸<br>小<br>物<br>週                                                                         | 画面の<br>eAWI<br>利ラベ,<br>を更<br>送申台                 | D <b>申告</b><br>れます<br>B 登録<br>ボする<br>新する<br>ゴボタ                                            | <b>青報に「</b><br>画面の<br>示されま<br>場合は<br>ンを押う  |
|        | 1940 07 11 25 4<br>1940 (2010)<br>(2010)<br>( |                                                                                                    | Phatala<br>HHT18:00 a = 2<br>578<br>2019:00<br>か<br>日日:00<br>か<br>日日:00<br>か<br>日日:00<br>か<br>日日:00<br>か<br>またまままで、<br>日日:00<br>か<br>た<br>この<br>また。<br>この<br>また。<br>この<br>また。<br>この<br>また。<br>この<br>また。<br>この<br>また。<br>この<br>また。<br>この<br>また。<br>この<br>また。<br>この<br>また。<br>この<br>また。<br>この<br>また。<br>この<br>また。<br>この<br>また。<br>この<br>また。<br>この<br>また。<br>この<br>また。<br>この<br>また。<br>この<br>また。<br>この<br>また。<br>この<br>また。<br>この<br>また。<br>この<br>この<br>この<br>この<br>この<br>この<br>この<br>この<br>この<br>この                                                                                                    | «AW(3登録<br>eW/3日の19:00<br>AW(31:5-93、<br>大安氏<br>(eW/03時日日の)<br>第日のの<br>(may 2:5-93)<br>第日のの<br>(may 2:5-93)<br>第日のの<br>(may 2:5-93)<br>(may 2:5-93)<br>(may                                                                                                    | ) 37<br>1<br>1<br>1<br>1<br>1<br>1<br>1<br>1<br>1<br>1<br>1<br>1<br>1<br>1<br>1<br>1<br>1<br>1<br>1                                | 9グ・9ベルロッ<br>プログクト<br>予約売車<br>総合音機<br>人口タイプ<br>人口自教<br>ペルルダクンロー)              | 10月21日<br>10月2日日<br>10月2日日<br>10月3日日<br>10月3日日<br>10月3日日<br>10月3日日<br>10月3日日<br>10月3日日<br>10月3日日<br>10月3日日<br>10月3日日<br>10月3日日<br>10月3日日<br>10月3日日<br>10月3日日<br>10月3日日<br>10月3日日<br>10月3日日<br>10月3日日<br>10月3日日<br>10月3日日<br>10月3日日<br>10月3日日<br>10月3日日<br>10月3日日<br>10月3日日<br>10月3日日<br>10月3日日<br>10月3日日<br>10月3日日<br>10月3日<br>10月3日日<br>10月3日日<br>10月3日日<br>10月3日日<br>10月3日日<br>10月3日日<br>10月3日日<br>10月3日日<br>10月3日日<br>10月3日日<br>10月3日日<br>10月3日日<br>10月3日日<br>10月3日日<br>10月3日日<br>10月3日日<br>10月3日日<br>10月3日日<br>10月3日日<br>10月3日日<br>10月3日日<br>10月3日日<br>10月3日日<br>10月3日<br>10月3日<br>10月3日<br>10月3日<br>10月3日<br>10月3日<br>10月3日<br>10月3日<br>10月3日<br>10月3日<br>10月3日<br>10月3日<br>10月3日<br>10月3日<br>10月3日<br>10月3日<br>10月3日<br>10月3日<br>10月3日<br>10月3日<br>10月3日<br>10月3日<br>10月3日<br>10月3日<br>10月3日<br>11月3日<br>11月3日<br>11月31日<br>11月31日<br>11月31日<br>11月                                                                                                    | 23年秋点<br>9:30 aで<br>単調構<br>その情<br>合社会                                                                                                    | 上京<br>+量重量 :<br>和和人 (現入) :<br>本料金(現入) :<br>24(現代入) :<br>24(現代人) :<br>24(現代人) :<br>24(現代人) :<br>24(現) :<br>24(現) :<br>24(用) :<br>24(用) :<br>2 | -<br>-<br>-      | 2930                |    | 6.<br>登録<br>情報                                    | eAN<br>済<br>デ<br>欄<br>に                                                | wB<br>ラペ<br>こ「『<br>申<br>「重<br>す。     | 登録<br>すると<br>すると<br>清<br>情<br>事                                                                                        | 画面の<br>eAWI<br>利ラベ<br>後を更                        | D <b>申告</b> 作<br>れます<br>B 登録表<br>が<br>新する:                                                 | <b>青報に「</b><br>画面のの<br>示されま<br>場合は<br>ンを押う |
|        | ЧМ СиСо<br>1891<br>1995<br>1995<br>1995<br>1995<br>1995<br>1995<br>1995                                                                                                    |                                                                                                    | Phaball ##0118:00 a **  778 0119:00  *  *  *  *  *  *  *  *  *  *  *  *                                                                                                    | «AW(3意想<br>eXW3時(7) 19:00<br>AW(37)-92、<br>未受託<br>(eAW(3)開始意識(7)<br>形成であり、<br>記述であり、<br>日本の(1)<br>開始3:3 MY(10:1)                                                                                                    | ) 3 2 7<br>1<br>1<br>1<br>1<br>1<br>1<br>1<br>1<br>1<br>1<br>1<br>1<br>1<br>1<br>1<br>1<br>1<br>1<br>1                             | 9グ・9ベムの約<br>7ログワト<br>中的市場<br>私物音機<br>人口タイプ<br>人口自教<br>ペルキダウンロート              | 10月入・発<br>発表等数数では<br>2<br>2<br>10月入・発<br>発表等数数では<br>2<br>10月入・発<br>2<br>2<br>10月入・発<br>2<br>2<br>10月入・発<br>2<br>2<br>10月入・発<br>2<br>10月入・発<br>2<br>10月入・発<br>2<br>10月入・発<br>2<br>10月入・発<br>2<br>10月入・発<br>2<br>10月入・発<br>2<br>10月入・発<br>2<br>10月入・発<br>2<br>10月入・発<br>2<br>10月入・発<br>2<br>10月入・発<br>2<br>10月入・発<br>2<br>10月入・発<br>2<br>10月入・発<br>2<br>10月入・発<br>2<br>10月入・発<br>2<br>10月入・発<br>2<br>10月入・発<br>2<br>10月入・<br>2<br>10月入・<br>2<br>10月入<br>10月入・<br>2<br>10月入<br>10月入<br>1                                                                                                    | 23年秋月<br>9:30 まで<br>単語構<br>合計品<br>2010日 AW08                                                                                                    | (上共)<br>+量重量 :<br>和 (202) :<br>計量(202) :<br>計量(202) :<br>計量(202) :<br>2000                                                                                                    | -<br>-<br>-      | 2/05                |    | 6.<br>登録<br>情報                                    | <br>(A)<br>(A)<br>(A)<br>(A)<br>(A)<br>(A)<br>(A)<br>(A)<br>(A)<br>(A) | wB<br>ラペ<br>こ「『<br>申<br>す。           | 登録<br>する<br>ち<br>も<br>情<br>運                                                                                           | 画面の<br>eAWI<br>引ラベ,<br>最を更<br>送                  | D <b>申告</b> 作<br>れます<br>B 登録表<br>新する:<br><u></u><br>ゴボタ!                                   | <b>青報に「</b><br>画面のの<br>示されま<br>場合は<br>ンを押う |
|        | 「「「「「「「」」」<br>「「「」」」<br>「「」」<br>「「」」<br>「」」<br>「」」<br>「」                                                                                                    | :: こちら ディ     : こちら ディ     : こちら ディ     : こちら (12:34年)     : こちら (12:34年)     : こちら (12:344)     : : こちら (12:344)     : : こちら (12:344)     : : : : : : : : : : : : : : : : :                                                                                                    | 998世期<br>#8118:00 a x:<br>578<br>011900<br>→<br>2004/2272/04-429<br>2004/2272/04-429<br>本<br>中<br>中<br>中<br>中<br>中<br>中<br>中<br>中<br>日<br>日<br>日<br>日<br>日<br>日<br>日<br>日<br>日<br>日<br>日<br>日<br>日                                                                                                    | «AW()登録<br>eWW38(2) 19:00<br>AWD375-95<br>天安院<br>((eWN08(現登録3))<br>JR最大空部<br>FUCK<br>(回知)<br>別最大空部系 12:20<br>日前3:3 MO((地山)                                                                                                    | ) av                                                                                                    | 9グ・9ベムに載<br>プログクト<br>下約形場<br>実物容積<br>人口タイプ<br>人口自牧<br>ペルルダクンロー)              | ■ 2010年1月1日日日日日日日日日日日日日日日日日日日日日日日日日日日日日日日日日                                                                                                    | 23548.5<br>9:30 s.c<br>4:00<br>21:00<br>21 | 北田                                                                                                    |                  | 2000<br>Artis       |    | 6.<br>登録<br>情報                                    | eAN<br>済<br>が欄<br>に                                                    | wB<br>ラペ<br>こ「『<br>申<br>」<br>す。      | 登録<br>する<br>ち<br>古<br>中<br>告<br>物<br>で<br>も<br>た<br>常<br>、<br>、<br>、<br>、<br>、<br>、<br>、<br>、<br>、<br>、<br>、<br>、<br>、 | 画面の<br>eAWI<br>引ラベ,<br>最を更<br>送申台                | D <b>申告</b><br>hます<br>B 登録表<br>新する:<br><u>キ</u> 」ボタ!                                       | <b>青報に「</b><br>画面の<br>示されま<br>場合は<br>ンを押「  |
|        | - 1日本 - 1日本 -                                                                                                    |                                                                                                    | 7918日<br>#8118:00 a to<br>578<br>011900<br>本<br>27272/04429<br>日日900<br>本<br>2727272/04429<br>日日900<br>本<br>378<br>01900<br>日日900<br>本<br>378<br>01900<br>日日900<br>本<br>378<br>01900<br>日日900<br>本<br>378<br>01900<br>日日900<br>本<br>378<br>01900<br>日日900<br>本<br>378<br>01900<br>日日900<br>本<br>378<br>01900<br>日日900<br>本<br>378<br>01900<br>日日900<br>本<br>378<br>01900<br>本<br>378<br>01900<br>日<br>378<br>01900<br>日<br>378<br>01900<br>日<br>378<br>01900<br>日<br>378<br>01900<br>日<br>378<br>01900<br>日<br>378<br>1900<br>日<br>378<br>1900<br>日<br>378<br>1900<br>日<br>378<br>1900<br>日<br>378<br>1900<br>日<br>378<br>1900<br>日<br>378<br>1900<br>日<br>378<br>1900<br>日<br>378<br>1900<br>日<br>378<br>1900<br>日<br>378<br>1900<br>日<br>378<br>1900<br>日<br>378<br>1900<br>1900<br>1900<br>1900<br>1900<br>1900<br>1900<br>190                                                                                                    | «AWO世想<br>«WWBHYD 19:00<br>AWD275-92<br>米安定能<br>(wAWO的常用意味的)<br>服用や空間の<br>医物理医中的<br>医物理医中的                                                                                                    | ) J J T                                                                                                    | タグ・ウベムに副<br>プログクト<br>下約形場<br>電物等機<br>人口タイプ<br>人口自教<br>ペルルポグウンロート             | ERA-R<br>RAFERENCI<br>: BUNT<br>: DO<br>: DO<br>: 120<br>: 2000<br>: 010<br>: 120<br>: 2000<br>: 100<br>: 120<br>: 2000<br>: 100<br>: 100 | 237483<br>9:30 av<br>4 coll<br>237081 Av058                                                                                                    | 世界<br>(1)<br>(1)<br>(1)<br>(1)<br>(1)<br>(1)<br>(1)<br>(1)                                                                                                    |                  | - The -             |    | 6.<br>登録<br>情報                                    | eAN<br>済<br>が欄<br>ん                                                    | WB<br>ラペ<br>こ「『<br>申<br>「<br>重<br>す。 | 登録<br>すると<br>洋<br>情理<br>・                                                                                              | 画面の<br>eAWI<br>引ラベ,<br>を更<br>送申台                 | D <b>申告</b><br><b>hます</b><br>B 登録表<br>新する:<br><u>新</u> する:                                 | <b>青報に「</b><br>画面の<br>示されま<br>場合は<br>ンを押「  |
|        | VMY CP60<br>18971-<br>1994<br>1995<br>1995<br>1995<br>1995<br>1995<br>1995<br>1995                                                                                                    |                                                                                                    | 99888       #9218:00 av:       578       01900       >>       0002727044429       >>       >>       >>       >>       >>       >>       >>       >>       >>       >>       >>       >>       >>       >>       >>       >>       >>       >>       >>       >>       >>       >>       >>       >>       >>       >>       >>       >>       >>       >>       >>       >>       >>       >>       >>       >>       >>       >>       >>       >>       >>       >>       >>       >>       >>       >>       >>       >>       >>       >>       >>       >>       >>       >>       >>       >>       >>       >>       >>                                                                                                    | «AW0世紀<br>«WWBHY)19:00<br>AW08.75-92<br>米安定能<br>(wW08年度489)<br>正確定<br>(wW18年度489)<br>正確定<br>(wW18<br>(wW18<br>(wW18))<br>(wW18<br>(wW18))<br>(wW18<br>(wW18))<br>(wW18)<br>(wW18)<br>( | D. J. T. 1<br>2<br>1<br>1<br>1<br>1<br>1<br>1<br>1<br>1<br>1<br>1<br>1<br>1<br>1<br>1<br>1<br>1<br>1<br>1                          | クグ・ラベムに副<br>フロダクト<br>下約市場<br>地容積<br>人口タイプ<br>人口合教<br>ペルル・ダウンロート              | エロス・和     スネモムをWei     スネモムをWei     エンテクテわい     エー     エロス     エロス     マロス     マロス                                                                                                    | 23 F # # 5<br>9:30 a t<br># # # #<br>4 + 0 #<br>6 + 2 #<br>6 + 2 #<br>12/10# A × 10#<br>0 連送 F                                                                                                    | 世界<br>1<br>1<br>1<br>1<br>1<br>1<br>1<br>1<br>1<br>1<br>1<br>1<br>1                                                                                                    |                  | -                   |    | 6.<br>登録<br>情報                                    | eAN<br>済」<br>ディーズ<br>が欄                                                | WB<br>ラペ<br>こ「『<br>申<br>「重<br>す。     | 登録<br>すると<br>洋<br>情理<br>・                                                                                              | 画面の<br>eAWI<br>利ラベ<br>を更<br>送申台                  | D <b>申告</b><br><b>hます</b><br>B 登録表<br>新する<br>ゴボタ                                           | <b>唐報に「</b><br>画面の<br>示されま<br>いを押う         |

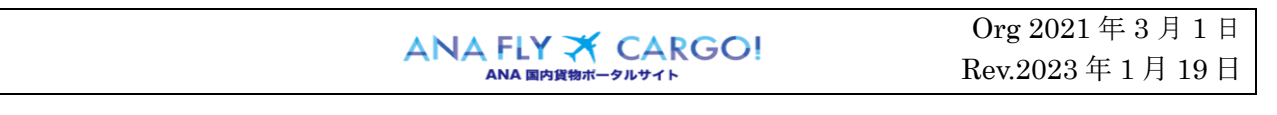

### 1-9-2 申告済みの動物運送情報を印刷する

本項では申告登録を実施した動物運送申告情報の印刷手順を説明する。

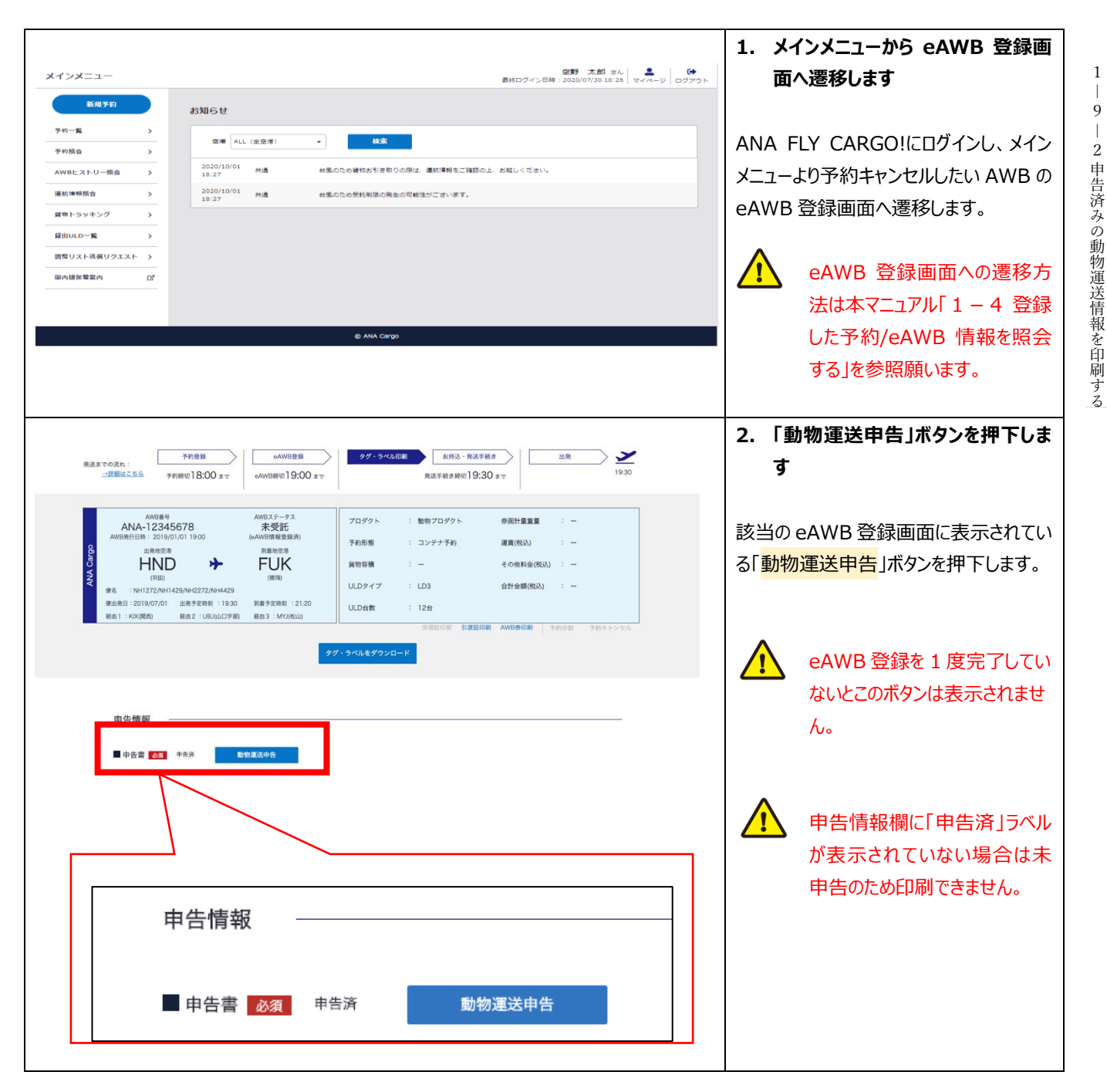

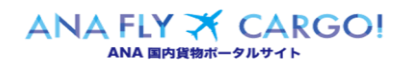

| 目的別操作手順 | 1 |
|---------|---|
|         |   |

1 — 9 動物運送申告情報を登録する

1 — 9 — 2 申告済みの動物運送情報を印刷する

|                       |                                                                                                    |                                                                     | 3. 「PDF ダウンロード」を押下します        |
|-----------------------|----------------------------------------------------------------------------------------------------|---------------------------------------------------------------------|------------------------------|
| 外装偶数<br>No. Number of | 創物の通知(通知名)。Species(Description)                                                                                                    | 中身の頭数・羽数<br>Quantity of                                             |                              |
| package(s)            | *元の場合は具体おりは大根を記念篇(例:コーボー) For dogs, list the breeds of dogs(ex.Corgi)                                                                                                    | animals                                                             | <br>  動物運送申告画面の最下部に表示さ       |
| 1                     | <i>£</i> 22                                                                                                    |                                                                     | <br>  れている「PDF ダウンロード」ボタンを押下 |
| 2 1                   | · · · · · · · · · · · · · · · · · · ·                                                                                                    |                                                                     | します。                         |
| 3 1                   |                                                                                                    |                                                                     |                              |
| 4 1                   |                                                                                                    |                                                                     |                              |
| 1                     | ダックスフント                                                                                                    | 1                                                                   |                              |
| 行を追加する<br>Add line    | "#MBL #WHDG2MIRUPMIRT"では常正時間に使用をさないいします。人力された多いと思いないです。<br>中心気やの効用によう、ごうが特徴の要求を知いてきれいです。こかりからなーングによっては、ご気が見つかいない<br>PRASec Quadate the confirmation information by the registration deadlineIf the number of package or quantity of animal<br>we may change the reserved flight<br>We may ask you to change the reserved flight due to aircraft restrictions. Depending on the timing of the reservation,<br>it may be a guide when you come to the airport.                                                                                                    | 愛達させていたたく司秘密がごさいます。<br>可能性もごでいます。<br>is different,                  |                              |
| 借日<br>2022/12/20      | 作成場所(都道府県)     荷送人(輸送青任者)       Declaration     東京       Sigunature of Shipper     大空 太郎                                                                                                    |                                                                     |                              |
| ate                   | Place(ex.Tokyo) (personal name) * 「輸送責任者」環状会社名/前進名符<br>If the signature of shipper helds                                                                                                    | こなっている場合は、個人名に交支語います。<br>i your companyor organization name,        |                              |
|                       | change it to your personal name.                                                                                                    |                                                                     |                              |
|                       | 予約面面に戻る 更新                                                                                                    |                                                                     |                              |
|                       | ※登録再み構築を反映した中島書を PDFダウンロード(航空会社へ周囲を提出する必要はございませ)                                                                                                    | J)                                                                  |                              |
|                       | You can download the <u>PUF</u> after registration (No need to solomic the PUF to the annine.)                                                                                                    |                                                                     |                              |
|                       |                                                                                                    |                                                                     |                              |
|                       |                                                                                                    |                                                                     | 4. PDF を印刷します                |
|                       | ▲ ● ● ● ● ● ● ● ● ● ● ● ● ● ● ● ● ● ● ●                                                                                                    | 2 Page                                                              |                              |
|                       | 「一」なノーーのプレートの「開発」の「日本」の「日本」では、「日本」の「日本」の「日本」の「日本」の「日本」の「日本」の「日本」の「日本」の                                                                                                    | TAILOE CHECKLIST<br>けることに <b>戸住</b> する。<br>ents of the description. | ダウンロードした PDF を印刷します          |
| ſ                     | . 必要な事約の手続きがなされた上で、貨物は正しく中省され逃正に優加されている。<br>This consignent is properly declared and packed after the necessary pre-procedures have been taken.                                                                                                    | )YES                                                                |                              |
|                       | - 下記の時間は、健康状態等化好であり、封着地にて対応しなれる大型や大の地域は必要ない。<br>The antal(i) of this consignent is is (any) in good hashid and condition and do not need food or water until they are handed over at their destination<br>などのなどのなどのなどのなどのなどのなどのなどのなどのなどのなどのなどのなどのな                                                                                                    | . 📕                                                                 |                              |
|                       | nar per kay ne kay ne kay subjective to strete an emperature crange, causing means proteine, it any of the toularing constitutes apply:<br>- #82x2x4, - (x, 2x) #2x4x2, (x, 2x) #2x4x4, (x, 2x) #2x4x4, (x, 2x) |                                                                     |                              |
|                       | <ul> <li>- 通貨工業等し大学の大学が1710-00-20 (Work) and wooling a lot)</li> <li>- パニック状態になりが大勢がすている (Work) and sep barking)</li> <li>- パニック状態になりが大勢がすている (Pank and sep barking)</li> <li>- ドジロの動物の業体については、法の通知学り大い人、トレイは満用は全の定めるところに知っている。</li> </ul>                                                                                                    | -                                                                   |                              |
|                       | imparing the transportation of the following animals, the law does not apply or 'It couplies with the applicable governmental regulations.<br>. 馬光式教父を記こレクサンレと分すこいを注意意思聞に対わり子大注入っていない。<br>This consignment does not Nucleap applies within the age of Naweks, which are likely to get dehydrated.                                                                                                    |                                                                     | 荷送人は航空会社に搬入する                |
|                       | 1、下記の時料は、肥豆原活用時に通している。 (The animal(s) of this consignment is (are) in proper condition for carriage by air.)<br>紙量 Animeter (Animeter Animeter An    | D # Ŧ .                                                             |                              |
|                       | The environment is being of the angle for the second of the state of the environment is the capitol of any affect their health is varies says, and there are risks of pets that could lead to assisters, injury, or even<br>[原明] (Lightening)<br>現行句は質問度の反明形づ見え、概定となります。                                                                                                    | i death.                                                            | 除に印刷9つ必安はのりません。              |
|                       | The lights in the cargo hold will be turned off, and the cargo hold will be dark during flight.<br>電気 * 温度( undify and temperature)<br>空調器にて当時型的の温度や温度を登録したりますが、外気温などの影響により客室とは場所が良なる場合がございます。特に夏場は気楽や反射熱<br>高温になるとち考えられます。また、気気使みへの記載形実は値外となるみ、夏場や冬場は温度・温度に大きな安代が生じる場合かございます。                                                                                                    | の影響を受けて                                                             |                              |
|                       | The carge hold is air-conditioned and has handity control, but atside temperatures may affect the carge hold 's environment in a way that differ<br>from the customer calin.<br>The carge hold night became hot in the samere due to high temperatures outside and reflected host from the tarnac.<br>Due to an open-arii environment during the loading and unshaling processes, there may be significant temperature and hundity changes during both s                                                                                                    | ;<br>amer and winter.                                               |                              |
|                       | 121 Worsel<br>業務務務等発行中は、航空機のエンジン営・機械操作音・風切り音等、また航空機への搭載や発展し時は、エンジン営・地上車両の走行音等が同こえ<br>During takerf, Londing and flight there will be engine noise, nechnical noise, and wind noise. In addition, as loading and unloading of aircraft a<br>the noise of aircraft engines and ground windless its addible.                                                                                                    | ます。<br>e autside,                                                   |                              |
|                       | . 万一、自然的原因(机空機内の気圧や温度変化を含む)、動物自身若しくは他の動物の性状等または稀包の穴陽等に起因して下記の動物が死傷した場合、<br>それに伴う損除、調剤者は(とは算用について混選人に責任を問わない)<br>Bent that the fallinging similary and killing of similary due to astrong causes(including changes in air pressure and temperature inside the aircraft),                                                                                                    |                                                                     |                              |
|                       | The carrier shall not be held table for any cost, we write a pranging the carrier shall not be held table for any cost.<br>1. 教授時において授予人が開始を貸(こ引き取るよう手配している。もし得受しが可能らなかった場合、配外への返送等に要する料金・費用は将送人か<br>De consisteme kane navioral of the titled datality in order to arrange immediate callection or arrhol.                                                                                                    | 支払う。                                                                |                              |
| l                     | The shipper is liable for all charges and expenses resulting from the coarignet's refusal or failure to take delivery of this consignment,<br>including the charges for returning the consignment to the airport of origin.                                                                                                    |                                                                     |                              |
|                       | <b>外教授数</b><br>Number of package(s) スワモロは現代的な大規を記載(例:コーギー) For dags, list the breads of dags (ex.Corpt) Quar                                                                                                    | D <b>東数・羽数</b><br>tity of animals                                   |                              |
| -                     | 1 1 <del>500</del>                                                                                                    | 1                                                                   |                              |
| -                     | 2 1 **                                                                                                    | 1                                                                   |                              |
| -                     | 3 1 コーデー<br>国内賞物語総大番号 Air waybill No. 出現地 Airport of Departure 経由地 Airport of Transshipment 調整地 /                                                                                                    | 1<br>irport of Arrival                                              |                              |
| ŀ                     | (MA-24877311 羽田 伊丹                                                                                                    |                                                                     |                              |
| ſ                     | Accedt使用欄 For airline use only 受託チェックリスト<br>■ YES NO NA   ● #####                                                                                                    | YES NO N/A                                                          |                              |
|                       | ・売支したよりの数で革命の手続きがなされているか。<br>(売点は、通用法中の編集: 機能状態の確認や容測地での引き取り季曲)<br>目の変更が、通用法中の編集: 機能状態の確認や容測地での引き取り季曲)<br>目の変更が、<br>用の変更が、<br>用の変更が、<br>用の変更が、<br>用の変更が、<br>用のであり、<br>のであり、<br>のでる<br>のであり、<br>のでる<br>のであり、<br>のであり、<br>のでの<br>のでの<br>のであり、<br>のでる<br>の<br>の<br>の<br>の<br>の<br>の<br>の<br>の<br>の<br>の<br>の<br>の<br>の<br>の<br>の<br>の<br>の<br>の                                                                                                    |                                                                     |                              |
|                       | .8名標に物物の一般名称(例えば、犬)が記載されているか。 ■ □ □ ■ □ ■ □ ■ □ ■ □ ■ □ ■ □ ■ □ ■ □ ■                                                                                                    | <sup>45</sup>                                                       |                              |
|                       | 1.国内貨物運送状に記載された内容と合致しているか。<br>1.荷思人の署名があるか。                                                                                                    | \$** 🔳 🗖                                                            |                              |
| 18                    | 「呃」が1つでもある場合:当該貨幣を受託せず、本受任チェックリストのコピー1部を添えて、貨幣を研送人または代理店に追却し、<br>本契託チェックリストの原本を一話ファイルにより貸售する。                                                                                                    | l                                                                   |                              |
| -                     | 所属:         貨物取扱担当者(署名):           判定日時:(西暦)年月日時         6                                                                                                    | <del></del>                                                         |                              |
| -                     | TE 12 HE M                                                                                                    | 本紙 (出発地空港校)<br>CFT4001E                                             |                              |
|                       |                                                                                                    |                                                                     |                              |

ANA FLY X CARGO!

Org 2021年3月1日 Rev.2023年1月19日

### 1-10 運送状を印刷する

本章では運送状の印刷手順を説明します。本章は以下で構成されています。

| 項番         | 名称       | ページ   |
|------------|----------|-------|
| 1 - 10 - 1 | 運送状を印刷する | P. 2∼ |

| 1                                     |
|---------------------------------------|
|                                       |
| $\begin{array}{c} 1 \\ 0 \end{array}$ |
| 運送状を印刷する                              |

| ANA FLY 🛪       | CARGO! |  |  |
|-----------------|--------|--|--|
| ANA 国内貨物ポータルサイト |        |  |  |

| 第2章 目的別操作手順 | 1-10 | 運送状を印刷する | P. 2 |
|-------------|------|----------|------|
|-------------|------|----------|------|

Т

## 1-10-1 運送状を印刷する

| <ul> <li>         Avage (1) (1) (1) (1) (1) (1) (1) (1) (1) (1)</li></ul>                                                                                                    |                                                                                                    | 1. メインメニューから eAWB 登録画            |
|----------------------------------------------------------------------------------------------------|----------------------------------------------------------------------------------------------------|----------------------------------|
| <ul> <li>★V41-1</li> <li>★LEWY CARGO LEDY CALVA FY AND AND FY CARGOLEDY CALVA FY AND AND FY CARGOLEDY CALVA FY AND FY CARGOLEDY CALVA FY AND FY CARGOLEDY CALVA FY AND FY CARGOLEDY CALVA FY AND FY CARGOLEDY CALVA FY AND FY CARGOLEDY CALVA FY AND FY CARGOLEDY CALVA FY AND FY CARGOLEDY CALVA FY AND FY CARCAL FY AND FY CARCAL FY AND FY CARCULAR FY AND FY CARCAL FY AND FY CARCAL FY AND FY CARC</li></ul> | ANA Cargo ANA                                                                                                    | 面へ遷移します                          |
| <ul> <li></li></ul>                                                                                                    | メインメニュー         最終ロヴィン目時: 2020/07/30 18:26         ▲         ●                                                                                                    |                                  |
| <ul> <li> <ul> <li></li></ul></li></ul>                                                                                                    | <u>新用予約</u><br>お知らせ                                                                                                    | ANA FLY CARGO!にログインし、メインメ        |
| <ul> <li>************************************</li></ul>                                                                                                    | 子的一覧 ><br>空港 ALL (全立市) ・ 検索                                                                                                    | ニューより印刷したいeAWBのeAWB登             |
| <ul> <li>・・・・・・・・・・・・・・・・・・・・・・・・・・・・・・・・・・・・</li></ul>                                                                                                    | 予約原合 >         2020/10/01         共産         分類のため通知共同参加の際は、運転運動率で通知のと、参加しください。                                                                                                    | 録画面へ遷移します。                       |
| CAMPB 登録画面への遷移方法は本マニュアル「2 - 5 登録した予約/eAWB 情報を照会する」を参照施います。     CAMPB     CAMPB     CCAMPB     CAMPB       | AWBEAF0-mm         10:27         Column Column Col |                                  |
| <ul> <li></li></ul>                                                                                                    | 10.27<br>貸幣トラッキング >                                                                                                    | eAWB 登録画面への遷移方                   |
| ★BULH #BUCKEN :                                                                                                    | 第前ULD→覧 >                                                                                                    | 法は本マニュアル「2 – 5 登                 |
| 会する見を教照願います。<br>会する見を教照願います。<br>またのでは、していていたいます。<br>かは、は、ののでは、していていたいます。<br>かは、は、ので、していていたいます。<br>かは、は、ので、していていたいます。<br>かは、は、ので、していていたいます。<br>かは、は、ので、していていたいます。<br>かは、は、ので、していていたいます。<br>から、3 から月間実施することができます。<br>いいの時点で登録されている情<br>報のみ出力されます。印刷した<br>AWB 券ビ印刷した<br>AWB 券ビアのに<br>いいます。<br>から、3 から月間実施することができます。<br>こ<br>ののか出力されます。印刷した<br>ないています。<br>が<br>なび、で、ます。<br>から、3 から月間実施することができます。<br>こ<br>など、<br>から、3 から月間実施することができます。<br>ないています。<br>ないています。<br>本は、いいます。<br>ないています。<br>ないています。<br>ないています。<br>ないています。                                                                                                    | 誘型リスト送債リクエスト ><br>四の接受性学会 ==*                                                                                                    | 録した予約/eAWB 情報を照                  |
| <ul> <li>Autore</li> <li>Autore</li></ul>                                                                                                    |                                                                                                    | 会する」を参照願います。                     |
| NACKARY       ALVE         WNEBS       WNEBS       WNEBS       Imit 1. を実行すると該当のeAWB 登録         Imit 1. を実行すると該当のeAWB 登録       Imit 1. を実行すると該当のeAWB 登録         Imit 1. を実行すると該当のeAWB 登録       Imit 1. を実行すると該当のeAWB 登録         Imit 1. を実行すると該当のeAWB 登録       Imit 1. を実行すると該当のeAWB 登録         Imit 1. を実行すると該当のeAWB 登録       Imit 1. を実行すると該当のeAWB 登録         Imit 1. を実行すると該当のeAWB 登録       Imit 1. を実行すると該当のeAWB 登録         Imit 1. を実行すると該当のeAWB 登録       Imit 1. を実行すると該当のeAWB 登録         Imit 1. を実行するに認識がある       Imit 1. を実行するに認識がある         Imit 1. を実行するに認識がある       Imit 1. を実行するに認識がある         Imit 1. を実行するに認識がある       Imit 1. を実行するに認識がある         Imit 1. を実行するに認識がある       Imit 1. を実行するに認識がある         Imit 1. を実行するに認識がある       Imit 1. を実行するに認識がある         Imit 1. を実行するに認識がある       Imit 1. を実行するに認識がある         Imit 1. を実行するに認識がある       Imit 1. を実行するに認識がある         Imit 1. を実行するに認識がある       Imit 1. を実行するに認識がある         Imit 1. をなっています。       Imit 1. を実行するに認識がある                                                                                                    |                                                                                                    |                                  |
| <ul> <li>WNB #UNIT</li> <li>WNB #UNIT</li> <li>WNB #U</li></ul>                                                                                                    | @ ANA Cargo                                                                                                    |                                  |
| <ul> <li>wmm</li> <li>wmm</li> <li>wmm<td>ANA Cargo ANA</td><td>2. 「AWB 券印刷」を押下します。</td></li></ul>                                                                                                    | ANA Cargo ANA                                                                                                    | 2. 「AWB 券印刷」を押下します。              |
| 「「」」」」「」」」」」」」」」」」」」」」」」」」」     「」」」」」     「」」」」     「」」」」     「」」」」     「」」」     「」」」     「」」」     「」」」     「」」     「」」     「」」     「」」     「」」     「」     「」     「」     「」     「」     「」     「」     「」     「」     「」     「」     「」     「」     「」     「」     「」     「」     「」     「」     「」     「」     「」     「」     「」     「」     「」     「」     「」     「」     「」     「」     「」     「」     「」     「」     「」     「」     「」     「」     「」     「」     「」     「」     「」     「」     「」     「」     「」     「」     「」     「」     「」     「」     「」     「」     「」     「」     「」     「」     「」     「」     「」     「」     「」     「」     「」     「」     「」     「」     「」     「」     「」     「」     「」     「」     「」     「」     「」     「」     「」     「」     「」     「」     「」     「」     「」     「」     「」     「」     「」     「」     「」     「」     「」     「」     「」     「」     「」     「」     「」     「」     「」     「」     「」     「」     「」     「」     「」     「」     「」     「」     「」     「」     「」     「」     「     「」     「」     「」     「」     「」     「」     「」     「」     「」     「     「」     「」     「」     「」     「」     「」     「」     「」     「」     「」     「」     「」     「」     「」     「」     「」     「」     「」     「」     「」     「」     「」     「」     「」     「     「」     「」     「」     「」     「」     「」     「」     「」     「」     「」     「」     「」     「」     「」     「」     「」     「」     「」     「」     「」     「」     「」     「」     「」     「」     「」     「」     「」     「」     「」     「」     「」     「」     「」     「」     「     「     「」     「」     「     「     「     「     「      「     「     「     「     「     「     「     「      「     「     「     「     「     「     「     「     「     「     「     「     「     「     「     「     「     「     「     「     「     「     「     「     「     「     「     「     「     「     「     「     「     「     「     「     「     「     「     「     「     「     「     「     「     「     「     「     「     「     「     「     「     「     「     「     「     「     「     「     「     「     「     「     「     「     「     「     「     「     「     「     「     「     「     「     「     「     「     「     」           | 프<br>=         eAWB한당         문제234.5k         C         C                                                                                                    |                                  |
| <ul> <li>● 「」」」」」</li> <li>● 「」」」」</li> <li>● 「」」」」</li> <li>● 「」」」</li> <li>● 「」」</li> <li>● 「」」</li> <li>● 「」」</li> <li>● 「」」</li> <li>● □」」</li> <li>● □」」</li> <li>● □ □ □ □ □ □ □ □ □ □ □ □ □ □ □ □ □ □ □</li></ul>                                                                                                    |                                                                                                    | 前項1.を実行すると該当のeAWB登録              |
| 第印刷」を押下します。 第印刷」を押下します。 第印刷」を押下します。 第印刷目を加引したから3か月間実施することができます。 第印刷目内点で登録されている情報のみ出力されます。印刷したAWB 券とデータに齟齬がある場合はデータを正といたします。 第日刷目内点で登録されている情報のみ出力されます。印刷したAWB 券とデータに齟齬がある場合はデータを正といたします。 第日刷目の方式で登録されている情報のみ出力されます。印刷したAWB 券とデータに齟齬がある場合はデータを正といたします。 第日刷目の方式で登録されている情報のみ出力されます。印刷したAWB 券とデータに齟齬がある場合はデータを正といたします。 第日刷目の方式で登録されている情報のみ出力されます。印刷したAWB 券とデータに 第日刷目の方式で登録されている情報のみ出力されます。 第日刷目の方式で登録されている情報のみ出力されます。 第日刷目の方式で登録されている情報のみ出力されます。 第日刷目の方式で登録されている情報のみ出力されます。 第日刷目の方式で登録されている情報のみ出力されます。 第日刷目の方式で登録されている情報のみ出力されます。 第日刷目の方式で登録されている情報のみ出力されます。 第日刷目の方式で登録されている情報のみ出力されます。 第日刷の方式である。 第日目の方式の言葉ののか出力されます。 第日目の前の方式の言葉ののか出力されます。 第日目の前の方式の言葉ののか出力されます。 第日目の前の方式の言葉ののか出力されます。 第日目の前の方式の言葉ののか出力されます。 第日目の前の方式の言葉ののか出力されます。 第日目の前の方式の言葉ののか出力されます。 第日目の前の方式の言葉ののか出力されます。 第日目の前の方式の言葉ののか出力されます。 第日目の前の方式の言葉ののか出力されます。 第日目の前の方式の言葉ののか出力されます。 第日目の前の方式の言葉ののか出力されます。 第日目の前の方式の言葉ののか見のます。 第日目の前の方式の言葉ののかれたもの方式の言葉ののか見のたたます。 第日目の前の方式の言葉ののか見のたたます。 第日目の前の方式の言葉ののかれたます。 第日目の前の方式の言葉ののかれたます。 第日目のの前の方式の言葉ののかれたます。 第日目のの前の方式の言葉ののかれたます。 第日目のの前の方式の言葉ののかれたます。 第日目のの前の方式の言葉のの方式の言葉ののかれたます。 第日目のの前の方式の言葉のの方式の言葉ののかれたます。 第日目のの前の方式の言葉のの方式の言葉のの方式の言葉のの方式の言葉ののの方式の言葉のの方式の言葉のの方式の言葉のの方式の言葉のの方式の言葉のの方式の言葉のの方式の言葉のの方式の言葉のの方式の言葉のの方式の言葉のの方式の言葉のの方式の言葉のの方式の言葉のの方式の言葉のの方式の言葉のの方式の言葉のの方式の言葉のの方式の言葉のの方式の言葉のの方式の言葉のの方式の言葉のの方式の言葉のの方式の言葉のの方式の言葉のの方式の言葉のの方式の言葉のの方式の言葉のの方式の言葉                                                                                                    | 死法手での次れ:         予約提出         予約提出         クグ・ラベル印刷         乙耕山: 先送年物意         当時         上                -             -                                                                                                    | 画面が表示される。上部右下の「 <mark>AWB</mark> |
| WH 1252 W       W W       W       W W       W W       W W       W W       W W       W W       W W       W W       W W       W W       W W       W W       W W       W W       W W       W W       W W       W W       W W       W W       W W       W W       W W       W W       W W                                                                                                    | 4005年年 40057-92 マロンドレードワンマル 東南部田道西 ・ -                                                                                                    | <mark>券印刷</mark> 」を押下します。        |
| WDB 学びのので、WDB 逆びのので、WDB 逆びのので、WDB 学びのので、WDB 学びのので、WDB PD NULL PD NULL PD      | ANA-12345678         未受托         パンテット         パン・ビール・レンティズ 例識(1量量量)           AW6時代目前: 2019/00/19:00         (+M06日最新電源)         学的思想         : パンテザり                                                                                                    |                                  |
| <ul> <li>              ▲ WE WE WE WE WE WE WE WE WE WE WE WE WE</li></ul>                                                                                                    | б HND → FUK<br>(शвз) (авя) атка : 36mi                                                                                                    | AWB 券印刷は予約作成して                   |
| AWB券印刷       FP刷時点で登録されている情報のみ出力されます。印刷したAWB券とデータに齟齬がある場合はデータを正といたします         第二日の新フォーマットは、IATA(国際航空協会)推奨規格となっています。                                                                                                    | <ul> <li>●香 : HM1272/NH4439/He272/NH4439</li> <li>●無比別日: 3019(07)01 : 単約270(用利:19:30 ) 利益予定用利:12:120</li> <li>●単約1: 120(同報) : 単約2:10(以(山(二学者)) : 単約3:14((八山山))</li> </ul>                                                                                                    | から3ヶ月間実施することができ                  |
| ▲WB券印刷 ▲WB券印刷 第二日の日本のの日本のの日本の目示 ● 印刷時点で登録されている情報のみ出力されます。印刷した ▲WB 券とデータに齟齬がある場合はデータを正といたします ■ 運送状コピーの新フォーマットは、 IATA(国際航空協会)推奨規格となっています。                                                                                                    | 実施証明 <b>利度証明</b> AVERの第一手的対象 手がキャンセル                                                                                                    | ます。                              |
| ▲WB券印刷 ▲WB券印刷 第1000000000000000000000000000000000000                                                                                                    |                                                                                                    |                                  |
| ▲WB券印刷 ▲WB券印刷 ▲WB券印刷 ▲WB券印刷 ▲WB券に一夕を正といたします ▲WB 満とデータに置いたします ★ 運送状コピーの新フォーマットは、 ▲TATA(国際航空協会)推奨規格 となっています。                                                                                                    |                                                                                                    |                                  |
| ▲WB券印刷 ▲WB券印刷 ▲WB券にデータに齟齬がある<br>場合はデータを正といたします ■ 運送状コピーの新フォーマットは、<br>IATA(国際航空協会)推奨規格<br>となっています。                                                                                                    |                                                                                                    | 印刷時点で登録されている情                    |
| AWB券印刷<br>AWB券につの新フォータを正といたします                                                                                                    |                                                                                                    | 報のみ出力されます。印刷した                   |
| 場合はデータを正といたします<br>運送状コピーの新フォーマットは、<br>IATA(国際航空協会)推奨規格<br>となっています。                                                                                                    | AWB券印刷                                                                                                    | AWB 券とデータに齟齬がある                  |
| ▲ 運送状コピーの新フォーマットは、<br>IATA(国際航空協会)推奨規格<br>となっています。                                                                                                    |                                                                                                    | 場合はデータを正といたします                   |
| 運送状コピーの新フォーマットは、 IATA(国際航空協会)推奨規格 となっています。                                                                                                    |                                                                                                    |                                  |
| IATA(国際航空協会)推奨規格<br>となっています。                                                                                                    |                                                                                                    | ▲ 運送状コピーの新フォーマットは、               |
| となっています。                                                                                                    |                                                                                                    | IATA(国際航空協会)推奨規格                 |
|                                                                                                    |                                                                                                    | となっています。                         |
|                                                                                                    |                                                                                                    |                                  |
|                                                                                                    |                                                                                                    |                                  |
|                                                                                                    |                                                                                                    |                                  |
|                                                                                                    |                                                                                                    |                                  |
|                                                                                                    |                                                                                                    |                                  |

本章では登録済みの eAWB 情報を PDF 印刷する手順を説明します。

Org 2021 年 3 月 1 日 ANA FLY X CARGO! Rev.2022 年 4 月 1 日

1 |

10 運送状を印刷する

|                                                                                                    | 3. PDF イメージが現れたら、「ファイ                                                                                                    |
|----------------------------------------------------------------------------------------------------|----------------------------------------------------------------------------------------------------|
| ANA HKD 00006029-0 ANA-00006029-0                                                                                                    | ル」>「印刷」を選択するか、ツール                                                                                                    |
| REALES-UN (UNXERS Air Waybill                                                                                                    | バーの印刷のアイコンをクリックし                                                                                                    |
| ANA (0-025-9)<br>東京都大田区 ANA                                                                                                    | 印刷します                                                                                                    |
| R党人约名 · 信所 作用合张案件 2 - r                                                                                                    |                                                                                                    |
| 全日花子<br>000-0000-0000<br>大坂町                                                                                                    | <支払方法>                                                                                                    |
|                                                                                                    | 「現金払」「クレジット払」のいずれかが                                                                                                    |
| 気気の注<br>現金払い                                                                                                    | 表示される                                                                                                    |
|                                                                                                    |                                                                                                    |
| 14939<br>MD                                                                                                    | / 運賃支払 種別へ                                                                                                    |
| HE         年ャリア         HE         1         1         1         1         1         1         1         1         1         1         1         1         1         1         1         1         1         1         1         1         1         1         1         1         1         1         1         1         1         1         1         1         1         1         1         1         1         1         1         1         1         1         1         1         1         1         1         1         1         1         1         1         1         1         1         1         1         1         1         1         1         1         1         1         1         1         1         1         1         1         1         1         1         1         1         1         1         1         1         1         1         1         1         1         1         1         1         1         1         1         1         1         1         1         1         1         1         1         1         1         1 <th1< th="">         1         1<!--</td--><td></td></th1<>                                                                                                    |                                                                                                    |
| RB空母     (現在)11     (11)     (11)     (11)     (11)     (11)     (11)     (11)     (11)     (11)     (11)     (11)     (11)     (11)     (11)     (11)     (11)     (11)     (11)     (11)     (11)     (11)     (11)     (11)     (11)     (11)     (11)     (11)     (11)     (11)     (11)     (11)     (11)     (11)     (11)     (11)     (11)     (11)     (11)     (11)     (11)     (11)     (11)     (11)     (11)     (11)     (11)     (11)     (11)     (11)     (11)     (11)     (11)     (11)     (11)     (11)     (11)     (11)     (11)     (11)     (11)     (11)     (11)     (11)     (11)     (11)     (11)     (11)     (11)     (11)     (11)     (11)     (11)     (11)     (11)     (11)     (11)     (11)     (11)     (11)     (11)     (11)     (11)     (11)     (11)     (11)     (11)     (11)     (11)     (11)     (11)     (11)     (11)     (11)     (11)     (11)     (11)     (11)     (11)     (11)     (11)     (11)     (11)     (11)     (11)     (11)     (11)     (11)     (11)     (11)     (11)     (11)     (11)     (11)     (11)     (11)     (11)     (11)     (11)     (11)     (11)     (11)     (11)     (11)     (11)     (11)     (11)     (11)     (11)     (11)     (11)     (11)     (11)     (11)     (11)     (11)     (11)     (11)     (11)     (11)     (11)     (11)     (11)     (11)     (11)     (11)     (11)     (11)     (11)     (11)     (11)     (11)     (11)     (11)     (11)     (11)     (11)     (11)     (11)     (11)     (11)     (11)     (11)     (11)     (11)     (11)     (11)     (11)     (11)     (11)     (11)     (11)     (11)     (11)     (11)     (11)     (11)     (11)     (11)     (11)     (11)     (11)     (11)     (11)     (11)     (11)     (11)     (11)     (11)     (11)     (11)     (11)     (11)     (11)     (11)     (11)     (11)     (11)     (11)     (11)     (11)     (11)     (11)     (11)     (11)     (11)     (11)     (11)     (11)     (11)     (11)     (11)     (11)     (11)     (11)     (11)     (11)     (11)     (11)     (11)     (11)     (11)     (11)     (11)     (11)     (11 |                                                                                                    |
| 空港止 18146                                                                                                    | CC:着払い]か表示される                                                                                                    |
| 4 2232                                                                                                    |                                                                                                    |
| 第第         日         直目カテジン         連邦用の目         モロタル         モロタル         モロタル         モロタル         モロタル         モロタル         モロタル         モロタル         ロー         ロー <th< th=""><th>  &lt;その他料金&gt;</th></th<>                                                                                                    | <その他料金>                                                                                                    |
|                                                                                                    | 「PP:前払い」「MP:後払い」                                                                                                    |
|                                                                                                    | 「CC:着払い」が表示される。                                                                                                    |
|                                                                                                    |                                                                                                    |
|                                                                                                    | <申告価額>                                                                                                    |
| 1 10.0 kg                                                                                                    |                                                                                                    |
| 44,115 Complia                                                                                                    |                                                                                                    |
| 2004/2<br>¥0                                                                                                    | 0日の物白は N.V.D を衣示する                                                                                                    |
|                                                                                                    |                                                                                                    |
| ¥0                                                                                                    | <li> </li> <li> </li> <li></li> |
|                                                                                                    | 予約便が第4区間以降存在する場                                                                                                    |
|                                                                                                    | の便名、出発日付、危険物の国連                                                                                                    |
| MSL-dth (RQ2)         MSL-dth (RQ2)         2020.08.01         MD           V4,825                                                                                                    | 番号、正式輸送品目名、危険物の                                                                                                    |
| ANA-00006029-0 1/1 Printed by ANA Domestic cargo system                                                                                                    | 個数、単位、申告文言                                                                                                    |
| CORV                                                                                                    | (Dangerous Goods as per                                                                                                    |
| COFT                                                                                                    | attached DGD)引き渡し方法、                                                                                                    |
|                                                                                                    | ANA FLY CARGO!のAWB 登録                                                                                                    |
|                                                                                                    | の備老欄(=ATOM AWR 登録                                                                                                    |
|                                                                                                    |                                                                                                    |
|                                                                                                    | KMK32/2弦小9つ                                                                                                    |
|                                                                                                    |                                                                                                    |
|                                                                                                    | <キャリア>                                                                                                    |
|                                                                                                    | 発送便名のキャリアコードを表示す                                                                                                    |
|                                                                                                    | る。ANA 便であれば「NH」と表示さ                                                                                                    |
|                                                                                                    | れる。                                                                                                    |

# 1-11 宛先ラベルを印刷する

本章では宛先ラベルを印刷する手順を説明します。

| 項番     | 名称         | ページ         |
|--------|------------|-------------|
| 1-11-1 | 宛先ラベルを印刷する | P. 2 $\sim$ |

| ANA | FLY 🛪     | CARGO! |
|-----|-----------|--------|
|     | ANA 国内貨物ボ | ータルサイト |

1

1- 11 -1 宛先ラベルを印刷する

# 1-11-1 宛先ラベルを印刷する

本項では宛先ラベルを印刷する手順を説明します。

|                                                                                                    | 1. メインメニューから eAWB 登録画                                                                                                    |
|----------------------------------------------------------------------------------------------------|----------------------------------------------------------------------------------------------------|
| ANA Cargo                                                                                                    | aNA の 面へ遷移します                                                                                                    |
| メインメニュー         399<br>(第100%20)           NUMBER         AUX000000000000000000000000000000000000                                                                                                    | ANA FLY CARGO!にログインし、メイン:<br>ニューより印刷したい eAWBの eAWB 登録画面へ遷移します。     eAWB 登録画面への遷移が<br>法は本マニュアル「1 - 4 登録<br>した予約/eAWB 情報を照会                                                                                                    |
| ANA Cargo         画数本           E         GMUB登録         算術ログイン目時:2019/03/25           予約二素へ         AWEB装         -           年送意下での使れ:         予約度切         各WEB装         2019/03/25           予約度切         そのWEB装         -         -           中世間はごちる         予約度切         8:00 まで         8:00 まで         第以送券供意得切         19:30 まで                                                                                                    | する」を参照願います。         2.「タグ・ラベルをダウンロード」を押了します         いれて         ************************************                                                                                                    |
| MYRE#T         AVWR.759.7.<br>未安記           AVWR.8715H:         2.001/03/13.93.00         (AVWR.8715H:         2.001/03/13.93.00         (AVWR.8715H:         2.001/03/14.93.01         (AVWR.8715H:         2.001/03/14.93.01         2.001/03/14.93.01         2.001/03/14.93.01         2.001/03/14.93.01         2.001/03/14.93.01         2.001/03/14.93.01         2.001/03/14.93.01         2.001/03/14.93.01         2.001/03/14.93.01         2.001/03/14.93.01         2.001/03/14.93.01         2.001/03/14.93.01         2.001/03/14.93.01         2.001/03/14.93.01         2.001/03/14.93.01         2.001/03/14.93.01         2.001/03/14.93.01         2.001/03/14.93.01         2.001/03/14.93.01         2.001/03/14.93.01         2.001/03/14.93.01         2.001/03/14.93.01         2.001/03/14.93.01         2.001/03/14.93.01         2.001/03/14.93.01         2.001/03/14.93.01         2.001/03/14.93.01         2.001/03/14.93.01         2.001/03/14.93.01         2.001/03/14.93.01         2.001/03/14.93.01         2.001/03/14.93.01         2.001/03/14.93.01         2.001/03/14.93.01         2.001/03/14.93.01         2.001/03/14.93.01         2.001/03/14.93.01         2.001/03/14.93.01         2.001/03/14.93.01         2.001/03/14.93.01         2.001/03/14.93.01         2.001/03/14.93.01         2.001/03/14.93.01         2.001/03/14.93.01         2.001/03/14.93.01         2.001/03/14.93.01         2.001/03/14.93.01         2.001/03/14.93.01         2.001/03/14.93.01         2.0 | PRFキンピル I PRFキンピル I P |

|  | Org 2021 年 3 月 1 日 |
|--|--------------------|
|  |                    |

| 宛先ラベ.<br>                                                                       | ルサンプル<br>ANNE NO<br>ANA-0000 8186-0 <sup>PCS</sup> 2/4                                                                                              | <ol> <li>3. PDF イメージが現れたら、「ファイ<br/>ル」&gt;「印刷」を選択するか、ツール<br/>バーの印刷のアイコンをクリックしま</li> </ol>                                                                                           |
|---------------------------------------------------------------------------------|----------------------------------------------------------------------------------------------------|----------------------------------------------------------------------------------------------------|
|                                                                                 | INFAT<br>NHOGG1<br>VA3<br>VA3<br>VA3<br>VA3<br>VA3<br>VA3<br>VA3<br>VA3                                                                             | <b>す。</b><br>ず。<br>が<br>が<br>が<br>が よ<br>が<br>が よ<br>よ<br>ち<br>台紙印字設<br>が<br>た<br>う<br>べ<br>ルは A5 台紙印字設<br>た<br>う<br>、<br>、<br>、<br>、<br>、<br>、<br>、<br>、<br>、<br>、<br>、<br>、<br>、 |
| AWB NO<br>ANA-0000 8186 -0<br>SER VAC<br>01.85<br>SPR ONE PROD<br>01.85<br>RMSS | AND NO<br>ANA-0000 8186-0<br>LIFAT<br>NHO661<br>02AUG<br>058<br>01545<br>01545<br>01545<br>01545<br>01545<br>01545<br>01545<br>01545<br>0155<br>015 | か)<br>(夏陽 1    1    パル<br>で<br>印刷<br>する                                                                                                    |

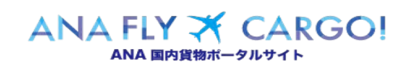

| 目的別操作手順 1-12 受領証を印刷する P.1 |  |
|---------------------------|--|
|---------------------------|--|

## 1-12 受領証を印刷する

本章では受領証の印刷手順を説明します。本章は以下で構成されています。

| 項番     | 名称       | ページ   |
|--------|----------|-------|
| 1-12-1 | 受領証を印刷する | P. 2~ |

| T      |
|--------|
|        |
| 1      |
| 2      |
| 受領証を印刷 |
| する     |

| ANA | FLY     | ×    | CA   | RGO! |
|-----|---------|------|------|------|
|     | ANA 国内的 | ミ物ポー | タルサイ | ۲    |

P. 2

1 – 12 受領証を印刷する

## 1-12-1 受領証を印刷する

本章では受領証を印刷する手順を説明します。

| ANA Cargo<br>メインメニュー 思惑にワイン目前: 2015年101/15 2010 05/254                                                                                                    | 1. メインメニューから eAWB 登録画面へ<br>遷移します                                                                                                    |
|----------------------------------------------------------------------------------------------------|----------------------------------------------------------------------------------------------------|
| KNPF         AUROE           サウービー・・・・・・・・・・・・・・・・・・・・・・・・・・・・・・・・・・・                                                                                                    | ANA FLY CARGO!にログインし、メインメニュ<br>–より印刷したい受領証の eAWB 登録画面<br>へ遷移します。<br>eAWB 登録画面への遷移方法は<br>本マニュアル「2 – 5 登録した予約<br>/eAWB (運送状) 情報を照会す<br>る」を参照願います。               |
| 日本日本     100回     100回     1000 - 000 - 000     1000 - 000 - 000     1000 - 000 - 000     1000 - 000 - 000     1000 - 000 - 000     1000 - 000 - 000     1000 - 000 - 000     1000 - 000 - 000     1000 - 000 - 000     1000 - 000 - 000     1000 - 000 - 000     1000 - 000 - 000     1000 - 000 - 000     1000 - 000 - 000     1000 - 000 - 000     1000 - 000 - 000     1000 - 000 - 000     1000 - 000 - 000     1000 - 000 - 000     1000 - 000 - 000     1000 - 000 - 000     1000 - 000 - 000     1000 - 000 - 000     1000 - 000 - 000     1000 - 000 - 000     1000 - 000 - 000     1000 - 000 - 000     1000 - 000 - 000     1000 - 000 - 000     1000 - 000 - 000     1000 - 000 - 000     1000 - 000 - 000     1000 - 000 - 000     1000 - 000 - 000     1000 - 000 - 000     1000 - 000 - 000     1000 - 000 - 000     1000 - 000 - 000     1000 - 000 - 000     1000 - 000 - 000     1000 - 000 - 000     1000 - 000 - 000     1000 - 000 - 000 - 000     1000 - 000 - 000 - 000     1000 - 000 - 000 - 000 - 000     1000 - 000 - 000 - 000 - 000     1000 - 000 - 000 - 000 - 000     1000 - 000 - 000 - 000 - 000 - 000     1000 - 000 - 0000 - 000 - 000 - 000 - 000 - 000 - 000 - 000 - 000 - 000                                                                                                    | 2.「受領証印刷」を押下します<br>前項 1.を実行すると該当の eAWB (運送<br>状)登録画面が表示される。画面上部右<br>下の「受領証印刷」ボタンを押下します。<br>「受領証印刷」ボタンは該当 AWB<br>(運送状) 貨物全量が受託完了<br>してから 3 ヶ月間印刷することが可<br>能です。 |
| PP RD.F.         PP RD.F.         PP RD.F.         Prediction of the statement of the statement of th | 3. PDF イメージが現れたら、「ファイル」><br>「印刷」を選択するか、ツールバーの印<br>刷のアイコンをクリックします。                                                                                             |

ANA FLY X CARGO!

| 目的別操作手順 | 1 – 1 3 | 引渡証を印刷する | P. 1 |
|---------|---------|----------|------|
|---------|---------|----------|------|

## 1-13 引渡証を印刷する

本章では引渡証の印刷手順を説明します。本章は以下で構成されています。

| 項番     | 名称       | ページ   |
|--------|----------|-------|
| 1-13-1 | 引渡証を印刷する | P. 2~ |

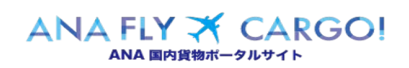

P. 2

# 1-13-1 引渡証を印刷する

## 本章では引渡証を印刷する手順を説明します。

|                                                                                                    | <ol> <li>メインメニューから eAWB 登録画面<br/>へ遷移します。</li> <li>ANA FLY CARGO!にログインし、メインメ<br/>ニューより印刷したい引渡証の eAWB 登<br/>録画面へ遷移します。</li> <li>eAWB 登録画面への遷移方法<br/>は本マニュアル「1 - 4 登録した<br/>予約/eAWB 情報を照会する」</li> </ol> |
|----------------------------------------------------------------------------------------------------|----------------------------------------------------------------------------------------------------|
| Statistics       Statistics       Statistics <th>を参照願います。<br/>2.「引渡証印刷」を押下します<br/>前項 1.を実行すると該当の eAWB 登録<br/>画面が表示される。画面上部右下の「引<br/>渡証印刷」ボタンを押下します。<br/>「引渡証印刷」ボタンは該当<br/>AWB 貨物全量が引渡完了して<br/>から 3 ヶ月間印刷することができ<br/>ます。</th> | を参照願います。<br>2.「引渡証印刷」を押下します<br>前項 1.を実行すると該当の eAWB 登録<br>画面が表示される。画面上部右下の「引<br>渡証印刷」ボタンを押下します。<br>「引渡証印刷」ボタンは該当<br>AWB 貨物全量が引渡完了して<br>から 3 ヶ月間印刷することができ<br>ます。                                       |
| Predizit         Lit           Predizit         Predizit           Predizit         Predizit                                                                                                    | <ol> <li>PDFイメージが現れたら、「ファイル」 &gt;「印刷」を選択するか、ツールバー の印刷のアイコンをクリックします</li> </ol>                                                                                                    |

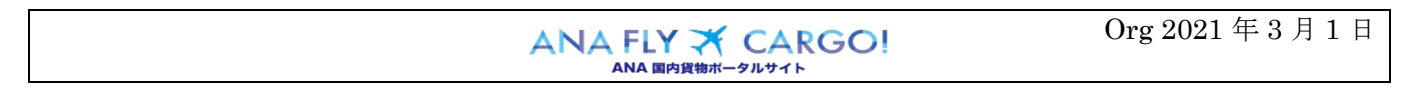

|--|

## 1-14貨物の動態情報を照会する

本章は貨物の動態情報を照会する手順を説明します。

| 項番          | 名称           | ページ   |
|-------------|--------------|-------|
| 1 - 1 4 - 1 | 貨物の動態情報を照会する | P. 2~ |

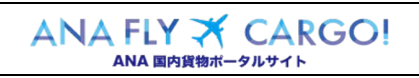

1

1  $\overline{4}$ 

貨物の動態情報を照会する

## 1-14-1 貨物の動態情報を照会する

本項では貨物の動態情報を照会する手順を説明します。

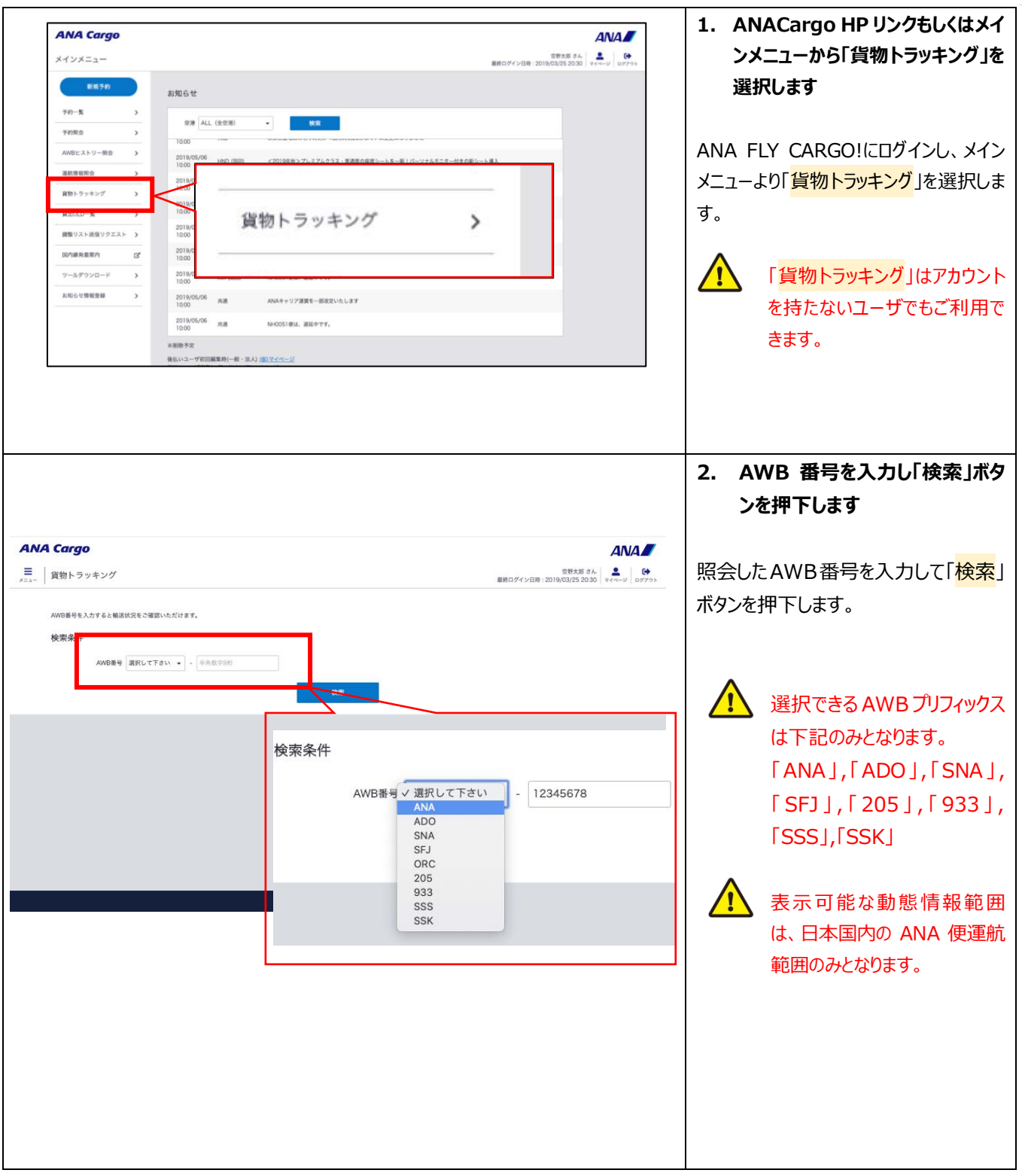

ANA FLY 🛪 CARGO!

ANA 国内貨物ポータルサイト

Org 2021 年 3 月 1 日

|             |                                                                                                    |                                                                                                    |                                                                                                    |                                                                                              |                                                                                                    |                                                                      | A                          | VA       |     |                                   |
|-------------|----------------------------------------------------------------------------------------------------|----------------------------------------------------------------------------------------------------|----------------------------------------------------------------------------------------------------|----------------------------------------------------------------------------------------------|----------------------------------------------------------------------------------------------------|----------------------------------------------------------------------|----------------------------|----------|-----|-----------------------------------|
| 貨物トラッキング    | 7                                                                                                    |                                                                                                    |                                                                                                    |                                                                                              |                                                                                                    | 型<br>10月19イン日時:2010/03                                               | ex⊯ aA<br>/25 20:30 v (∧-) | P 117792 |     |                                   |
| AWD勝号を入力すると | 輸送鉄道をご確認いただけます。                                                                                                    |                                                                                                    |                                                                                                    |                                                                                              |                                                                                                    |                                                                      |                            |          | 検索条 | 件で入力した AWB の最新                    |
| 検索条件        |                                                                                                    |                                                                                                    |                                                                                                    |                                                                                              |                                                                                                    |                                                                      |                            |          | 情報が | 画面下部に表示されます。                      |
| AWB         | 重号 ANA + - 12345678                                                                                                    |                                                                                                    |                                                                                                    |                                                                                              |                                                                                                    |                                                                      |                            |          | •   |                                   |
|             |                                                                                                    |                                                                                                    | HR .                                                                                                    |                                                                                              |                                                                                                    |                                                                      |                            |          |     | 表示される便情報は全                        |
|             |                                                                                                    |                                                                                                    |                                                                                                    |                                                                                              |                                                                                                    |                                                                      |                            |          |     | 載便が表示されます。                        |
| 校束結果        |                                                                                                    |                                                                                                    |                                                                                                    |                                                                                              |                                                                                                    |                                                                      |                            |          |     |                                   |
|             | AWBE9<br>ANA-12345678                                                                                                    | EN.                                                                                                    | -88                                                                                                    |                                                                                              | 29-92                                                                                                    | 210                                                                  |                            |          |     | フテータフけい下の AW                      |
|             | 11月23日 月前23日<br>千浩 <b>十</b> 羽田                                                                                                    | 2021/03/02                                                                                               | 07:15                                                                                                    | 干痰                                                                                           | 受任政                                                                                                    |                                                                      |                            |          |     |                                   |
|             | 用标志 11月11<br>用标志为注目:2021/03/02                                                                                                    | 2003-1002002                                                                                             | 10.00                                                                                                    | T.B.                                                                                         | differ                                                                                                    | NH0052                                                               |                            |          |     | 初人ナーツ人を衣示しま9                      |
|             | PFITHE INHOD52<br>総合物 10個<br>総直盤 25kg                                                                                                    | 2021/03/02                                                                                               | 10:05                                                                                                    | +m                                                                                           | 460                                                                                                    |                                                                      |                            |          |     | ・受託済                              |
|             | 日第1回時のみ集目しております。                                                                                                    | 2021/03/02                                                                                               | 11:00                                                                                                    | Hm                                                                                           | SIRCH                                                                                                    | _                                                                    |                            |          |     | ・出発済                              |
|             |                                                                                                    | * 797                                                                                                    | Cargo                                                                                                    |                                                                                              |                                                                                                    |                                                                      |                            |          |     | ・到着済                              |
|             |                                                                                                    |                                                                                                    |                                                                                                    |                                                                                              |                                                                                                    |                                                                      |                            |          |     | • 引渡落                             |
|             |                                                                                                    |                                                                                                    |                                                                                                    |                                                                                              |                                                                                                    |                                                                      |                            |          |     | 分割券が発生している<br>は全ての分割券情報が<br>されます  |
| 割券が         | 発生している AWE                                                                                                    | 3の場合】                                                                                                    |                                                                                                    |                                                                                              |                                                                                                    |                                                                      |                            |          |     | 分割券が発生している<br>は全ての分割券情報が<br>されます。 |
| 割券が         | 発生している AWE                                                                                                    | 3の場合】<br><sup>┉</sup>                                                                                    | 時刻                                                                                                    | 53                                                                                           | 27-92                                                                                                    | 96                                                                   |                            |          |     | 分割券が発生している<br>は全ての分割券情報が<br>されます。 |
| 割券が         | 発生している AWE<br>ADO-12345678-0<br><sup>出発空者</sup> 7 <sup>月空港</sup>                                                                                                    | 3 の場合】<br>Ett<br>2018/11/29                                                                              | 瞬刻<br>15:00                                                                                                    | <b>交通</b><br>7983                                                                            | <b>ステータス</b><br>受託済                                                                                                    | <b>9</b> 6                                                           |                            |          |     | 分割券が発生している<br>は全ての分割券情報が<br>されます。 |
| 割券が         | 発生している AWE<br>ADO-12345678-0<br>山晩春9<br>ADO-12345678-0<br>明音な海<br>羽田 ・ 那覇<br>東美学会日: 2016/12/01                                                                                                    | 3 の場合】<br>E#<br>2018/11/29                                                                               | 明和<br>15:00                                                                                                    | <b>23</b><br>780                                                                             | <b>ステータス</b><br>受出済                                                                                                    | <b>95</b>                                                            |                            | i        | Â   | 分割券が発生している<br>は全ての分割券情報が<br>されます。 |
| 割券が         | 発生している AWE<br>ADO-12345678-0<br>出発言:<br>初日:<br>新聞を用:<br>新聞の研究<br>新聞<br>新聞を用:<br>100.50<br>110.50<br>110.50<br>100.50<br>100<br>100 | 3 の場合】<br>eff<br>2016/11/29                                                                              | 略制<br>1500                                                                                                    | 23                                                                                           | スアー9ス<br>安定済                                                                                                    | 96                                                                   |                            | i        |     | 分割券が発生している<br>は全ての分割券情報が<br>されます。 |
| 割券が         | 発生している AWE<br>AVG89<br>ADC-12345678-0<br>出発空源 ■ 第83<br>第100.058<br>第100.058<br>第100.0                                                                                                    | 3 の場合】<br>Ett<br>2018/11/29<br>Ett                                                                       | 間別<br>15:00<br>単数                                                                                                    | 23<br>782                                                                                    | 27-92<br>923<br>29-92                                                                                                    | <i>φ</i> .                                                           |                            |          |     | 分割券が発生している<br>は全ての分割券情報が<br>されます。 |
| 割券が         | 発生している AWE<br>ADO-12345678-0<br>出発意: JBE28<br>37日 ご 那第<br>勝気度: 2018/1201<br>749(年): 100.68<br>日前に成ら点泉しております。<br>3708年<br>ADO-12345678-1<br>出発意: JBE28                                                                                                    | 3 の場合】<br>84<br>2018/11/29<br>84<br>2018/11/29                                                           | <b>바티</b><br>15:00<br><b>바티</b><br>15:00                                                                                                    | 23<br>700<br>28                                                                              | ステータス<br>安原派<br>ステータス<br>安原派                                                                                                    | <b>φ</b> δ                                                           |                            |          |     | 分割券が発生している<br>は全ての分割券情報が<br>されます。 |
| 割券が         | 発生している AWE<br>ADO-12345678-0<br>単ので ア単立で<br>アロン・アリーン・<br>新聞で アロン・<br>新聞で アロン・<br>「日本での<br>「日本での<br>「日本での<br>「日本での<br>」での<br>「日本での<br>」での<br>」での<br>「日本での<br>」での<br>「日本での<br>」での<br>「日本での<br>」での<br>「日本での<br>」での<br>「日本での<br>」での<br>「日本での<br>」での<br>「日本での<br>」での<br>「日本での<br>」での<br>」での<br>」での<br>「日本での<br>」での<br>」での<br>」での<br>」での<br>」での<br>」での<br>」での<br>」                                                                                                    | 3 の場合】<br>E#<br>2016/11/29<br>E#<br>2016/11/29                                                           | 98<br>15:00<br>15:00<br>20:00                                                                                                    | 28<br>783<br>28<br>783<br>783                                                                | ステージス<br>学校王<br>ステージス<br>文王王<br>史王王<br>二<br>二<br>第五                                                                                                    | 便名<br>便名<br>NHO147                                                   |                            |          |     | 分割券が発生している<br>は全ての分割券情報が<br>されます。 |
| 割券が         |                                                                                                    | 3 の場合】<br>EH<br>2018/11/29<br>BH<br>2018/11/29<br>2018/11/29<br>2018/11/29                               | 15.00<br>15.00<br>19.01<br>15.00<br>20.00                                                                                                    | 23<br>30<br>23<br>70<br>70                                                                   | <b>Х7-92</b><br>9887<br>9887<br>9887<br>9887                                                                                                    | £6.<br>19:01-17                                                      |                            |          |     | 分割券が発生している<br>は全ての分割券情報が<br>されます。 |
| 割券が         | 発生している AWE<br>AUD0-12345678-0<br>出発空源 ● 第電流<br>37日 ● 第電<br>37日 ● 第電<br>1900-2345678-1<br>出発空源 :1<br>1900-2345678-1<br>出発空源 :1<br>1900-12345678-1<br>出発空源 :1<br>1900-12345678-2                                                                                                    | 3 の場合】<br>8#<br>2018/11/29<br>8#<br>2018/11/29<br>2018/11/29<br>2018/11/29<br>2018/11/29                 | 95)<br>15:00<br>955)<br>15:00<br>20:00<br>955)                                                                                                    | 23<br>700<br>28<br>700<br>700<br>700<br>700                                                  | ステータス<br>多記ス<br>ステータス<br>多読み<br>の読み<br>こ<br>弟の子<br>ス<br>ステータス                                                                                                    | <b>@</b> \$<br><b>@</b> \$<br>Nei0147<br><b>@</b> \$                 |                            |          |     | 分割券が発生している<br>は全ての分割券情報が<br>されます。 |
| 割券が         | 発生している AWE<br>ADO-12345678-0<br>出発空源 ア第空源<br>羽田 ア 那期<br>単学アロ目:011/2011<br>マポロマーロの日本<br>中部第<br>ロロロロロロロロロロロロロロロロロロロロロロロロロロロロロロロロロロロロ                                                                                                    | 3 の場合】<br>84<br>2016/11/29<br>84<br>2016/11/29<br>2018/12/01<br>Elf<br>2018/11/29                        | 98)<br>15:00<br>98)<br>15:00<br>20:00<br>90<br>90<br>90<br>90<br>90<br>90<br>90<br>90<br>90<br>90<br>90<br>90<br>9                                                                                                    | 23<br>300<br>23<br>300<br>300<br>300<br>300<br>300<br>300<br>300<br>30                       | ステークス       ゲビス・       プレークス       プレークス       ステークス       ズレークス       光ビス・                                                                                                    | £6<br>£6<br>1840147<br>86                                            |                            |          |     | 分割券が発生している<br>は全ての分割券情報が<br>されます。 |
| 割券が         | 発生してしいる AWUE<br>AWUE #<br>ADUE 123456778-0<br>LINE #<br>3010 ● 第第<br>2010/12/01<br>2010/12/01<br>2010                                                                                                    | 3 の場合】<br>Ett<br>2018/11/29<br>Ett<br>2018/11/29<br>2018/11/29<br>2018/11/29<br>2018/11/29<br>2018/11/29 | 1500<br>1500<br>1500<br>1500<br>1500<br>2000                                                                                                    | 23<br>30<br>20<br>70<br>70<br>70<br>70<br>70<br>70<br>70<br>70<br>70<br>70<br>70<br>70<br>70 | <mark>Х7-92</mark><br>9227<br>9227<br>9227<br>9227<br>9227<br>9227<br>9227<br>9                                                                                                    | <ul> <li>₽5</li> <li>₽60147</li> <li>₽60147</li> </ul>               |                            |          |     | 分割券が発生している<br>は全ての分割券情報が<br>されます。 |
| 割券が         | 発生している AWE<br>AV08* <sup>0</sup><br>ADO-12345578-0<br>出発意: ・ 1882<br>37日 ・ 第第第<br>第第1 ・ 100.06g<br>1813(100.06g 100.0578-1<br>出発意: ・ 100.06g<br>1813(100.06g 100.0578-1<br>出発意: ・ 100.06g<br>1813(100.06g 100.0578-1<br>出発意: ・ 100.05g<br>1813(100.06g 100.0578-1<br>出発意: ・ 100.05g<br>1813(100.06g 100.0578-1<br>日間: 100.05g<br>1813(100.06g 100.0578-1<br>日間: 100.05g<br>1813(100.06g 100.0578-1<br>日間: 100.05g<br>1813(100.06g 100.0578-1<br>日間: 100.05g<br>1813(100.06g 100.0578-1<br>日間: 100.05g<br>1813(100.06g 100.0578-1<br>日間: 100.05g<br>1813(100.06g 100.0578-1<br>1813(100.06g 100.0578-1<br>1813(100.06g 100.0578-1<br>1813(100.06g 100.0578-1<br>1813(100.0578-1)<br>1813(100.0578-1)<br>1813(100.06g 100.0578-1<br>1813(100.0578-1)<br>1813(100.0578-1)<br>1813(100.                                                                                                    | 3 の場合)<br>H<br>2018/11/20                                                                                | NNI           15:00           NNI           15:00           NNI           15:00           NNI           15:00           20:00           NNI           15:00           20:00           NNI           15:00           20:00           15:00           20:00 | 23<br>303<br>23<br>303<br>303<br>303<br>303<br>303<br>303<br>303<br>30                       | スワーケス           ダエス           メエーケス           東川市           スワーケス           東川市           スワーケス           東川市           スワーケス           東川市           スワーケス           東川市           北川市           東川市           北川市           東川市           東川市 | &\$<br>&<br>&<br>&<br>&<br>&<br>&<br>&<br>&<br>&<br>&<br>&<br>&<br>& |                            |          |     | 分割券が発生している<br>は全ての分割券情報が<br>されます。 |

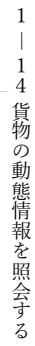

| 目的別操作手順 | 1 - 1 5 | 予約/eAWB 情報の更新履歴を照会する | P. 1 |
|---------|---------|----------------------|------|
|         |         |                      | 1.1  |

## 1-15予約/eAWB 情報の更新履歴を照会する

本章は「ANA FLY CARGO」で登録・更新を行なった予約/eAWB 情報の更新履歴を照会する手順を説明します。

| 項番     | 名称                   | ページ   |
|--------|----------------------|-------|
| 1-15-1 | 予約/eAWB 情報の更新履歴を照会する | P. 2~ |

| ANA | FLY | ×    | CA   | RGO! |
|-----|-----|------|------|------|
| 4   |     | 貨物ポー | タルサイ | •    |

P. 2

## 1-15-1 予約/eAWB 情報の更新履歴を照会する

1. メインメニューから「AWB ヒストリー ANA Carao ANA 照会」を選択します メインメニュー 空野太郎 さん 🌲 🚺 🤐 新規予約 お知らせ ANA FLY CARGO!にログインし、メイン 予約一覧 空港 ALL (全空港) . メニューより「AWB ヒストリー照会」を選択 0:00 WBヒストリー腕は します。 運動情報聚会 2019 貨物トラッキング AWBヒストリー照会 > 2019, 10:00 貸出ULD一覧 2019, 10:00 調整リスト送信リクエスト 2019/ 5/06 ANAキャリア運営を一部改定いたしま1 间内線發展常定内 ONJ (大銀版代) ツールダウンロード 2019/05/06 10:00 KIX (関西) NH0051便は、遅延中です。 お知らせ情報登録 2019/05/06 10:00 共通 ANAキャリア運賃を一部改定いたします 2019/05/06 共通 NH0051使は、遅延中です。 いユーザ初回編集時(一般・法人) (<u>歳)マイペー</u>シ 2. AWB (運送状) 番号を入力し ANA Cargo ANA 「検索」ボタンを押下します 空野太郎 さん 最終ログイン日時 : 2019/03/25 20:30 マイページ ログアウト ■ AWBヒストリー照会 照会したい AWB (運送状) 番号を入 検索条件 カして「検索」ボタンを押下します。 R84 3101 <u>/!</u>\ 選択できる AWB プリフィックス ここに検索結果を表示します。 は以下のみとなります。 ANA, ADO, SNA, SFJ, ORC, 検索条件 205,933,SSS,SSK AWB番号 ✓ 選択して下さい 12345678 ANA ADO СТМ MMM ORC SFJ SNA SSK SSS

本項では「ANA FLY CARGO!」で登録・更新を行なった予約/eAWB 情報の更新履歴を照会する手順を説明します。

| ANA FLY 🛪  | CARGO! |
|------------|--------|
| ANA 国内貨物ポー | タルサイト  |

| <b>秦結果</b><br>WB画号:ADO-12345678 |                     |                                          |                     |                     |                     | 歴が表示されます               |
|---------------------------------|---------------------|------------------------------------------|---------------------|---------------------|---------------------|------------------------|
|                                 | 1                   | 2                                        | 3                   | 4,                  | 5                   |                        |
| 新编辑                             |                     |                                          |                     |                     |                     |                        |
|                                 | 2019/01/23 11:00:00 | 2019/01/22 11:00:00                      | 2019/01/21 18:00:00 | 2019/01/21 15:00:30 | 2019/01/21 15:00:00 | 検索条件で入力した AWB (運送)     |
| 1-9100                          | ng(123+307          | NEC1234007                               | NEC.1234307         | NEC1234502          | 1001034307          |                        |
|                                 | 2019/01/20          | 2019/01/20                               | 2019/01/20          | 2019/01/20          | 2019/01/20          | の更新履歴が画面下部に表示さ         |
| 送试算行時間                          | 10:00:00            | 10:00:00                                 | 10:00:00            | 10:00:00            | 10:00:00            | +                      |
| WB貨物ステータス                       | 引渡中                 | 2163                                     | 出発演                 | 委托用                 | 受託中(物殊賞問/危険問チエック語)  | 9.                     |
| 孝元成語コード                         | 3333333             | 3333333                                  | 3333333             | 3333333             | 3333333             |                        |
| 受人(代理由店舗)コード                    | 1111111             | 1111111                                  | 1111111             | 1111111             | 111111              |                        |
| 苦地                              | 970D                | 90                                       | 7105                | 羽田                  | 712                 |                        |
| <b>2</b> 10                     | 28                  | 238                                      | 12188               | 22.48               | 28                  |                        |
| () 使名                           | NH0051              | NH0051                                   | NH0051              | NH0051              | NH0051              | -   /! - 更新履歴は最大 100 件 |
| 1) 使出発日                         | 2019/01/01          | 2019/01/01                               | 2019/01/01          | 2019/01/01          | 2019/01/01          |                        |
| <ol> <li>出発地空港</li> </ol>       | 90 <b>H</b>         | 利田                                       | 制田                  | 31                  | 88                  | 新日時降順に表示されま            |
| 1) 刻着地空港                        | 千戒                  | 千板                                       | 千般                  | 千歲                  | 千板                  | 100 件を招ラスと過土屋          |
| 2) 便名                           | NH4870              | NH4670                                   | NH+070              | NH4670              | NH4870              | 100 千で旭へると過ム腹          |
| 2) 便出発日                         | 2019/01/01          | 2019/01/01                               | 2019/01/01          | 2019/01/01          | 2019/01/01          | 削除されます。(ただし予約)         |
| 2) 出発地空港                        | fit                 | 千式                                       | 千歲                  | fa                  | fa                  |                        |
| 2)到着地空港                         | 2014                | 2018                                     | 22. <del>88</del>   | 2019                | 24                  | 期登録履歴は削除されませ           |
| 3) 使名                           | NH4871              | NH4871                                   | NH4871              | hH4871              | NH4871              |                        |
| 3) 使击角日                         | 2019/01/01          | 2019/01/01                               | 2019/01/01          | 2019/01/01          | 2019/01/01          |                        |
| 3) 両発地空港                        |                     | ी छ<br>जन्म                              | <b>宁微</b>           | 78                  | 1R                  |                        |
| 27 31石吧工活                       | 1085<br>NH4872      | 2385<br>NH4672                           | NH4872              | ESTE<br>NH4577      | 635                 |                        |
| 17 15 18<br>11 17 16 18 17      | 2019/01/01          | 2019/01/01                               | 2019/01/01          | 2019/01/01          | 2019/01/01          |                        |
| 4) 武荣地空港                        | 千歳                  | 千成                                       | 4000/01/01          | 4.8                 | 18                  |                        |
| <ul> <li>4) 對當地空房</li> </ul>    | 28                  | 08                                       | Dife                | mie                 | 28                  | 券単位で更新履歴を参照            |
| 5) (26                          | NH4873              | NH4873                                   | NH4873              | NH4873              | NH4873              |                        |
| 5) 使出跑日                         | 2019/01/01          | 2019/01/01                               | 2019/01/01          | 2019/01/01          | 2019/01/01          | ことはできません。              |
| 5) 出発地空港                        | 干戒                  | 千歳                                       | 千贵                  | ֎                   | Ť#                  |                        |
| 5) 發着地空港                        | 医绒                  | 20 <b>1</b> 1                            | 函編                  | Eit                 | 王道                  |                        |
| HORE THE                        | 11-5-5-01           | 10530                                    | ((古亮約               | ((马来的)              | 1753.00             |                        |
| (kg)                            | 10274               | 1920                                     | 112.24              | 10220               | 1010                |                        |
| 目カチゴリ                           | <b>先限初</b>          | 先時初                                      | <b>2.18</b> 10      | 580                 | 230                 | ANA ユーザーが ATOM で§      |
| 18册                             | その他有書相作             | その地界書物件                                  | その信有書物件             | その低有富物件             | その他用書物件             |                        |
| 0921                            | 5.810               | 后限切                                      | 危険物                 | 法编程                 | 后来市                 | した履歴は、ユーザ ID 札         |
| 189-MIX                         | 3                   | 1                                        | 1                   | ar.                 | 1                   |                        |
| LD台歌                            |                     |                                          |                     |                     |                     | 「AINA」と衣示されます。         |
| LDタイプ                           |                     |                                          |                     |                     |                     |                        |
| (mi)                            | 111-1               | 111.1                                    | 111.1               | 111.1               | 111.1               |                        |
| 15.価額(円)                        | 50,000              | 50,000                                   | 50,000              | 50.000              | 50.000              |                        |
| 霍方法                             | 空港上の                | 空港上的                                     | 定意止の                | 空産止め                | 空意止め                |                        |
| 到篇微知(副后规杆)                      | 80                  | 80<br>80                                 | あり                  | 89                  | あり                  |                        |
| 地上取次サービス                        | 80<br>0             | 75 U                                     | 80<br>80            | 80                  | 80<br>0             |                        |
| コンテナ予約バラ引渡                      | なし                  | ತರಿ                                      | 90<br>90            | 4U                  | 9U                  |                        |
| パラ予約コンテナ引渡                      | \$U                 | <b>U</b>                                 | 5U                  | なし                  | 8U                  |                        |
| カチ数料(円)                         | 1,000               | 1,000                                    | 1,000               | 1,000               | 1,000               |                        |
| おキャンセルギ (円)                     | 1,000               | 1.000                                    | 1,000               | 1,000               | 1,000               |                        |
|                                 | 020122000           | DEN YORK                                 | DEDISTRICT          | DENI YANG           | OWN TRAVE           |                        |
| 02) 10 089                      | DKN1234KH           | DRN1234KM                                | DKM1234KM           | DKN1234RH           | DRINTZAHA           |                        |
| 03) ULDES                       | DKN1234KH           | DKN1234KH                                | DKN1234KH           | DKN1234KH           | DKN1234KH           |                        |
| 04) ULD #号                      | DKN1234KH           | DKN1234KH                                | DKN123464           | DKN1234KH           | DKN1234KH           |                        |
| 05) ULD菁号                       |                     | 100 (100 100 100 100 100 100 100 100 100 |                     |                     |                     |                        |
| 06) ULD番号                       |                     |                                          |                     |                     |                     |                        |
| 07) ULD番号                       |                     |                                          |                     |                     |                     |                        |
| 08) ULD番号                       |                     |                                          |                     |                     |                     |                        |
| 09)ULD番号                        |                     |                                          |                     |                     |                     |                        |
| (10) ULD書号                      |                     |                                          |                     |                     |                     |                        |
| 11) ULD#R                       |                     |                                          |                     |                     |                     |                        |
| (12) ULD番号                      |                     |                                          |                     |                     |                     |                        |
| 使情報                             |                     |                                          |                     |                     |                     |                        |
| άB                              | 2019/01/01          | 2019/01/01                               | 2019/01/01          | 2019/01/01          | 2019/01/01          |                        |
| 立局                              | 新東京局                | 6878                                     | 新東京県                | 新東東局                | 新東京局                |                        |
| 85                              | #1977.M             |                                          | *****               | 新编写同                | 新福司局                |                        |
|                                 |                     |                                          |                     |                     |                     |                        |
|                                 |                     |                                          | © ANA Cargo         |                     |                     |                        |
| 1                               |                     |                                          | Contra di Managari  |                     |                     |                        |

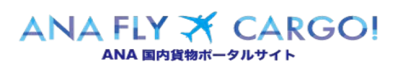